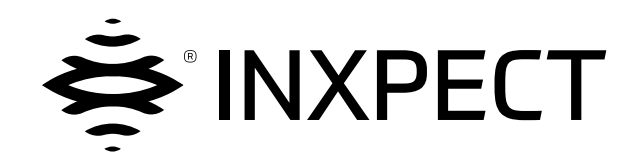

# **LBK System**

# Volumetric Safety System

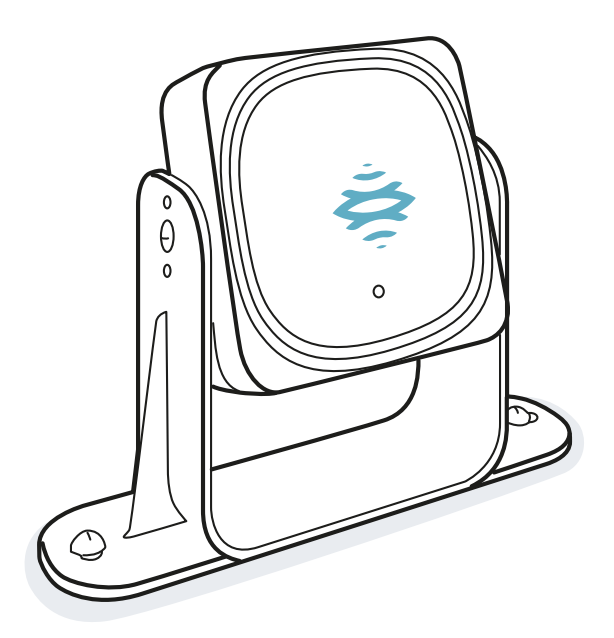

# Manual de instruções v1.5 - pt-BR

Instruções traduzidas do original

ATENÇÃO! Todas as pessoas que utilizam este sistema são obrigadas a ler estas instruções, para garantir a sua segurança. Antes de utilizar o sistema pela primeira vez, leia completamente e respeite as instruções fornecidas no capítulo "Informações sobre a segurança".

Copyright © 2018-2019-2020, Inxpect SpA

Todos os direitos reservados em todos os países.

Qualquer distribuição, modificação, tradução ou reprodução de partes ou de todo o documento é proibida, a não ser que se tenha obtido a autorização por escrito da Inxpect SpA, com as seguintes exceções:

- Imprimir todo o documento ou parte dele na sua forma original.
- Transferir o documento a sites web ou a outros sistemas eletrônicos.
- Copiar o conteúdo sem o modificar e indicando a Inxpect SpA como titular do copyright.

A Inxpect SpA reserva-se o direito de efetuar modificações ou melhoramentos na respectiva documentação sem a obrigação de aviso prévio.

Solicitações de autorizações, mais exemplares deste manual ou de informações técnicas sobre ele, devem ser encaminhadas a:

Inxpect SpA Via Serpente, 91 25131 Brescia (BS) Itália safety-support@inxpect.com +39 030 5785105

# Sumário

| Gl | ossário dos termos                                                                                                    | iv                                                        |
|----|----------------------------------------------------------------------------------------------------|-----------------------------------------------------------|
| 1. | Este manual<br>1.1 Informações sobre este manual                                                                                                    | . 6                                                       |
| 2. | Segurança         2.1 Informações sobre a segurança         2.2 Conformidade         2.3 Restrições nacionais                                                                                                    | . 8<br>. 8<br>.10<br>.13                                  |
| 3. | Conhecer LBK System<br>3.1 LBK System<br>3.2 Unidade de controle LBK-C22<br>3.3 Sensores LBK-S01<br>3.4 Aplicativo Inxpect Safety                                                                                                    | . <b>15</b><br>.15<br>.16<br>.18<br>.19                   |
| 4. | <ul> <li>Princípios de funcionamento</li> <li>4.1 Princípios de funcionamento do sensor</li> <li>4.2 Funções de segurança</li> <li>4.3 Função de detecção do acesso</li> <li>4.4 Função de prevenção da reativação</li> <li>4.5 Função de muting</li> <li>4.6 Funções antialteração: antirrotação ao redor dos eixos (acelerômetro)</li> <li>4.7 Funções antialteração: antiencobrimento</li> </ul> | .20<br>.20<br>.21<br>.21<br>.23<br>.25<br>.26             |
| 5. | Posição do sensor         5.1 Conceitos básicos         5.2 Campo de visão do sensor         5.3 Cálculo da zona perigosa         5.4 Cálculo da posição para altura do sensor ≤ 1 m         5.5 Cálculo da posição para altura do sensor > 1 m         5.6 Instalações ao ar livre                                                                                                    | .28<br>.29<br>.30<br>.31<br>.36<br>.37                    |
| 6. | Aplicações         6.1 Visão geral das aplicações         6.2 Barreira linear (prevenção da reativação completa)         6.3 Barreira linear (prevenção da reativação limitada)         6.4 Outras aplicações                                                                                                    | .39<br>.40<br>.42<br>.46                                  |
| 7. | Procedimentos de instalação e uso<br>7.1 Antes de instalar<br>7.2 Instalar e configurar LBK System<br>7.3 Validar as funções de segurança<br>7.4 Gerenciar a configuração<br>7.5 Outras funções                                                                                                    | .48<br>.49<br>.54<br>.56<br>.57                           |
| 8. | Manutenção e resolução de falhas         8.1 Resolução dos problemas         8.2 Logs de sistema         8.3 Limpeza e peças de reposição         8.4 Testes periódicos         8.5 Atualizações                                                                                                    | .58<br>.60<br>.62<br>.63<br>.63                           |
| 9. | Referências técnicas         9.1 Dados técnicos         9.2 Pinagem dos blocos de terminais e conectores         9.3 Conexões elétricas         9.4 Valores predefinidos         9.5 Sinais de entrada digital                                                                                                    | . <mark>65</mark><br>. 66<br>. 68<br>. 70<br>. 74<br>. 76 |
| 10 | Apêndice<br>10.1 Eliminação<br>10.2 Assistência e garantia                                                                                                    | . <mark>80</mark><br>.80<br>.80                           |

# Glossário dos termos

#### A

#### Área monitorada

Área monitorada pelo sistema. Abrange a zona de parada e, somente para a função de detecção do acesso, a possível zona de pré-alarme.

#### С

#### Campo de visão

Área de visão do sensor. É composta por duas zonas: zona de detecção e zona de incerteza. Pode ter duas amplitudes: 110° e 50°.

#### F

#### **FMCW**

Onda contínua de frequência modulada (em inglês Frequency Modulated Continuous Wave)

#### I

#### Inclinação

Rotação do sensor ao redor do eixo transversal. É definida como o ângulo entre o centro do campo de visão do sensor e a paralela ao chão.

#### Μ

#### Maquinário

Sistema cuja zona perigosa é submetida a monitoramento.

#### Ζ

#### Zona de detecção

Porção do campo de visão em que a detecção é garantida.

#### Zona de incerteza

Zona do campo de visão em que a detecção ou não detecção de um objeto depende das características do próprio objeto.

#### Zona de parada

Zona da área monitorada pelo sensor em que, se forem detectados movimentos, os relés de segurança do sistema são desenergizados. Se não corresponder à zona perigosa definida segundo a apreciação do risco, será necessário calcular o risco residual e deverão ser implementadas medidas de segurança adicionais.

#### Zona de pré-alarme

Somente para a função de detecção do acesso. Área em que a detecção de um movimento acarreta o fechamento do relé auxiliar dedicado.

#### Zona de tolerância

Zona da área monitorada em que a detecção não é garantida.

#### Zona perigosa

Zona que deve ser monitorada porque perigosa para as pessoas.

# **1. Este manual**

## 1.1 Informações sobre este manual

#### 1.1.1 Objetivos do manual de instruções

Este manual explica como integrar o LBK System no maquinário para proteger os operadores e como instalá-lo, utilizá-lo e fazer a manutenção dele em condições de segurança.

Estas instruções não abrangem o funcionamento do maquinário no qual LBK System está integrado.

#### 1.1.2 Obrigações relativamente a este manual de instruções

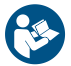

**AVISO**: este manual faz parte integrante do produto e deve ser conservado por toda a sua vida útil. Deve ser consultado para todas as situações relacionadas com o ciclo de vida do produto, desde o momento do seu recebimento até a sua desativação definitiva.

Deve ser conservado de forma a ficar acessível dos opéradores, em um lugar limpo e mantido em boas condições.

Em caso de perda ou deterioração do manual, entre em contato com o Serviço de Assistência aos Clientes.

Caso o aparelho seja cedido, o manual deverá ser entregue com ele.

### 1.1.3 Documentação fornecida

| Documento                                                      | Código                                     | Data        | Formato de distribuição                                                                                                    |
|----------------------------------------------------------------|--------------------------------------------|-------------|----------------------------------------------------------------------------------------------------|
| Manual de instruções<br>(este manual)                          | LBK-System_<br>instructions_pt-<br>BR v1.5 | SET<br>2020 | em papel<br>PDF online<br>PDF que pode ser baixado do site<br>www.inxpect.com/industrial/tools                                                   |
| Manual de instruções<br>para interagir com o<br>Inxpect Safety | LBK-app_<br>instructions_en<br>v1.4        | JAN<br>2020 | guia online acessível a partir do aplicativo Inxpect Safety<br>(disponível nos idiomas inglês, italiano, alemão, francês,<br>espanhol e japonês) |

#### 1.1.4 Atualizações do manual de instruções

| Data de<br>publicação | Código                       | Atualizações                                                                                                    |
|-----------------------|------------------------------|----------------------------------------------------------------------------------------------------|
| SET 2020              | LBK-System_<br>instructions_ | Atualizados " Função de prevenção da reativação" na página 21, "Logs de<br>sistema" na página 60 e "Dados técnicos" na página 66          |
|                       | pt-BR v1.5                   | Adicionado o parágrafo "Sinais de entrada digital" na página 76                                                                           |
|                       |                              | Outras pequenas adições e modificações.                                                                                                   |
| JAN 2020              | LBK-System_                  | Adicionado o parágrafo "Símbolos de segurança no produto" na página 8                                                                     |
|                       | pt-BR v1.4                   | Adicionada a norma RoHS2 China                                                                                                    |
|                       |                              | Atualizadas as descrições das configurações em "Cálculo da posição para altura<br>do sensor ≤ 1 m" na página 31                           |
|                       |                              | Adicionado o parágrafo "Técnico de manutenção do maquinário" na página 58                                                                 |
|                       |                              | Atualizado o parágrafo "Gerenciamento do registro de eventos" na página 60                                                                |
|                       |                              | Adicionado o parágrafo " Erro de configuração (FEE ERROR)" na página 62                                                                   |
|                       |                              | Atualizados os dados em "Dados técnicos" na página 66                                                                                     |
|                       |                              | Atualizado o símbolo de aterramento em "Pinagem dos blocos de terminais e<br>conectores" na página 68 e "Conexões elétricas" na página 70 |
|                       |                              | Outras modificações menores                                                                                                    |

| Data de<br>publicação | Código                                     | Atualizações                                                                                                    |
|-----------------------|--------------------------------------------|----------------------------------------------------------------------------------------------------|
| SET 2019              | LBK-System_<br>instructions_<br>pt-BR v1.3 | Adicionadas fórmulas para o cálculo da distância de alarme real (instalação <<br>1m "Cálculo da distância real de alarme" na página 35 e instalação > 1m<br>"Cálculo da distância real de alarme" na página 37) |
|                       |                                            | Adicionado o tema "Funções de segurança" na página 20                                                                                                    |
|                       |                                            | Adicionada a tabela "Valores predefinidos " na página 74                                                                                                    |
|                       |                                            | Integrada a função de prevenção da reativação (" Função de prevenção da<br>reativação" na página 21)                                                                                                    |
|                       |                                            | Adicionados níveis de sensibilidade da função antiencobrimento ("Níveis de<br>sensibilidade" na página 26)                                                                                                    |
|                       |                                            | Integrada a função antialteração: rotações consideradas, desabilitação e<br>verificações ("Funções antialteração: antirrotação ao redor dos eixos<br>(acelerômetro)" na página 25)                              |
|                       |                                            | Adicionada a referência a Metal protector kit                                                                                                    |
|                       |                                            | Integrada a função de muting: características do sinal ("Características do sinal de habilitação da função de muting" na página 24)                                                                             |
|                       |                                            | Integradas as restrições e notas de conformidade "Conformidade" na página 10                                                                                                    |
|                       |                                            | Atualizado o procedimento "Definir a frequência de trabalho dos sensores" na<br>página 49                                                                                                    |
|                       |                                            | Alinhamento com nova versão do aplicativo Inxpect Safety                                                                                                    |
|                       |                                            | Renomeada a função de segurança de detecção do acesso                                                                                                    |
|                       |                                            | Outras modificações menores                                                                                                    |
| FEV 2019              | LBK-System_<br>instructions_<br>pt-BR v1.2 | Primeira publicação                                                                                                    |

### 1.1.5 Destinatários deste manual de instruções

Os destinatários do manual de instruções são:

- Fabricante do maquinário no qual o sistema será instalado
- Instalador do sistema
- Técnico de manutenção do maquinário

# 2. SEGURANÇA

# 2.1 Informações sobre a segurança

### 2.1.1 MENSAGENS DE SEGURANÇA

Descrevemos a seguir as sinalizações relacionadas com a segurança do usuário e do aparelho previstas neste documento:

# ATENÇÃO! indica uma situação perigosa que, se não for evitada, pode causar morte ou feridas graves.

AVISO: indica obrigações que, se não forem cumpridas, podem causar danos no aparelho.

#### 2.1.2 Símbolos de segurança no produto

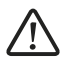

Este símbolo impresso no produto indica a obrigação de consultar o manual. Em especial, é necessário prestar atenção nas seguintes atividades:

- realização das conexões (ver "Pinagem dos blocos de terminais e conectores" na página 68 e "Conexões elétricas" na página 70)
- temperatura de funcionamento dos cabos (ver "Pinagem dos blocos de terminais e conectores" na página 68)
- cobertura da unidade de controle, que foi submetida a um ensaio de impacto com energia reduzida (ver "Dados técnicos" na página 66)

### 2.1.3 COMPETÊNCIAS DO PESSOAL

Descrevemos a seguir os destinatários deste manual e as competências exigidas para cada atividade prevista:

| Destinatário                              | Atividade                                                                                                    | Competências                                                                                                    |
|-------------------------------------------|----------------------------------------------------------------------------------------------------|----------------------------------------------------------------------------------------------------|
| Fabricante do<br>maquinário               | <ul> <li>Define quais dispositivos de proteção<br/>devem ser instalados e as<br/>especificações de instalação</li> </ul> | <ul> <li>Conhecimento dos perigos significativos do<br/>maquinário que devem ser atenuados<br/>segundo a apreciação do risco.</li> <li>Conhecimento de todo o sistema de<br/>segurança do maquinário e do equipamento<br/>no qual está instalado.</li> </ul>                             |
| Instalador do<br>sistema de<br>proteção   | <ul> <li>Instala o sistema</li> <li>Configura o sistema</li> <li>Imprime o relatório de configuração</li> </ul>          | <ul> <li>Conhecimentos técnicos elevados no campo<br/>elétrico e no âmbito da segurança industrial</li> <li>Conhecimento das dimensões da zona<br/>perigosa do maquinário que deve ser<br/>monitorado</li> <li>Recebe instruções fornecidas pelo fabricante<br/>do maquinário</li> </ul> |
| Técnico de<br>manutenção do<br>maquinário | • Executa a manutenção do sistema                                                                                        | <ul> <li>Conhecimentos técnicos elevados no campo<br/>elétrico e no âmbito da segurança industrial</li> </ul>                                                                                                    |

### 2.1.4 UTILIZAÇÃO NORMAL

LBK System é certificado como SIL 2 segundo IEC/EN 62061 e PL d segundo EN ISO 13849-1. Exerce as seguintes funções de segurança:

- função de detecção do acesso: previne o acesso a uma zona perigosa. O acesso à zona desenergiza os relés de segurança para imobilizar as partes móveis do maquinário.
- função de prevenção da reativação: previne a ativação ou reativação inesperada do maquinário. A
  detecção de movimentos dentro da zona perigosa mantém os relés de segurança desenergizados para
  impedir que o maquinário volte a funcionar.

LBK System é adequado para proteger todo o corpo.

LBK System foi projetado para monitorar zonas perigosas em ambientes industriais. Graças à proteção IP67, os sensores são adequados para instalações tanto em ambientes internos, como ao ar livre. O sensor LBK-S01 é também uma proteção type 3, segundo UL 50E.

### 2.1.5 ADVERTÊNCIAS GERAIS

- A instalação e configuração incorretas do sistema reduzem ou anulam a função protetora do próprio sistema. Siga as instruções fornecidas neste manual para efetuar a instalação, configuração e validação corretas do sistema.
- As modificações na configuração do sistema podem prejudicar a função protetora do próprio sistema. Após cada modificação na configuração, é necessário validar o funcionamento correto do sistema seguindo as instruções fornecidas neste manual.
- Se a configuração do sistema permitir o acesso à zona perigosa sem que aconteça a detecção, adote medidas de segurança adicionais (por ex. protetores).
- A presença de objetos estáticos, sobretudo objetos metálicos, no campo de visão pode limitar a eficiência de detecção do sensor. Mantenha o campo de visão do sensor desimpedido.
- O nível de proteção do sistema (SIL 2, PL d) deve ser compatível com o que for exigido pela apreciação do risco.
- Verifique se a temperatura dos ambientes em que o sistema for armazenado e instalado é compatível com os valores de temperatura de armazenamento e funcionamento indicados nos dados técnicos deste manual.

# 2.1.6 ADVERTÊNCIAS PARA A FUNÇÃO DE PREVENÇÃO DA REATIVAÇÃO

- A função de prevenção da reativação não é garantida na posição correspondente aos pontos cegos. Se for previsto pela apreciação do risco, adote medidas de segurança adequadas na posição correspondente às referidas áreas.
- A reativação do maquinário só deve ser habilitada em condições de segurança. O botão de habilitação à reativaçãodeve ser instalado:
  - fora da zona perigosa
  - em posição inacessível a partir da zona perigosa
  - em um ponto a partir do qual a zona perigosa fique bem visível

#### 2.1.7 RESPONSABILIDADES

Ficam a cargo do fabricante do maquinário e do instalador do sistema as seguintes operações:

- Prever uma integração adequada dos sinais na saída do sistema (tanto de segurança, como auxiliares).
- Verificar a área monitorada pelo sistema e validá-la com base nas necessidades da aplicação e na apreciação do risco. Respeitar as instruções fornecidas neste manual.

### 2.1.8 LIMITAÇÕES

- O sistema não detecta pessoas perfeitamente imóveis que não respiram nem objetos imóveis no interior da zona perigosa.
- O sistema não protege contra peças projetadas pelo maquinário, contra radiações e contra objetos que caem de cima.
- O comando do maquinário deve ser controlável eletricamente.

# 2.2 Conformidade

#### 2.2.1 NORMAS E DIRETIVAS

| Diretivas | 2006/42/CE (DM - Máquinas)                  |
|-----------|---------------------------------------------|
|           | 2014/53/UE (RED - Equipamentos de rádio)    |
| Normas    | IEC/EN 62061: 2005 SIL 2                    |
|           | EN ISO 13849-1: 2015 PL d                   |
|           | EN ISO 13849-2: 2012                        |
|           | IEC/EN 61496-1: 2013                        |
|           | IEC/EN 61508: 2010 Parte 1-7 SIL 2          |
|           | ETSI EN 300 440 v2.1.1                      |
|           | ETSI EN 301 489-1 v2.2.0 (somente emissões) |
|           | ETSI EN 301 489-3 v2.1.1 (somente emissões) |
|           | IEC/EN 61326-3-1:2017                       |
|           | IEC/EN 61010-1: 2010                        |
|           | UL/CSA 61010-1                              |
|           |                                             |

Nota: nenhum tipo de falha foi excluído durante a realização da análise e do projeto do sistema.

#### 2.2.2 CE

O fabricante, Inxpect SpA, declara que o equipamento de rádio do tipo LBK System cumpre os requisitos das diretivas europeias 2014/53/UE e 2006/42/CE. O texto completo da declaração de conformidade UE está disponível no seguinte endereço Internet: www.inxpect.com.

No mesmo endereço estão disponíveis todas as certificações atualizadas.

#### 2.2.3 FCC

LBK System atende aos requisitos da FCC CFR título 47 parte 15 subparte B. Contém FCC ID: UXS-SMR-3X4.

O funcionamento está sujeito às seguintes duas condições:

- o dispositivo não deve causar interferências nocivas
- o dispositivo deve aceitar todas as interferências recebidas, incluindo aquelas que podem causar um funcionamento indesejado

**AVISO**: modificações ou alterações efetuadas neste dispositivo e não aprovados explicitamente pela Inxpect SpA podem causar a anulação da autorização FCC para a utilização do dispositivo.

#### 2.2.4 INDUSTRY CANADA

**pt-BR** Este dispositivo contém um equipamento de rádio isento de licenças e em conformidade com a especificação RSS-310 do Innovation, Science and Economic Development Canada.

O funcionamento está sujeito às seguintes condições:

- o dispositivo não deve causar interferências nocivas
- o dispositivo deve aceitar todas as interferências recebidas, incluindo aquelas que podem afetar seu funcionamento.

tr L'appareil radio exempt de licence contenu dans le present appareil est conforme aux CNR d'Innovation, Sciences et Developpement economique Canada RSS-310.

L'exploitation est autorisee aux deux conditions suivantes :

- L'appareil ne doit pas produire de brouillage;
- L'appareil doit accepter tout brouillage radioelectrique subi, meme si le brouillage est susceptible d'en compromettre le fonctionnement.

#### 2.2.5 SRRC

pt-BR O LBK-S01 é um equipamento de transmissão de rádio de micropotência (raio curto), de tipo G e não necessita de nenhuma homologação.

zh-CN LBK-S01是一种微功率(近程)无线电传输设备,G型,不需要任何类型认可。

#### 2.2.6 IMDA

Complies with IMDA Standards DA103787

#### 2.2.7 NCC

**pt-BR** A utilização de dispositivos de RF de baixa potência não deve afetar a segurança dos voos nem interferir com as comunicações legais; se for detectada uma interferência, o dispositivo deverá ser desativado imediatamente e melhorado até que nenhuma interferência seja detectada.

A comunicação legal no parágrafo anterior refere-se às comunicações de rádio que operam em conformidade com as disposições das leis referentes às telecomunicações. Os dispositivos de RF de baixa potência devem resistir às interferências provenientes de comunicações legítimas ou de equipamentos radioelétricos para uso industrial, científico e médico.

**zh-TW** 低功率射頻電機之使用不得影響飛航安全及干擾合法通信;經發現有干擾現象時,應立即停用,並改善至無干擾時方得繼續使用。

前項合法通信,指依電信法規定作業之無線電通信。低功率射頻電機須忍受合法通信或工業、科學及醫 療用電波輻射性電機設備之干擾。

#### 2.2.8 ICASA

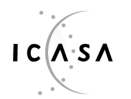

TA 2019-5126

APPROVED

#### 2.2.9 ROHS2 CHINA

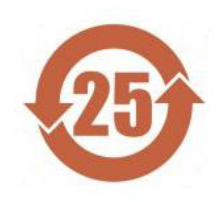

**pt-BR** Segundo a norma SJ/T 11364-2014 da República Popular da China para a indústria eletrônica. Modelo: LBK-C22, LBK-S01

|                                    | Substâncias perigosas |                  |                |                                   |                                    |                                                 |  |  |
|------------------------------------|-----------------------|------------------|----------------|-----------------------------------|------------------------------------|-------------------------------------------------|--|--|
| Nome do<br>componente              | Chumbo<br>(Pb)        | Mercúrio<br>(Hg) | Cádmio<br>(Cd) | Cromo<br>hexavalente<br>(Cr (VI)) | Bifenilos<br>polibromados<br>(PBB) | Éteres<br>difenílicos<br>polibromados<br>(PBDE) |  |  |
| Alumínio, aço, liga<br>de cobre    | Х                     | 0                | 0              | 0                                 | 0                                  | 0                                               |  |  |
| Contatos elétricos                 | 0                     | 0                | Х              | 0                                 | 0                                  | 0                                               |  |  |
| Montagem de<br>circuitos impressos | Х                     | 0                | Х              | 0                                 | 0                                  | 0                                               |  |  |
| Plástico                           | 0                     | 0                | 0              | 0                                 | 0                                  | 0                                               |  |  |

Esta tabela foi redigida em conformidade com as disposições da norma SJ/T 11364.

**O**: a concentração desta substância perigosa em todos os materiais homogêneos deste componente **é inferior** ao limite imposto pela norma GB/T 26572.

X: a concentração desta substância perigosa em todos os materiais homogêneos deste componente **é superior** ao limite imposto pela norma GB/T 26572. Podem ser aplicadas isenções nos termos da diretiva RoHS 2011/65 da UE, anexos III e IV.

Esta declaração baseia-se em informações e dados fornecidos por terceiros e é possível que não tenha sido verificada por meio de controles destrutivos ou outras análises químicas.

zh-CN 本表格依据中华人民共和国SJ/T11364的规定编制。

模型:LBK-C22,LBK-S01

|         | 有害物质      |           |           |                  |               |                     |  |
|---------|-----------|-----------|-----------|------------------|---------------|---------------------|--|
| 部件名称    | 铅<br>(Pb) | 汞<br>(Hg) | 镉<br>(Cd) | 六价铬<br>(Cr (VI)) | 多溴联苯<br>(PBB) | 多溴二苯<br>醚<br>(PBDE) |  |
| 铝、铁、铜合金 | Х         | 0         | 0         | 0                | 0             | 0                   |  |
| 电触头     | 0         | 0         | Х         | 0                | 0             | 0                   |  |
| 印制板装置   | Х         | 0         | Х         | 0                | 0             | 0                   |  |
| 塑料制品    | 0         | 0         | 0         | 0                | 0             | 0                   |  |

本表格依据SJ/T11364的规定规制。

O:表示该有害物质在该部件所有均质材料中的含量均在GB/T 26572规定的限量要求以下。

X:表示该有害物质至少在该部件的某一均质材料中的含量超出GB/T 26572规定的限量要求。根据欧盟 RoHS 2011/65的附件III和IV豁免可能适用

本声明基于第三方提供的信息和数据,可能未经破坏性检测方法或其他化学分析进行验证。

# 2.3 Restrições nacionais

#### 2.3.1 FRANÇA E REINO UNIDO

LBK System é um dispositivo de curto raio em classe 2 de acordo com a diretiva 2014/53/UE (RED -Equipamentos de rádio) e está sujeito às seguintes restrições:

| FR UK |
|-------|
|-------|

pt-BR Restrições no Reino Unido. No Reino Unido, a alocação nacional das frequências não permite a utilização livre da inteira faixa de 24-24,25 GHz. Programe a faixa autorizada no aplicativo Inxpect Safety.

fr Restrictions en FR. En France, la répartition nationale des fréquences ne permet pas l'utilisation libre de la totalité de la bande 24-24,25 GHz. Définissez correctement le pays dans l'application Inxpect Safety et la bande autorisée 24,05-24,25 GHz sera automatiquement sélectionnée.

### 2.3.2 JAPÃO

**pt-BR** Restrições no Japão. No Japão, a alocação nacional das frequências não permite a utilização livre da inteira faixa de 24-24,25 GHz. Defina o país corretamente no aplicativo Inxpect Safety e a faixa autorizada 24,05-24,25 GHz será selecionada automaticamente.

ja 日本における制限。日本では、全国的な周波数割 0当てでは、24~24.25 GHzの全帯域を自由に使用 することはできません。Inxpect Safety アプリケーションで国を正し、設定すると、許可された帯域 24.05-24.25 GHzが 自動的に選択されます。

#### 2.3.3 COREIA DO SUL

**pt-BR** Restrições na Coreia do Sul. Na Coreia do Sul, a alocação nacional das frequências não permite a utilização livre da inteira faixa de 24-24,25 GHz. Defina o país corretamente no aplicativo Inxpect Safety e a faixa autorizada 24,05-24,25 GHz será selecionada automaticamente.

ko 한국의 제한. 한국에서는 국가의 주파수 할당 규정에 따라 24-24.25 GHz 전체 주파수 대역을 무료로 사용하 는 것을 허용하지 않는다. Inxpect Safety 응용프로그램에서 올바른 국가를 설정하면 승인된 대역 24.05-24.25 GHz 가 자동으로 선택된다.

#### 2.3.4 ARGENTINA

pt-BR Restrições na Argentina. Na Argentina, a alocação nacional das frequências não permite a utilização livre da inteira faixa de 24-24,25 GHz. Programe a faixa autorizada no aplicativo Inxpect Safety.

es-AR Restricciones en Argentina. La atribución de las bandas de frecuencia en la República Argentina no permite el uso libre de toda la banda de 24-24,25 GHz. Configure correctamente el país en la aplicación Inxpect Safety y la banda autorizada 24,05-24,25 GHz se seleccionará automáticamente.

### 2.3.5 MÉXICO

**pt-BR** Restrições no México. No México, a alocação nacional das frequências não permite a utilização livre da inteira faixa de 24-24,25 GHz. Defina o país corretamente no aplicativo Inxpect Safety e a faixa autorizada 24,05-24,25 GHz será selecionada automaticamente.

es-MX Restricciones en México. La atribución de las bandas de frecuencia en México no permite el uso libre de toda la banda de 24-24,25 GHz. Configure correctamente el país en la aplicación Inxpect Safety y la banda autorizada 24,05-24,25 GHz se seleccionará automáticamente.

#### 2.3.6 CHINA

**pt-BR** Restrições na China. A utilização na China depende estritamente da conformidade com a temperatura de funcionamento, que não deve descer abaixo de 0 °C ou 32 °F.

zh-CN 中国的限制。在中国使用须严格符合操作温度范围,不能低于0°C或32°F。

# 3. Conhecer LBK System

#### Sumário

Esta seção inclui os seguintes temas:

| 3.1 | LBK System                  | 15 |
|-----|-----------------------------|----|
| 3.2 | Unidade de controle LBK-C22 | 16 |
| 3.3 | Sensores LBK-S01            | 18 |
| 3.4 | Aplicativo Inxpect Safety   | 19 |
|     |                             |    |

## 3.1 LBK System

#### 3.1.1 Funções de segurança

LBK System é um sistema radar de proteção ativa que monitora as zonas perigosas de um maquinário. Pode desempenhar duas funções de segurança (ver "Funções de segurança" na página 20):

- função de detecção do acesso: coloca o maquinário em condição de segurança quando uma pessoa entra na zona perigosa
- função de prevenção da reativação: inibe a reativação do maquinário se houver pessoas presentes na zona perigosa

#### 3.1.2 Entradas e saídas

Graças às entradas e saídas digitais com as quais está equipado, LBK System oferece um sistema de controle automático que gerencia as principais funções de segurança do maquinário.

Além das saídas de segurança, o sistema possui duas saídas auxiliares configuráveis (falha, pré-alarme e estado de muting) e três entradas digitais (botão de emergência, botão de habilitação à reativação e função muting).

### 3.1.3 Características peculiares

Apresentamos a seguir algumas das características especiais deste sistema de proteção:

- imunidade a poeira e fumaça
- redução dos alarmes indesejados causados pela presença de água ou cavacos
- zona de pré-alarme para assinalar a aproximação ou preparar o maquinário para a parada
- três níveis de sensibilidade configuráveis
- função de muting para todo o sistema ou somente para alguns sensores

#### 3.1.4 Componentes principais

LBK System é composto por uma unidade de controle e por um número máximo de seis sensores. O aplicativo software Inxpect Safety permite configurar e verificar o funcionamento do sistema.

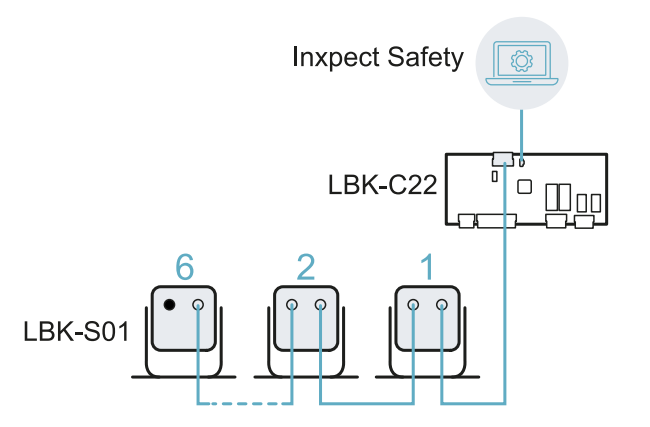

#### 3.1.5 Comunicação entre a unidade de controle e os sensores

Os sensores se comunicam com a unidade de controle através de barramento CAN com mecanismos de diagnóstico em conformidade com a norma EN 50325-5, para garantir SIL 2 e PL d.

Para que funcione corretamente, a cada sensor deve ser atribuído um identificador (ID). Dois sensores no mesmo barramento têm de ter identificadores (ID) diferentes.

Como padrão, os sensores têm ID = 0, ou seja, ID não atribuído.

### 3.1.6 Aplicações

LBK System integra-se com o sistema de controle do maquinário: durante a execução das funções de segurança, ou ao detectar falhas, LBK System desenergiza e mantém desenergizados os relés de segurança, para que o sistema de controle possa colocar a zona em condições de segurança e/ou impedir a reativação do maquinário.

Na ausência de outros sistemas de controle, o LBK System pode ser conectado aos dispositivos que controlam a alimentação ou a partida do maquinário (por ex. relés externos na linha de alimentação).

LBK System não executa funções normais de controle do maquinário.

Para ver exemplos de conexão, consulte "Conexões elétricas" na página 70.

## 3.2 Unidade de controle LBK-C22

#### 3.2.1 Funções

A unidade de controle exerce as seguintes funções:

- Coleta as informações provenientes de todos os sensores através de barramento CAN.
- Compara a posição do movimento detectado com os limites de parada e pré-alarme programados.
- Desenergiza os relés das saídas de segurança quando pelo menos um sensor detecta um movimento na zona de parada.
- Desenergiza os relés das saídas de segurança se detectar uma falha no sensor ou na unidade de controle.
- Gerencia as entradas e saídas auxiliares (para conhecer as funções, consulte "Saídas auxiliares" na página seguinte e "Entradas digitais" na página 18).
- Comunica-se com o software Inxpect Safety para todas as funções de configuração e diagnóstico.

#### 3.2.2 Estrutura

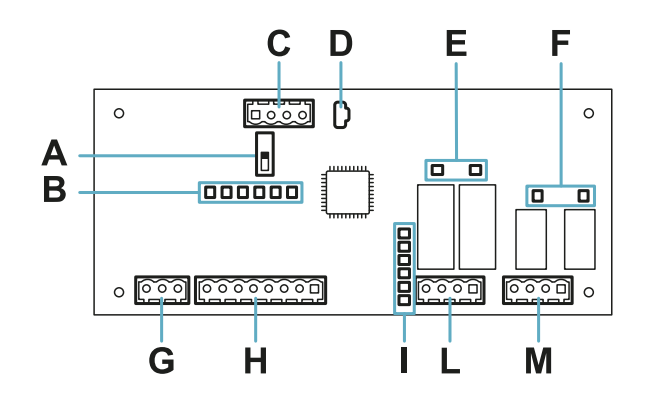

| Parte | Descrição                                                                                         |
|-------|---------------------------------------------------------------------------------------------------|
| Α     | DIP switches para incluir/excluir a resistência de terminação:                                    |
|       | <ul> <li>On (ajuste padrão) = resistência incluída</li> <li>Off = resistência excluída</li> </ul> |
| В     | LEDs de estado das entradas digitais                                                              |
| С     | Bloco de terminais do barramento CAN dos sensores                                                 |
| D     | Porta micro USB para conectar o computador e dialogar com o software Inxpect Safety               |
| E     | LEDs de estado das saídas de segurança                                                            |
| F     | LEDs de estado das saídas auxiliares                                                              |
| G     | Bloco de terminais de alimentação                                                                 |

| Parte | Descrição                                  |
|-------|--------------------------------------------|
| Н     | Bloco de terminais das entradas digitais   |
| I     | LED de estado do sistema                   |
| L     | Bloco de terminais das saídas de segurança |
| М     | Bloco de terminais das saídas auxiliares   |

#### 3.2.3 LED de estado do sistema

Os LEDs, cada um deles dedicado a um sensor, podem assumir os seguintes estados:

| Estado            | Significado                                                                |
|-------------------|----------------------------------------------------------------------------|
| Verde             | Funcionamento normal do sensor e nenhum movimento detectado                |
| Laranja           | Funcionamento normal do sensor e movimento detectado                       |
| Vermelho piscando | Sensor em condição de erro. Ver "LEDs na unidade de controle" na página 58 |
| Vermelho fixo     | Erro de sistema. Ver "LEDs na unidade de controle" na página 58            |

#### 3.2.4 LEDs de estado das entradas e saídas

Apresentamos a seguir o significado dos LEDs quando acesos:

| LED                | Significado                       |
|--------------------|-----------------------------------|
| Saída de segurança | Relé energizado (contato fechado) |
| Saída auxiliar     | Relé energizado (contato fechado) |
| Entrada digital    | Nível lógico alto (1)             |

#### 3.2.5 Saídas de segurança

A unidade de controle possui uma saída de segurança de canal duplo realizada com relés de segurança de condução forçada para os alarmes e a colocação no estado de segurança, direta ou indireta, do maquinário.

#### 3.2.6 Estado das saídas de segurança

Os contatos dos relés são normalmente abertos. Apresentamos a seguir o estado das saídas de segurança:

- relé desenergizado (contato aberto):
  - movimento detectado na zona de parada ou
  - foi detectada uma falha no sistema
- relé energizado (contato fechado): nenhum movimento detectado e funcionamento normal

#### 3.2.7 Saídas auxiliares

A unidade de controle possui duas saídas de relé, configuráveis mediante o aplicativo Inxpect Safety, para:

- pré-alarme
- falha
- estado da função de muting

#### 3.2.8 Estado das saídas auxiliares

Apresentamos a seguir o estado das saídas auxiliares:

| Saída               | Relé desenergizado (contato aberto)                  | Relé energizado (contato fechado)             |
|---------------------|------------------------------------------------------|-----------------------------------------------|
| Pré-alarme          | Nenhum movimento detectado na zona de pré-<br>alarme | Movimento detectado na zona de pré-<br>alarme |
| Falha               | Falha                                                | Funcionamento normal                          |
| Estado de<br>muting | Muting desabilitado                                  | Muting habilitado                             |

### 3.2.9 Entradas digitais

A unidade de controle possui três entradas digitais de canal duplo e potencial de referência comum para:

- função de muting (sinal com características segundo os parâmetros programados = muting habilitado, ver "Características do sinal de habilitação da função de muting" na página 24)
- botão de emergência do maquinário (nível lógico baixo (0) = parada habilitada)
- botão de habilitação à reativação do maquinário (nível lógico alto (1) por 400 ms e transição a nível lógico baixo (0) = reativação habilitada)

As entradas são type1, type 2 e type 3 (ver "Limites de tensão e corrente das entradas digitais" na página 69).

A função das entradas é configurável mediante o aplicativo Inxpect Safety.

### 3.2.10 Entrada SNS

A unidade de controle possui também a entrada **SNS** (nível lógico alto (1) = 24 V) para verificar o funcionamento correto do chip que determina o estado das entradas.

AVISO: se for conectada pelo menos uma entrada, será necessário conectar também a entrada SNS.

### 3.3 Sensores LBK-S01

#### 3.3.1 Funções

Os sensores exercem as seguintes funções:

- Detectam a presença de movimentos no interior do próprio campo de visão.
- Enviam o sinal de movimento detectado à unidade de controle através de barramento CAN.
- Assinalam as falhas encontradas pela função de diagnóstico na unidade de controle através de barramento CAN.

#### 3.3.2 Estrutura

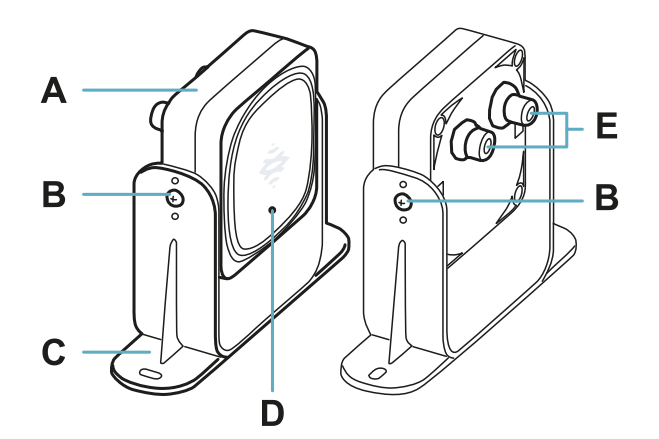

| Parte | Descrição                                                              |
|-------|------------------------------------------------------------------------|
| Α     | Sensor                                                                 |
| В     | Parafusos para fixar o sensor em uma determinada inclinação            |
| С     | Armação pré-perfurada para instalar o sensor no chão ou no maquinário  |
| D     | LED de estado                                                          |
| E     | Conectores para conectar os sensores em cadeia e à unidade de controle |

#### 3.3.3 LED de estado

| Estado                              | Significado                                       |
|-------------------------------------|---------------------------------------------------|
| Aceso com luz fixa                  | Funcionamento normal e nenhum movimento detectado |
| Aceso piscando rapidamente (100 ms) | Funcionamento normal e movimento detectado        |
| Outras condições                    | Erro. Ver "LED no sensor" na página 58            |

# 3.4 Aplicativo Inxpect Safety

#### 3.4.1 Funções

O aplicativo permite executar as seguintes funções principais:

- Configurar o sistema.
- Imprimir o relatório de configuração.
- Verificar o funcionamento do sistema.
- Baixar os logs do sistema.

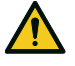

ATENÇÃO! O aplicativo Inxpect Safety deve ser utilizado apenas para a configuração do sistema e para a sua primeira validação. Não pode ser utilizado para o monitoramento contínuo do sistema durante o funcionamento normal do maquinário.

#### 3.4.2 Acesso

O aplicativo pode ser baixado gratuitamente do site www.inxpect.com/industrial/tools.

Para poder utilizar o aplicativo, é necessário conectar o computador a uma unidade de controle LBK-C22 mediante um cabo micro USB.

Algumas funções são protegidas por senha. A senha de pode ser definida mediante o aplicativo e é memorizada na unidade de controle. Apresentamos a seguir as funções disponíveis com base no tipo de acesso:

| Funções disponíveis                                                                                                    | Tipo de acesso |
|----------------------------------------------------------------------------------------------------|----------------|
| <ul> <li>Visualizar o estado do sistema (Dashboard)</li> <li>Visualizar a configuração dos sensores (Configuration)</li> <li>Executar um teste periódico (Maintenance)</li> <li>Baixar o log do sistema e visualizar os relatórios (Settings &gt; Activity History)</li> <li>Restaurar a configuração de fábrica (Settings &gt; General)</li> <li>Executar o backup da configuração (Settings &gt; General)</li> <li>Validar o sistema (Validation)</li> </ul> | sem senha      |
| <ul> <li>Todas as funções disponíveis sem senha</li> <li>Configurar o sistema (Configuration e Settings)</li> <li>Carregar uma configuração (Settings &gt; General)</li> <li>Alterar a senha de acesso de (Settings &gt; User account)</li> <li>Atualizar o firmware (Settings &gt; General)</li> </ul>                                                                                                    | com senha      |

#### 3.4.3 Menu principal

| Página        | Função                                                                 |  |
|---------------|------------------------------------------------------------------------|--|
| Dashboard     | Visualizar as informações principais relativas ao sistema configurado. |  |
| Configuration | Definir a configuração dos sensores e a área monitorada.               |  |
| Validation    | Iniciar o procedimento de validação.                                   |  |
| Maintenance   | Iniciar o procedimento assistido para o teste periódico.               |  |
|               | Visualizar a data do próximo teste periódico programado.               |  |
|               | Visualizar o relatório dos testes periódicos efetuados.                |  |
| Settings      | Configurar os sensores.                                                |  |
|               | Configurar a função das entradas e das saídas auxiliares.              |  |
|               | Atualizar os firmwares.                                                |  |
|               | Executar o backup da configuração e carregar uma configuração.         |  |
|               | Baixar os logs.                                                        |  |
|               | Outras funções gerais.                                                 |  |
| C             | Ignorar as modificações não salvas.                                    |  |
| Login         | Habilitar o acesso às funções de configuração. Senha necessária.       |  |

# 4. Princípios de funcionamento

#### Sumário

Esta seção inclui os seguintes temas:

| 4.1 Princípios de funcionamento do sensor                                 | 20 |
|---------------------------------------------------------------------------|----|
| 4.2 Funções de segurança                                                  |    |
| 4.3 Função de detecção do acesso                                          | 21 |
| 4.4 Função de prevenção da reativação                                     |    |
| 4.5 Função de muting                                                      | 23 |
| 4.6 Funções antialteração: antirrotação ao redor dos eixos (acelerômetro) |    |
| 4.7 Funções antialteração: antiencobrimento                               |    |

## 4.1 Princípios de funcionamento do sensor

### 4.1.1 Introdução

O sensor LBK-S01 é um dispositivo radar FMCW (Frequency Modulated Continuous Wave, onda contínua de frequência modulada) baseado em um algoritmo de detecção proprietário. O sensor envia impulsos e obtém as informações analisando o reflexo dos objetos que encontra.

### 4.1.2 Fatores que afetam o sinal refletido

O sinal refletido pelo objeto depende de algumas características do próprio objeto:

- material: objetos metálicos têm um coeficiente de reflexão muito alto, enquanto o papel e o plástico refletem apenas uma pequena fração do sinal.
- superfície exposta ao sensor: quanto maior for a superfície exposta ao radar, maior será o sinal refletido.
- posição em relação ao sensor: objetos posicionados perfeitamente na frente do radar geram um sinal maior se comparados com os objetos colocados lateralmente.
- velocidade de movimento: quanto mais rápido for o movimento do objeto, maior será o sinal refletido

Todos estes fatores foram analisados durante a validação da segurança do LBK System e não podem conduzir a uma situação perigosa. Em alguns casos, estes fatores podem afetar o comportamento do sistema e provocar a ativação falsa da função de segurança.

Este comportamento pode ser reduzido ao mínimo com uma instalação estudada especificamente para a situação e com um kit de proteção de metal.

#### 4.1.3 Objetos assinalados e objetos desconsiderados

O algoritmo de análise do sinal leva em consideração apenas os objetos que se movem no interior do campo de visão, desconsiderando os objetos completamente estáticos.

Além disso, um algoritmo de filtragem para a *queda de objetos* permite ignorar os alarmes indesejados gerados por cavacos que caem no interior do campo de visão do sensor.

# 4.2 Funções de segurança

#### 4.2.1 Funcionamento padrão

O funcionamento padrão do LBK System prevê que todos os sensores desempenhem ambas as funções de segurança:

- o sensor desempenha a função de detecção do acesso ("Função de detecção do acesso" na página seguinte) quando se encontra em funcionamento normal (estado No alarm)
- o sensor desempenha a função de prevenção da reativação ("Função de prevenção da reativação" na página seguinte) quando se encontra em estado de alarme por detecção do acesso (estado Alarm)

### 4.2.2 Funções de segurança selecionáveis

Na configuração manual do sistema mediante o aplicativo Inxpect Safety, é possível selecionar quais funções de segurança cada sensor desempenha:

- Both (default)
- Always access detection: mesmo quando o sistema se encontra no estado Alarm, o sensor tem o campo de visão e a sensibilidade do estado No alarm.
- Always restart prevention: mesmo quando o sistema se encontra no estado No alarm, o sensor tem o campo de visão e a sensibilidade do estado Alarm

Por exemplo, ajustando um sensor com campo de visão de 50° e função de segurança **Always access detection**, o sensor terá campo de visão de 50° tanto no estado **Alarm**, como no estado **No alarm**.

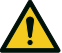

ATENÇÃO! Se for selecionada a função sempre detecção do acesso, deverão ser implementadas medidas de segurança adicionais para garantir a função de prevenção da reativação.

Nota: na configuração tipo barreira linear, ambas as funções são selecionadas como ajuste padrão.

## 4.3 Função de detecção do acesso

#### 4.3.1 Descrição

A função desenergiza os relés de segurança e faz o maquinário parar caso seja detectado um movimento na zona de parada do sistema.

Para a função de detecção do acesso, o sensor pode ser ajustado com campo de visão de 50° ou de 110°. Para os detalhes, consulte "Campo de visão do sensor " na página 29.

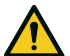

ATENÇÃO! A zona de parada pode não coincidir com a zona perigosa definida segundo a apreciação do risco. Calcule as dimensões efetivas dela com base no campo de visão do sensor individual (ver "Posição do sensor" na página 28) e execute a validação da função (ver "Validar as funções de segurança" na página 54). Se for necessário, preveja medidas de segurança adicionais.

**Nota**: para a aplicação tipo barreira linear, a zona de parada é calculada automaticamente pelo aplicativo Inxpect Safety com base nas dimensões programadas para a zona perigosa e na configuração dos sensores.

### 4.3.2 Zona de pré-alarme

É possível configurar uma zona de pré-alarme na qual, se o maquinário estiver em funcionamento e o sistema detectar um movimento, o relé da saída auxiliar específico fecha-se. É útil, por exemplo, para conectar uma sinalização luminosa ou acústica. A zona de pré-alarme é definida mediante o aplicativo Inxpect Safety.

## 4.4 Função de prevenção da reativação

#### 4.4.1 Descrição

A função mantém os relés de segurança desenergizados e impede a reativação do maquinário caso seja detectado um movimento na zona de parada do sistema.

A função detecta movimentos até mesmo de poucos milímetros, tais como os movimentos da respiração (com respiração normal ou apneia de no máximo 5 segundos), e os movimentos de que uma pessoa necessita para permanecer em equilíbrio em posição ereta ou agachada.

A sensibilidade do sistema é maior que a sensibilidade que caracteriza a função de detecção do acesso. Por este motivo, a reação do sistema às vibrações e ao movimento das partes é diferente.

ATENÇÃO! A zona de parada pode não coincidir com a zona perigosa definida segundo a apreciação do risco. Calcule as dimensões efetivas dela com base no campo de visão do sensor individual (ver "Posição do sensor" na página 28) e execute a validação da função (ver "Validar as funções de segurança" na página 54). Se for necessário, preveja medidas de segurança adicionais.

**Nota**: para a aplicação tipo barreira linear, a zona de parada é calculada automaticamente pelo aplicativo Inxpect Safety com base nas dimensões programadas para a zona perigosa e na configuração dos sensores.

#### 4.4.2 Limites da função

A cobertura da função de prevenção da reativação é definida pela geometria do campo de visão. O campo de

visão do sensor depende da inclinação e da altura de instalação do sensor; ver "Posição do sensor" na página 28.

Durante a execução da função de prevenção da reativação, possível somente com as funções de segurança Both (default) e Always restart prevention, todos os sensores têm uma cobertura angular de 110°, independentemente da cobertura angular ajustada.

**AVISO**: durante a configuração, leve este aspecto em consideração para evitar a geração de alarmes indesejados.

### 4.4.3 Casos de função não garantida

A função não é garantida nos seguintes casos:

- estão presentes objetos que limitam ou impedem que o sensor detecte os movimentos, sobretudo se a limitação durar mais do que o atraso programado (parâmetro **Restart timeout**).
- o sensor não detecta uma porção de corpo suficiente, por exemplo se detectar os membros mas não o busto de uma pessoa sentada [A], deitada [B] ou apoiada [C].

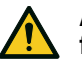

ATENÇÃO! A posição da pessoa é determinada pela posição do seu centro de gravidade. A função não é garantida se uma pessoa tiver partes do corpo no interior do campo de visão do sensor, mas o eixo do centro de gravidade estiver fora dele.

Somente na ausência de limitações, a função garante a detecção da presença de uma pessoa na posição ereta **[D]**.

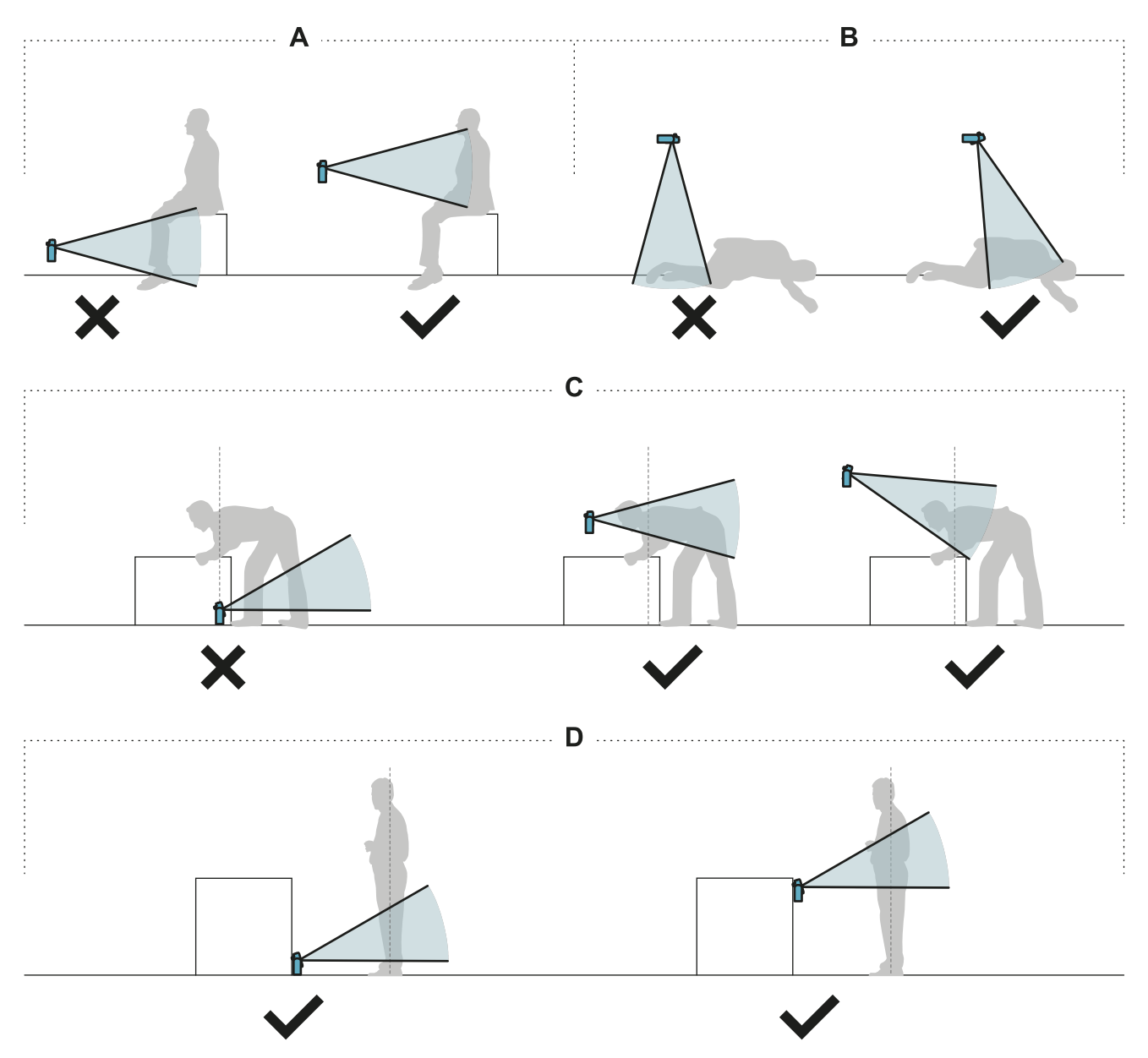

### 4.4.4 Tipos de reativação gerenciados

**AVISO**: é responsabilidade do fabricante do maquinário avaliar se a prevenção da reativação automática consegue garantir o mesmo nível de segurança que seria obtido com a reativação manual (de acordo com a definição da norma EN ISO 13849-1:2015, parágrafo 5.2.2).

O sistema gerencia três tipos de prevenção da reativação:

| Тіро          | Condições para habilitar a reativação do maquinário                                                                                                    |
|---------------|----------------------------------------------------------------------------------------------------|
| Automático    | Desde o último movimento detectado* passou o intervalo de tempo programado mediante o aplicativo Inxpect Safety ( <b>Restart timeout</b> ).                                                                                                    |
| Manual        | O estado do botão de habilitação à reativação indica que a reativação está habilitada**.                                                                                                    |
| Manual seguro | <ol> <li>Desde o último movimento detectado* passou o intervalo de tempo programado<br/>mediante o aplicativo Inxpect Safety (<b>Restart timeout</b>) e</li> <li>o estado do botão de habilitação à reativação indica que a reativação está<br/>habilitada**.</li> </ol> |

Nota \*: a reativação do maquinário só fica habilitada se não for detectado movimento até 50 cm além da zona de parada.

**Nota \*\***: nível lógico alto (1) por 200 ms em ambos os canais de entrada digitais e transição para nível lógico baixo (0) de pelo menos um dos canais = reativação habilitada.

#### 4.4.5 Precauções para a prevenção da reativação indesejada

Para a prevenção da reativação indesejada, devem ser respeitadas as seguintes prescrições:

- o atraso para reativação deve ser superior ou igual a 10 s.
- se o sensor estiver instalado a uma altura inferior a 30 cm do chão, deve ser garantida uma distância mínima de 30 cm do sensor.

#### 4.4.6 Habilitar a função de prevenção da reativação

| Тіро          | Procedimento                                                                                                    |  |
|---------------|----------------------------------------------------------------------------------------------------|--|
| Automático    | No aplicativo Inxpect Safety Settings > Sensors, programe o Restart timeout.                                                                                                    |  |
| Manual        | <ol> <li>Conecte adequadamente o botão de habilitação à reativação do maquinário; ver<br/>"Conexões elétricas" na página 70.</li> <li>No aplicativo Inxpect Safety Settings &gt; Sensors, programe Restart timeout = 0.</li> </ol> |  |
| Manual seguro | <ol> <li>Conecte adequadamente o botão de habilitação à reativação do maquinário; ver<br/>"Conexões elétricas" na página 70.</li> <li>No aplicativo Inxpect Safety Settings &gt; Sensors, programe o Restart timeout.</li> </ol>   |  |

## 4.5 Função de muting

#### 4.5.1 Descrição

A função de muting suspende temporariamente as funções de segurança. A detecção do movimento é desativada e, assim, a unidade de controle mantém as saídas de segurança energizadas mesmo quando os sensores detectam um movimento na zona de parada.

### 4.5.2 Habilitação da função de muting

A função de muting pode ser habilitada da seguinte forma:

- por meio de entrada digital (ver "Características do sinal de habilitação da função de muting" na página seguinte) para todos os sensores simultaneamente ou apenas para um grupo de sensores
- somente quando nenhum movimento for detectado na área

É possível configurar até três grupos, cada um deles associável a uma entrada digital.

Por meio do aplicativo Inxpect Safety é necessário definir o seguinte:

- para cada entrada, o grupo de sensores gerenciados
- para cada grupo, os sensores que pertencem a ele

Ver "Configurar as entradas e saídas auxiliares" na página 49.

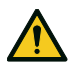

ATENÇÃO! Se for utilizada a função de prevenção da reativação de tipo manual ou manual seguro, para habilitar a função de muting é necessário pressionar também o botão de habilitação à reativação.

#### 4.5.3 Exemplo de associação sensores - grupos

|          | Group 1   | Group 2   | Group 3   |
|----------|-----------|-----------|-----------|
| Sensor 1 | $\oslash$ | 0         | 0         |
| Sensor 2 | $\oslash$ | 0         | 0         |
| Sensor 3 | 0         | $\oslash$ | 0         |
| Sensor 4 | 0         | 0         | $\oslash$ |
| Sensor 5 | 0         | 0         | $\oslash$ |

#### 4.5.4 Exemplo de associação entradas digitais - grupos

| Digital Input #1 | Muting group 1 | • |
|------------------|----------------|---|
| Digital Input #2 | Muting group 2 | • |
| Digital Input #3 | Muting group 3 | • |

#### 4.5.5 Características do sinal de habilitação da função de muting

A função de muting só é habilitada se ambos os sinais lógicos da entrada dedicada respeitarem algumas características.

Fornecemos a seguir uma representação gráfica das características do sinal.

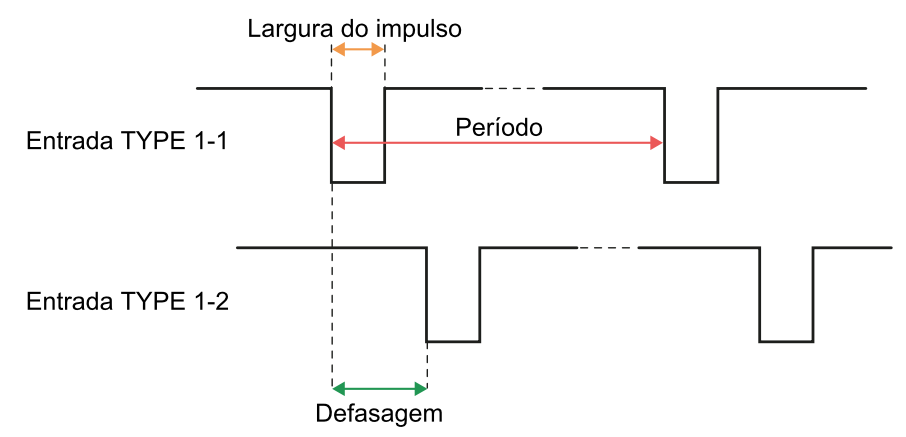

No aplicativo **Inxpect Safety** > **Settings** > **Digital Input-Output** é necessário programar os parâmetros que definem as características do sinal.

**Nota**: com duração do impulso = 0, é suficiente que os sinais na entrada tenham o nível lógico alto (1) para habilitar a função de muting.

#### 4.5.6 Estado de muting

A eventual saída auxiliar dedicada ao estado da função de muting é fechada se pelo menos um dos grupos de sensores estiver em muting.

**AVISO**: é responsabilidade do fabricante do maquinário avaliar se a indicação do estado da função de muting é necessária (de acordo com a definição da norma EN ISO 13849-1:2015, parágrafo 5.2.5).

# 4.6 Funções antialteração: antirrotação ao redor dos eixos (acelerômetro)

#### 4.6.1 Antirrotação ao redor dos eixos

O sensor está equipado com um acelerômetro que determina a respectiva rotação ao redor dos eixos longitudinal e transversal.

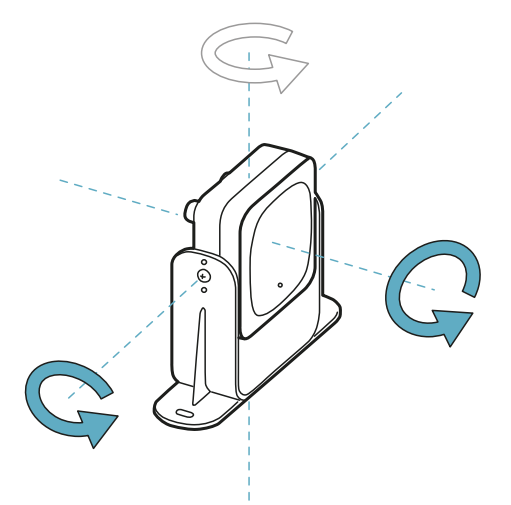

Ao salvar a configuração do sistema, o sensor memoriza a posição. Se, em seguida, o sensor detectar variações de rotação ao redor desses eixos, ele envia uma sinalização de alteração à unidade de controle. Ao receber a sinalização de alteração, a unidade de controle desenergiza as saídas de segurança.

#### 4.6.2 Desabilitar a função antirrotação ao redor dos eixos

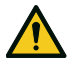

ATENÇÃO! Se a função for desabilitada, o sistema não poderá assinalar a modificação da rotação do sensor ao redor dos eixos longitudinal e transversal e, portanto, a variação da área monitorada, se houver. Ver "Verificações que devem ser feitas quando a função antirrotação ao redor dos eixos for desabilitada" abaixo.

No aplicativo Inxpect Safety, em **Settings** clique em **Sensors** para desabilitar a função antirrotação ao redor dos eixos.

# 4.6.3 Verificações que devem ser feitas quando a função antirrotação ao redor dos eixos for desabilitada

Quando a função antirrotação ao redor dos eixos estiver desabilitada, efetue as seguintes verificações.

| Função de segurança | Frequência                  | Ação                                              |
|---------------------|-----------------------------|---------------------------------------------------|
| Função de detecção  | Antes de cada reativação do | Certifique-se de que a posição do sensor seja     |
| do acesso           | maquinário                  | aquela definida pela configuração.                |
|                     |                             | Certifique-se de que área monitorada seja a mesma |
| Função de prevenção | Toda vez que o relé de      | Ver "Validar as funções de segurança" na página   |
| da reativação       | segurança for desenergizado | 54.                                               |

#### 4.6.4 Quando desabilitar

Se o sensor for instalado em um objeto móvel (por ex. empilhadeira, veículo) que, movendo-se, modifica a

inclinação do sensor (por ex. movimento sobre superfície inclinada), pode ser que seja necessário desabilitar a função antirrotação ao redor dos eixos.

### 4.7 Funções antialteração: antiencobrimento

#### 4.7.1 Sinalização de encobrimento

O sensor detecta a presença de objetos que podem encobrir o campo de visão. Quando a configuração do sistema é salva, o sensor memoriza o ambiente ao redor dele no raio de um metro. Se, em seguida, o sensor detectar variações no ambiente capazes de afetar o campo de visão, ele envia uma sinalização de encobrimento à unidade de controle. Ao receber a sinalização de encobrimento, a unidade de controle desenergiza as saídas de segurança.

#### 4.7.2 Processo de memorização do ambiente

O sensor inicia o processo de memorização do ambiente que o circunda no momento em que a configuração é salva no aplicativo Inxpect Safety. A partir daquele momento, ele aguarda a saída do estado de alarme do sistema e, em seguida, escaneia e memoriza o ambiente por 15 segundos.

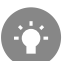

Aconselha-se iniciar o processo de memorização deixando passar pelo menos 3 minutos da ligação do sistema para garantir que o sensor atinja a sua temperatura de funcionamento.

Somente no fim do processo de memorização, o sensor poderá enviar sinalizações de encobrimento.

#### **4.7.3 Causas de encobrimento**

Descrevemos a seguir algumas causas possíveis de sinalização de encobrimento:

- dentro da zona de parada foi colocado um objeto que encobre o campo de visão do sensor.
- o ambiente na zona de parada varia sensivelmente, por exemplo se o sensor estiver instalado em partes móveis ou se houver partes móveis no interior da zona de parada.
- a configuração foi salva com os sensores instalados em um ambiente diferente daquele de trabalho.

#### 4.7.4 Sinalização de encobrimento na ligação

Se o sistema permaneceu desligado por muitas horas e se ocorreu uma variação de grande entidade na temperatura, é possível que, ao ser ligado, o sensor envie uma sinalização falsa de encobrimento. A sinalização cessa automaticamente no prazo de 3 minutos, quando o sensor atinge a sua temperatura de trabalho.

#### 4.7.5 Níveis de sensibilidade

Estão disponíveis 4 níveis de sensibilidade da função antiencobrimento:

| Nível | Descrição                                                                                                    | Exemplo de aplicação                                                                                                    |
|-------|----------------------------------------------------------------------------------------------------|----------------------------------------------------------------------------------------------------|
| Alto  | O sistema tem a máxima sensibilidade às variações do<br>ambiente.                                                            | Instalações com ambiente estático e<br>com altura inferior a um metro, onde<br>objetos poderiam obscurecer o sensor.      |
| Médio | O sistema tem baixa sensibilidade às variações do<br>ambiente. O obscurecimento deve ser evidente<br>(alteração voluntária). | Instalações com altura superior a um<br>metro, onde é provável que ocorra o<br>encobrimento somente se for<br>voluntário. |

| Nível        | Descrição                                                                                                    | Exemplo de aplicação                                                                                                    |
|--------------|----------------------------------------------------------------------------------------------------|----------------------------------------------------------------------------------------------------|
| Baixo        | O sistema só detecta um encobrimento se o<br>obscurecimento do sensor for completo e com objetos<br>altamente refletores (por ex. metal, água) nas<br>proximidades do sensor.                                                                         | Instalações em partes móveis, onde o<br>ambiente varia continuamente, mas<br>no qual poderiam estar presentes<br>objetos estáticos nas proximidades do<br>sensor (obstáculos no caminho). |
| Desabilitado | O sistema não detecta variações do ambiente.                                                                                                    | Ver "Quando desabilitar" abaixo.                                                                                                    |
|              | ATENÇÃO! Se a função for desabilitada, o<br>sistema não poderá sinalizar a presença de<br>possíveis objetos que impedem a detecção<br>normal. Ver "Verificações que devem ser<br>feitas quando a função antiencobrimento for<br>desabilitada" abaixo. |                                                                                                    |

Para modificar o nível de sensibilidade ou desabilitar a função, no aplicativo Inxpect Safety clique em **Settings** e depois em **Sensors**.

# 4.7.6 Verificações que devem ser feitas quando a função antiencobrimento for desabilitada

Quando a função antiencobrimento estiver desabilitada, efetue as seguintes verificações.

| Função de segurança                  | Frequência                                            | Ação                                                                       |
|--------------------------------------|-------------------------------------------------------|----------------------------------------------------------------------------|
| Função de detecção<br>do acesso      | Antes de cada reativação do<br>maquinário             | Remover possíveis objetos que estão encobrindo o campo de visão do sensor. |
| Função de prevenção<br>da reativação | Toda vez que o relé de segurança<br>for desenergizado | Reposicionar o sensor segundo a instalação inicial.                        |

#### 4.7.7 Quando desabilitar

É necessário desabilitar a função antiencobrimento quando são satisfeitas as seguintes condições:

- (com função de prevenção da reativação) a área monitorada inclui partes móveis cuja parada acontece em posições diferentes e não previsíveis,
- a área monitorada inclui partes móveis que mudam de posição enquanto os sensores estão em muting,
- o sensor está colocado em uma parte que pode ser movimentada,
- na área monitorada, a presença de objetos estáticos é tolerada (por ex. zona de carga/descarga).

# 5. Posição do sensor

#### Sumário

Esta seção inclui os seguintes temas:

| . 20 |
|------|
| .29  |
| . 30 |
| .31  |
| .36  |
| .37  |
|      |

# 5.1 Conceitos básicos

#### **5.1.1 Fatores determinantes**

A posição ideal do sensor depende de:

- campo de visão do sensor
- profundidade da zona perigosa (e consequente zona de parada)
- altura de instalação do sensor
- inclinação do sensor ao redor do eixo transversal
- presença de outros sensores (ver "Aplicações" na página 39)

O campo de visão efetivo do sensor depende da altura de instalação e da inclinação de instalação do sensor.

#### 5.1.2 Altura de instalação do sensor

A altura de instalação (h) é definida como a distância entre o centro do sensor e o chão ou o plano de referência do sensor.

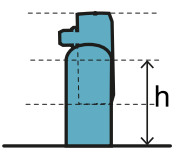

#### 5.1.3 Inclinação do sensor

A inclinação do sensor é a rotação do sensor ao redor do eixo transversal. A inclinação é definida como o ângulo entre o centro do campo de visão do sensor e a paralela ao chão. A seguir, apresentamos três exemplos:

- sensor para cima:  $\alpha$  positivo
- sensor reto: α = 0
- sensor para baixo: α negativo

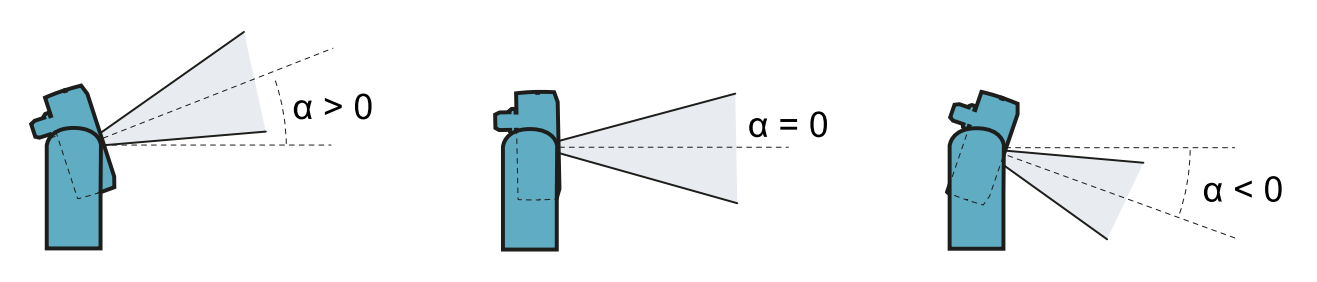

# 5.2 Campo de visão do sensor

#### 5.2.1 Tipos de campo de visão

Durante a configuração, é possível escolher o tipo de campo de visão de cada um dos sensores:

- 110°
- 50°

O campo de visão efetivo do sensor depende também da altura e da inclinação de instalação do sensor. Ver "Cálculo da posição para altura do sensor ≤ 1 m" na página 31 e "Cálculo da posição para altura do sensor > 1 m" na página 36.

#### 5.2.2 Características do campo de visão de 50°

Para a função de detecção do acesso, o campo de visão de 50° torna o sensor mais resistente às interferências de materiais, tais como ferro e água, que refletem o sinal do radar (por ex. lascas de ferro, respingos de água, chuva). Portanto, é adequado para instalações ao ar livre.

Durante a execução da função de prevenção da reativação, possível somente com as funções de segurança Both (default) e Always restart prevention, todos os sensores têm uma cobertura angular de 110°, independentemente da cobertura angular ajustada.

**AVISO**: durante a configuração, leve este aspecto em consideração para evitar a geração de alarmes indesejados.

### 5.2.3 Zonas e dimensões do campo de visão

O campo de visão do sensor é composto por duas zonas:

- zona de detecção [A]: onde é garantida a detecção de objetos assimiláveis a pessoas em qualquer posição.
- zona de incerteza **[B]**: na qual a detecção efetiva do movimento depende das características do objeto (ver "Fatores que afetam o sinal refletido" na página 20).

Dimensões do campo de visão de 110°

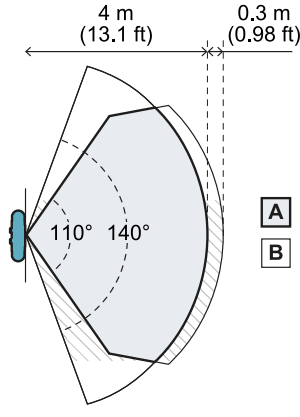

Vista de cima

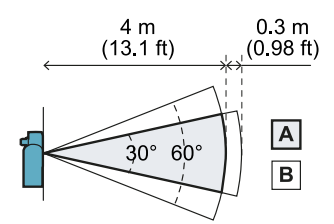

Vista de lado

Dimensões do campo de visão de 50°

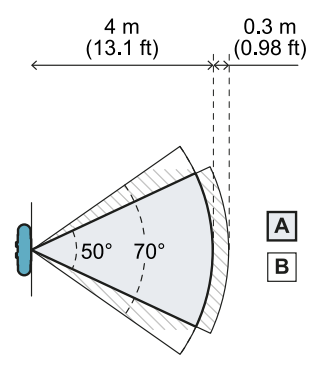

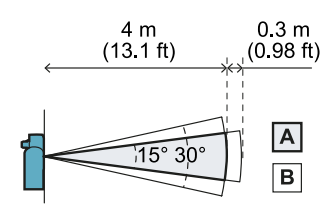

Vista de lado

Vista de cima

#### 5.2.4 Sensibilidade

É possível definir o nível de sensibilidade do sistema tanto para a função de detecção do acesso, como para a função de prevenção da reativação. A sensibilidade define a capacidade do sistema de evitar os alarmes indesejados. Somente para a função de detecção do acesso, define também os tempos de reação à detecção do movimento: com sensibilidade alta, o sistema fica mais sujeito a alarmes indesejados, porém é mais rápido na detecção.

Por exemplo, é aconselhável ajustar um nível de sensibilidade inferior para a função de detecção do acesso quando objetos (por ex. empilhadeiras ou caminhões) ou pessoas transitarem ao longo do perímetro da área perigosa.

## 5.3 Cálculo da zona perigosa

#### 5.3.1 Introdução

A zona perigosa do maquinário no qual LBK System é aplicado deve ser calculada de acordo com as indicações das normas ISO 13855:2010 e ISO 13857:2008. Para LBK System, os fatores fundamentais para o cálculo são a altura (h) e a inclinação (α) do sensor; ver "Posição do sensor" na página 28.

#### 5.3.2 Altura do sensor ≤ 1 m

Para calcular a profundidade da zona perigosa (S) para sensores com altura de instalação inferior ou igual a 1 m, use a seguinte fórmula:

|       | <br> | <br>S = K * | $T+C_h+C_{lpha}$ |  |
|-------|------|-------------|------------------|--|
| Onder | <br> | <br>        |                  |  |

| Variável       | Descrição                                                                                         | Valor                                                                                                    | Unidade de<br>medida |
|----------------|---------------------------------------------------------------------------------------------------|----------------------------------------------------------------------------------------------------|----------------------|
| К              | Velocidade máxima de acesso à zona<br>perigosa                                                    | 1600                                                                                                    | mm/s                 |
| Т              | Tempo de imobilização total do sistema<br>(LBK System + maquinário)                               | 0,1 + Tempo de imobilização do<br>maquinário (calculado segundo a<br>norma ISO 13855:2010)                                                                                             | S                    |
| C <sub>h</sub> | Constante que considera a altura de<br>instalação do sensor (h) segundo a<br>norma ISO 13855:2010 | 1200 - 0,4 * H<br><b>Nota</b> : valor mínimo = 850 mm. Se o<br>resultado do cálculo for um valor inferior<br>ao mínimo, usar 850 mm.                                                   | mm                   |
| Cα             | Constante que considera a inclinação<br>do sensor (α) segundo as indicações da<br>Inxpect SpA     | Se H < 500 = $(20 - \alpha) * 16$<br>Se H $\ge 500 = (-\alpha) * 16$<br><b>Nota</b> : valor mínimo = 0 mm. Se o resultado<br>do cálculo for um valor inferior ao mínimo,<br>usar 0 mm. | mm                   |

#### Exemplo 1

- Tempo de parada do maquinário = 0,5 s
- Altura de instalação do sensor (H) = 100 mm
- Inclinação do sensor (α) = 10°

 $C_h = 1200 - 0.4 * 100 = 1160 mm$ 

 $C_{\alpha} = (20 - 10) * 16 = 160 mm$ 

S = 1600 \* 0,6 + 1160 + 160 = 2280 mm

#### Exemplo 2

- Tempo de parada do maquinário = 0,2 s
- Altura de instalação do sensor (H) = 800 mm
- Inclinação do sensor (α) = -20°

T = 0,1 s + 0,2 s = 0,3 s

C<sub>h</sub> = 1200 - 0,4 \* 800 = 880 mm

 $C_{\alpha} = (-(-20))^* 16 = 320 \text{ mm}$ 

S = 1600 \* 0,3 + 880 + 320 = 1680 mm

#### 5.3.3 Altura do sensor > 1 m

Para calcular a profundidade da zona perigosa (S) para sensores com altura de instalação superior a 1 m, use a seguinte fórmula:

|                                         | $S = K * T + C_h$ |   |
|-----------------------------------------|-------------------|---|
|                                         |                   |   |
| • • • • • • • • • • • • • • • • • • • • |                   | 5 |

Onde:

| Variável       | Descrição                                                                                         | Valor                                                                                      | Unidade de<br>medida |
|----------------|---------------------------------------------------------------------------------------------------|--------------------------------------------------------------------------------------------|----------------------|
| К              | Velocidade máxima de acesso à zona<br>perigosa                                                    | 1600                                                                                       | mm/s                 |
| Т              | Tempo de imobilização total do sistema<br>(LBK System + maquinário)                               | 0,1 + Tempo de imobilização do<br>maquinário (calculado segundo a<br>norma ISO 13855:2010) | S                    |
| C <sub>h</sub> | Constante que considera a altura de<br>instalação do sensor (h) segundo a<br>norma ISO 13855:2010 | 850                                                                                        | mm                   |

Exemplo 1

- Tempo de parada do maquinário = 0,5 s
- **T** = 0,1 s + 0,5 s = **0,6 s**
- **S** = 1600 \* **0,6** + **850** = **1810** mm

### 5.4 Cálculo da posição para altura do sensor ≤ 1 m

#### 5.4.1 Introdução

Apresentamos a seguir as fórmulas para calcular a posição ideal para sensores com altura de instalação inferior ou igual a 1 m.

# ATENÇÃO! Defina a posição ideal do sensor com base nos requisitos da apreciação do risco.

### 5.4.2 Visão geral das possíveis configurações de instalação

Apresentamos a seguir as configurações de altura (**h**) e inclinação ( $\alpha$ ) possíveis:

- **1** = Configuração 1: o campo de visão do sensor nunca intersecciona o chão
- 2 = Configuração 2: a parte superior do campo de visão do sensor nunca intersecciona o chão
- 3 = Configuração 3: a parte superior e a parte inferior do campo de visão sempre interseccionam o chão
- X = Configuração não possível

# ATENÇÃO! Com configurações não contidas nestas tabelas ou indicadas por "x", as funções de segurança não são garantidas.

Campo de visão de 110°

| Configuração de<br>instalação |     | α (°) |     |   |    |    |  |
|-------------------------------|-----|-------|-----|---|----|----|--|
|                               |     | -20   | -10 | 0 | 10 | 20 |  |
|                               | 0   | х     | х   | Х | 2  | 1  |  |
|                               | 10  | х     | х   | х | 2  | 1  |  |
|                               | 20  | х     | х   | 2 | 2  | 1  |  |
| h (cm)                        | 30  | х     | х   | 2 | 2  | х  |  |
|                               | 40  | х     | х   | 2 | 2  | x  |  |
|                               | 50  | х     | 2   | 2 | 2  | x  |  |
|                               | 60  | 3     | 2   | 2 | х  | х  |  |
|                               | 70  | 3     | 2   | 2 | х  | х  |  |
|                               | 80  | 3     | 2   | 2 | х  | x  |  |
|                               | 90  | 3     | 2   | 2 | Х  | x  |  |
|                               | 100 | 3     | 2   | 2 | Х  | x  |  |

#### Campo de visão de 50°

| Configuração de<br>instalação |     | α (°) |     |   |    |    |  |
|-------------------------------|-----|-------|-----|---|----|----|--|
|                               |     | -20   | -10 | 0 | 10 | 20 |  |
|                               | 0   | х     | х   | Х | 1  | 1  |  |
|                               | 10  | х     | х   | Х | 1  | 1  |  |
| h (cm)                        | 20  | х     | х   | 2 | 1  | х  |  |
|                               | 30  | х     | х   | 2 | х  | х  |  |
|                               | 40  | Х     | х   | 2 | х  | х  |  |
|                               | 50  | х     | 3   | 2 | х  | х  |  |
|                               | 60  | х     | 3   | 2 | х  | х  |  |
|                               | 70  | х     | 3   | 2 | х  | х  |  |
|                               | 80  | 3     | 3   | 2 | х  | х  |  |
|                               | 90  | 3     | 3   | 2 | х  | х  |  |
|                               | 100 | 3     | 3   | 2 | Х  | Х  |  |

#### 5.4.3 Legenda

| Elemento       | Descrição                                          | Unidade de medida |
|----------------|----------------------------------------------------|-------------------|
| GAP            | Distância entre solo e campo de visão do<br>sensor | cm                |
| α              | Inclinação do sensor                               | graus             |
| h              | Altura de instalação do sensor                     | cm                |
| Dalarm         | Distância linear de alarme                         | cm                |
| DalarmReal     | Distância de alarme real                           | cm                |
| s <sub>1</sub> | Distância de início da detecção                    | cm                |
| S <sub>2</sub> | Distância de fim da detecção                       | cm                |

#### 5.4.4 Configuração 1

Nesta configuração, o campo de visão do sensor nunca intersecciona o chão.

Para garantir que o sensor detecte também o acesso de pessoas que se deslocam engatinhando, respeite a seguinte condição:

| <br>           |   |
|----------------|---|
|                | , |
|                | , |
| I = AP < 30 cm |   |
|                |   |
|                |   |
|                |   |
| <br>           |   |

#### Campo de visão de 110°

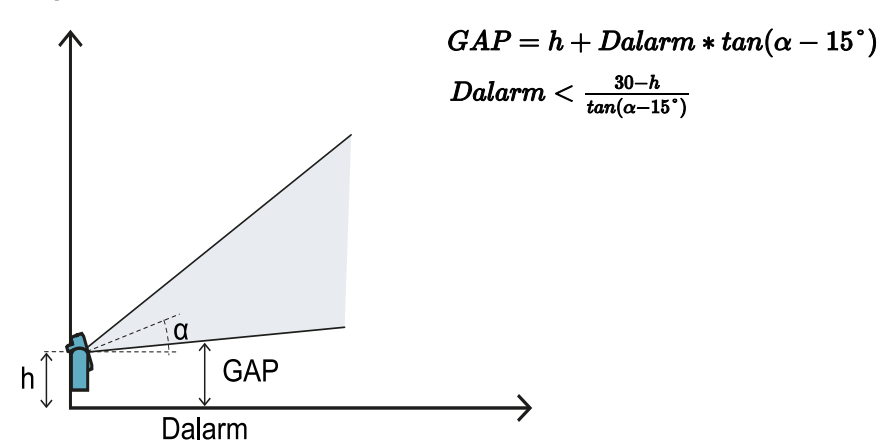

Campo de visão de 50°

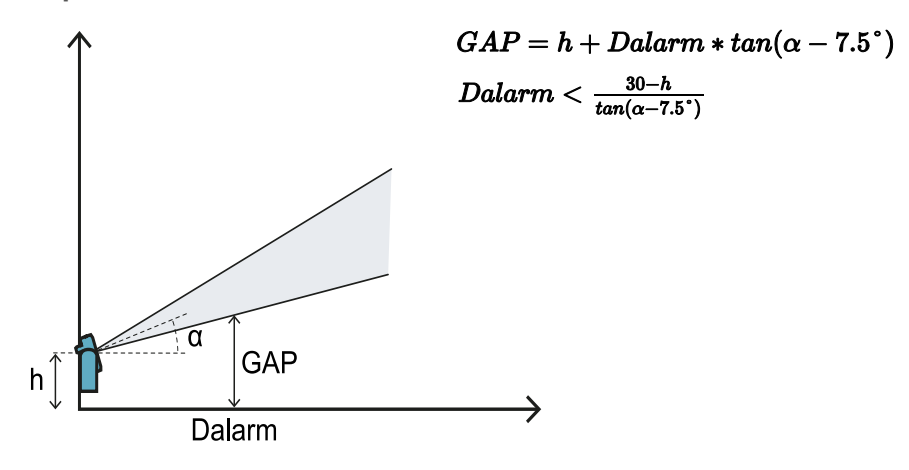

### 5.4.5 Configuração 2

Nesta configuração, a parte superior do campo de visão do sensor nunca intersecciona o chão.

Para garantir que o sensor detecte também a presença de pessoas que se deslocam engatinhando próximo do sensor, respeite a seguinte condição:

|                    | • |
|--------------------|---|
| CAD < 20 and       |   |
| $(\tau AP < 50Cm)$ |   |
|                    |   |
|                    |   |
|                    |   |

#### Campo de visão de 110°

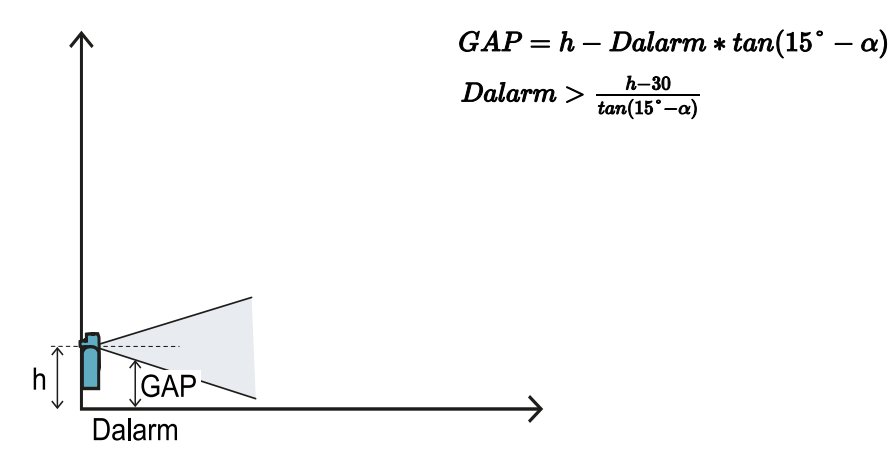

Campo de visão de 50°

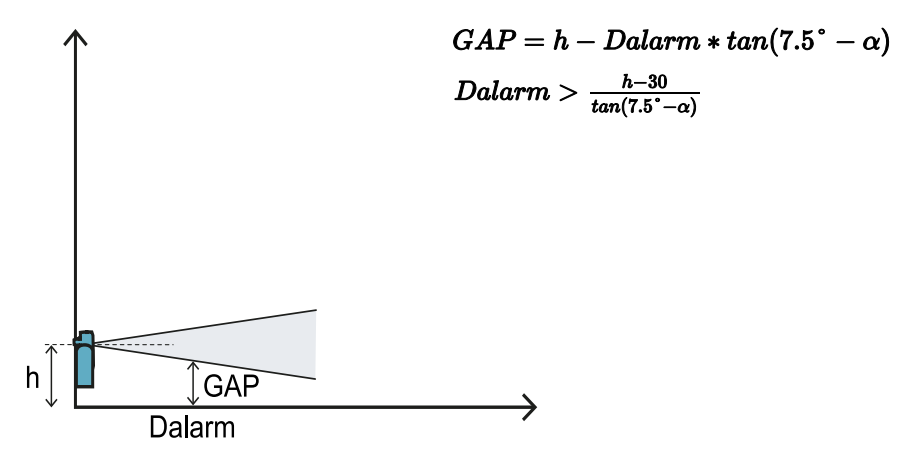

### 5.4.6 Configuração 3

Nesta configuração, a parte superior e a parte inferior do campo de visão do sensor sempre interseccionam o chão.

Para garantir os melhores desempenhos, respeite as seguintes condições:

| <br>                                       |   |  |
|--------------------------------------------|---|--|
|                                            |   |  |
| $\alpha < D$ , $1 \leq \alpha \leq \alpha$ |   |  |
| $31 \leq Dalarm \leq 32$                   |   |  |
| $\mathcal{S}_1 \subset \mathcal{S}_2$      | , |  |
|                                            | , |  |
| <br>                                       |   |  |

#### Campo de visão de 110°

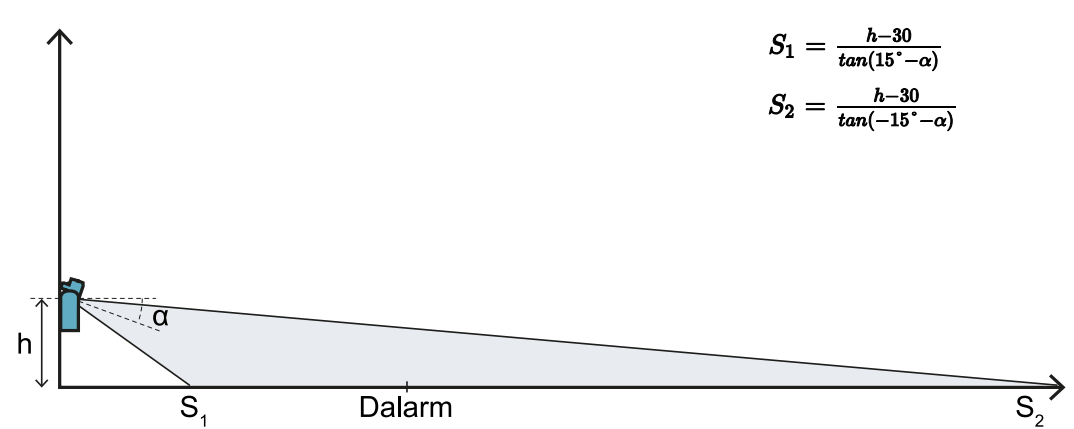

Campo de visão de 50°

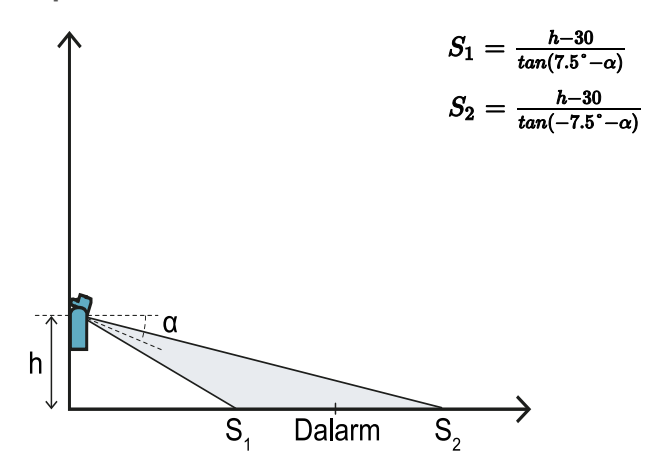

#### 5.4.7 Cálculo da distância real de alarme

A distância real de alarme **DalarmReal** é o valor que deve ser inserido no aplicativo Inxpect Safety, em **Manual** configuration no parâmetro Alarm distance.

DalarmReal indica a distância máxima entre o sensor e o objeto que o usuário deseja detectar.

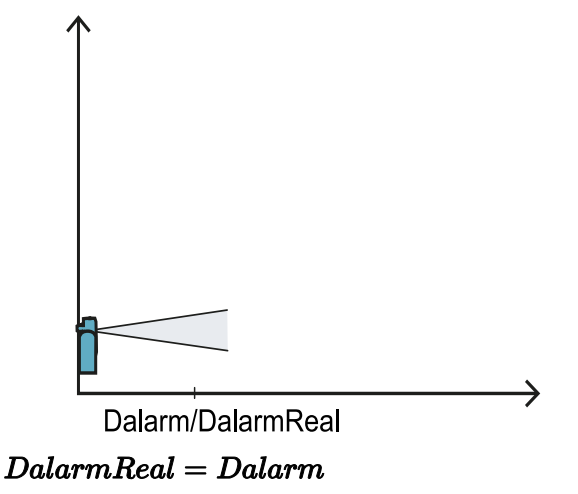

# 5.5 Cálculo da posição para altura do sensor > 1 m

#### 5.5.1 Introdução

Apresentamos a seguir as fórmulas para calcular a posição ideal para sensores com altura de instalação superior a 1 m.

# ATENÇÃO! Defina a posição ideal do sensor com base nos requisitos da apreciação do risco.

**Nota**: o sensor pode ser inclinado somente para baixo ( $\alpha$  negativa).

#### 5.5.2 Legenda

| Elemento       | Descrição                       | Unidade de medida |
|----------------|---------------------------------|-------------------|
| α              | Inclinação do sensor            | graus             |
| h              | Altura de instalação do sensor  | cm                |
| Dalarm         | Distância linear de alarme      | cm                |
| DalarmReal     | Distância de alarme real        | cm                |
| s <sub>1</sub> | Distância de início da detecção | cm                |
| S <sub>2</sub> | Distância de fim da detecção    | cm                |

#### 5.5.3 Campo de visão de 110°

ATENÇÃO! Somente mediante o procedimento de validação (ver "Validar as funções de segurança" na página 54) é possível verificar se outras configurações respeitam os desempenhos exigidos pela aplicação em questão.

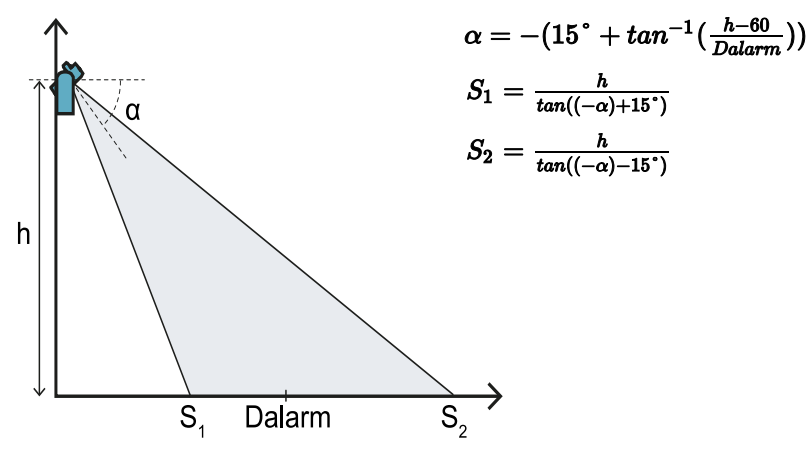

#### 5.5.4 Campo de visão de 50°

ATENÇÃO! Somente mediante o procedimento de validação (ver "Validar as funções de segurança" na página 54) é possível verificar se outras configurações respeitam os desempenhos exigidos pela aplicação em questão.
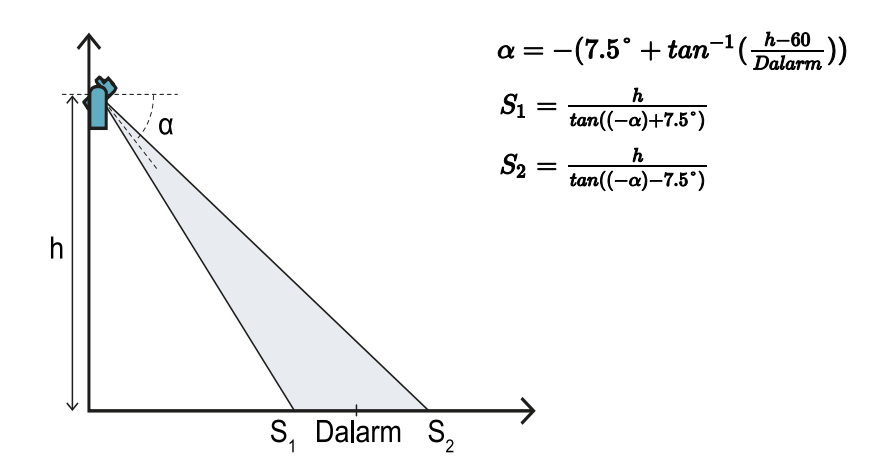

#### 5.5.5 Cálculo da distância real de alarme

A distância real de alarme **DalarmReal** é o valor que deve ser inserido no aplicativo Inxpect Safety, em **Manual** configuration no parâmetro Alarm distance.

DalarmReal indica a distância máxima entre o sensor e o objeto que o usuário deseja detectar.

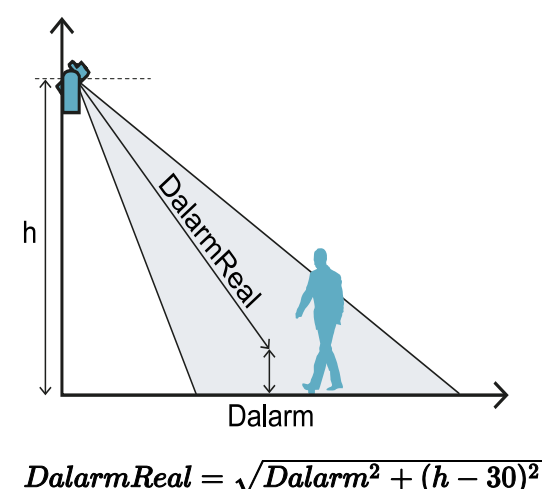

#### •

### 5.6 Instalações ao ar livre

#### 5.6.1 Posição sujeita a precipitações

Se a posição de instalação do sensor for sujeita a precipitações que podem gerar alarmes indesejados, aconselha-se adotar as seguintes precauções:

- criar uma cobertura para proteger o sensor da chuva, granizo e neve
- colocar o sensor em uma posição que lhe evite enquadrar o chão, onde pode acontecer a formação de poças de água

#### 5.6.2 Recomendações para a cobertura do sensor

Apresentamos a seguir algumas recomendações para realizar e instalar a cobertura do sensor:

- altura em relação ao sensor: 15 cm
- largura: mínima 30 cm, máxima 40 cm
- saliência em relação ao sensor: mínima 15 cm, máxima 20 cm
- escoamento da água: pelos lados ou atrás do sensor e não na frente dele (cobertura em forma de arco e/ou inclinada para trás)

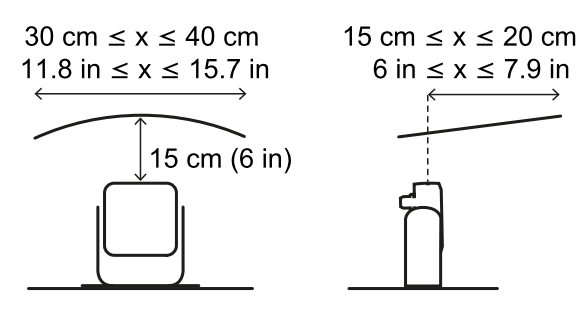

#### 5.6.3 Recomendações para a posição do sensor

Apresentamos a seguir algumas recomendações para definir a posição do sensor:

- altura em relação ao chão: mínimo 10 cm
- inclinação aconselhada: 10° com campo de visão de 50° e 20° com campo de visão de 110°

Antes de instalar um sensor virado para baixo, certifique-se de que não estejam presentes líquidos ou materiais refletores no chão.

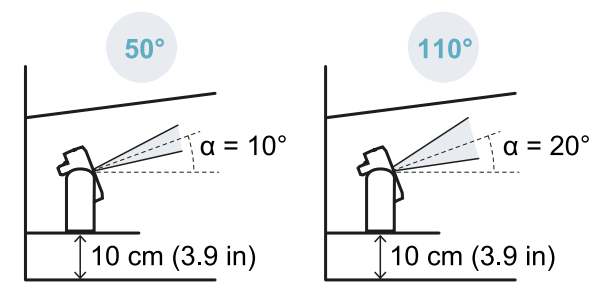

**Nota**: quando a função de prevenção da reativação estiver ativa ou o sensor tiver o campo de visão de 110°, é possível que disparem alarmes indesejados por causa da maior sensibilidade do sistema.

#### 5.6.4 Posição não sujeita a precipitações

Se a posição de instalação do sensor não for sujeita a precipitações, não será necessário adotar precauções especiais.

## 6. Aplicações

#### Sumário

Esta seção inclui os seguintes temas:

| 6.1 | Visão geral das aplicações                         | .39 |
|-----|----------------------------------------------------|-----|
| 6.2 | Barreira linear (prevenção da reativação completa) | .40 |
| 6.3 | Barreira linear (prevenção da reativação limitada) | .42 |
| 6.4 | Outras aplicações                                  | .46 |
|     |                                                    |     |

### 6.1 Visão geral das aplicações

#### 6.1.1 Comparação entre as aplicações gerenciadas

| Aplicação                                                   | Pró                                                                                                    | Contra                                                                                                    | Modo de<br>configuração no<br>Inxpect Safety                                          |
|-------------------------------------------------------------|----------------------------------------------------------------------------------------------------|----------------------------------------------------------------------------------------------------|---------------------------------------------------------------------------------------|
| Barreira linear<br>(prevenção da<br>reativação<br>completa) | <ul> <li>Pontos cegos ausentes e,<br/>portanto, cobertura<br/>completa da função de<br/>prevenção da reativação.</li> <li>Monitoramento dos<br/>acessos laterais à zona<br/>perigosa sem a<br/>necessidade de protetores<br/>laterais.</li> <li>Configuração dos sensores<br/>e área efetivamente<br/>monitorada fornecidas<br/>pelo aplicativo Inxpect<br/>Safety.</li> </ul> | <ul> <li>Necessidade de mais sensores<br/>relativamente à barreira linear com<br/>prevenção da reativação limitada<br/>para monitorar a mesma área.</li> </ul>                                                           | Linear<br>configuration,<br>opção Full coverage<br>habilitada (ajuste<br>padrão)      |
| Barreira linear<br>(prevenção da<br>reativação<br>limitada) | <ul> <li>Monitoramento de uma<br/>área ampla com poucos<br/>sensores.</li> <li>Configuração dos sensores<br/>e área efetivamente<br/>monitorada fornecidas<br/>pelo aplicativo Inxpect<br/>Safety.</li> </ul>                                                                                                    | <ul> <li>Necessidade de protetores laterais<br/>para evitar acessos às áreas laterais<br/>não monitoradas.</li> <li>Presença de pontos cegos e,<br/>portanto, função de prevenção da<br/>reativação limitada.</li> </ul> | <b>Linear</b><br><b>configuration</b> ,<br>opção <b>Full coverage</b><br>desabilitada |
| Outras<br>aplicações                                        | <ul> <li>Flexibilidade de<br/>configuração dos sensores<br/>para obter a máxima<br/>cobertura das zonas<br/>perigosas.</li> </ul>                                                                                                    | <ul> <li>Configuração dos sensores e área<br/>efetivamente monitorada definidas<br/>pelo fabricante do maquinário.</li> </ul>                                                                                            | Manual<br>configuration                                                               |

## 6.2 Barreira linear (prevenção da reativação completa)

#### 6.2.1 Distância entre os sensores e número de sensores

A profundidade da área que se deseja monitorar **[A]** determina a distância máxima entre os sensores **[B]** e, portanto, o número de sensores necessários para cobrir a largura da zona perigosa **[C]**. Quanto mais profunda for a área, maior será a distância possível entre os sensores e, portanto, menor será o número de sensores necessários.

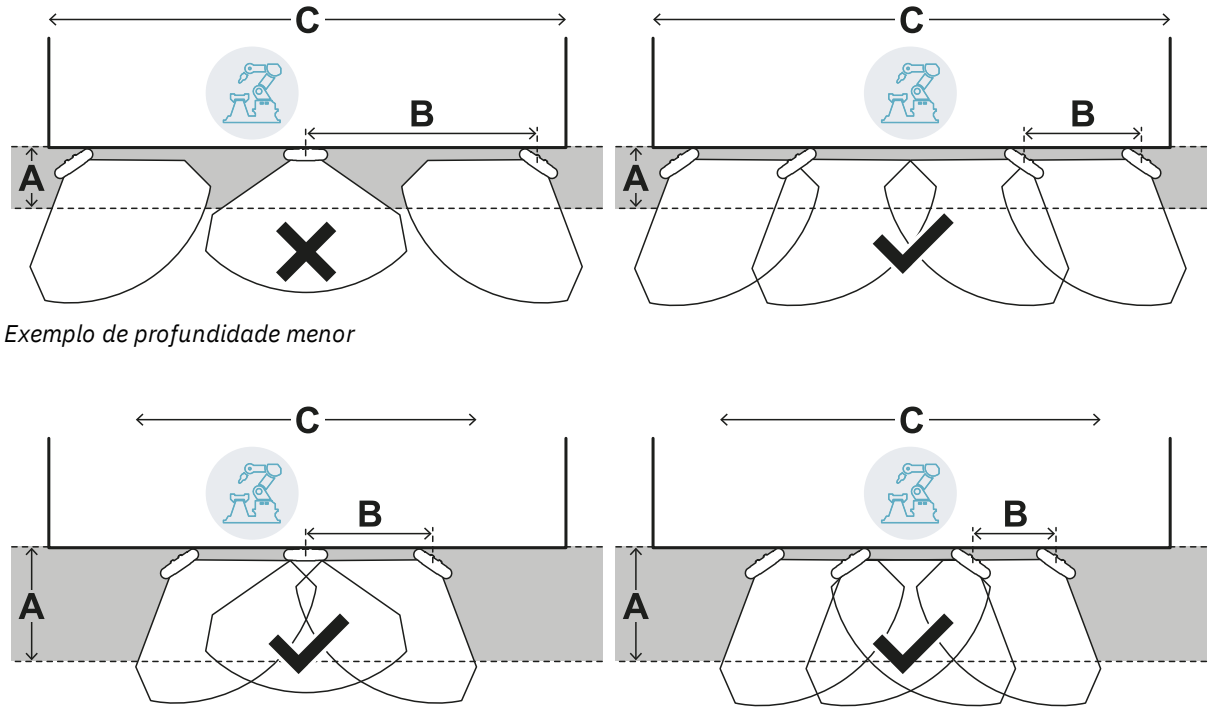

Exemplo de profundidade maior

#### 6.2.2 Zona de tolerância

O sensor trabalha na direção radial e, portanto, a distância de detecção **[A]** é a mesma independentemente do ângulo em que o movimento é detectado. Definindo a zona perigosa (e de pré-alarme) com uma distância linear **[B]**, uma zona de tolerância **[C]** gera-se na periferia da zona de parada (e da zona de pré-alarme) sujeita a alarmes indesejados porque excede a área de interesse.

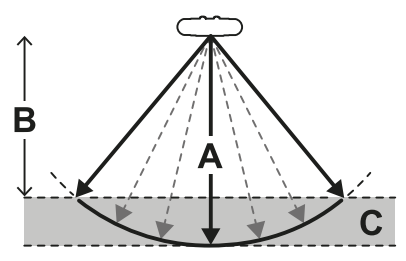

O fabricante do maquinário deverá delimitar a zona de tolerância para impedir o trânsito na zona e, assim, evitar alarmes indesejados.

A zona de tolerância é calculada e fornecida pelo aplicativo Inxpect Safety.

#### 6.2.3 Distância entre os sensores e zona de tolerância

A zona de tolerância **[A]** aumenta com o aumento da distância entre os sensores **[B]**, até um máximo de cerca de 20 cm.

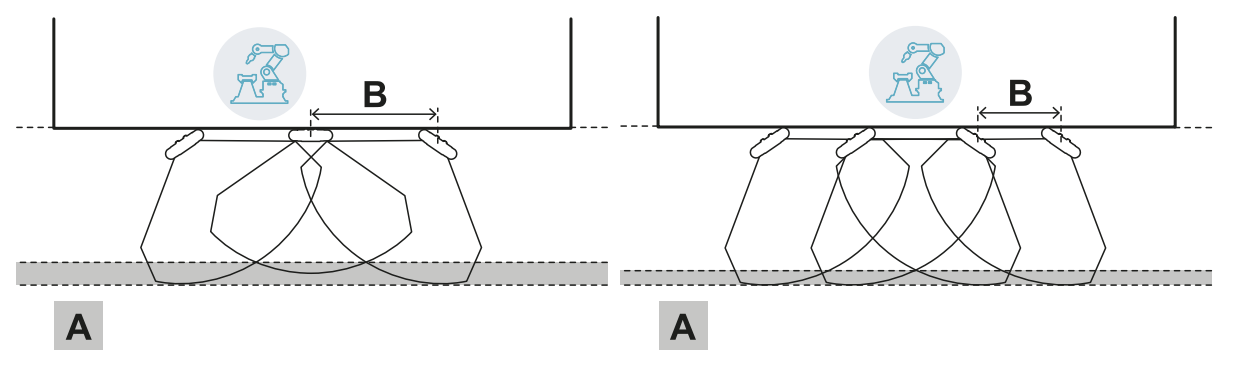

#### 6.2.4 Áreas laterais e alarmes indesejados

Tendo em vista a geometria do campo de visão, as áreas ao lado da zona perigosa ficam sujeitas a alarmes indesejados.

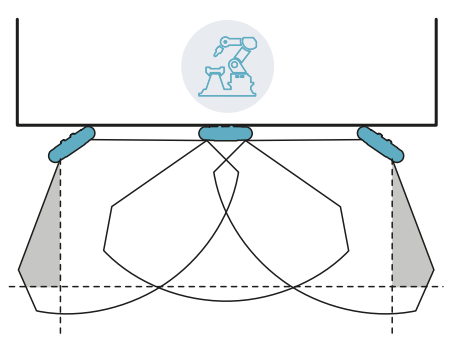

O fabricante do maquinário deverá delimitar essas áreas para impedir o trânsito no interior delas e, assim, evitar alarmes indesejados.

A distância na qual instalar as barreiras de delimitação pode ser calculada com base nos parâmetros fornecidos pelo aplicativo Inxpect Safety durante a configuração.

#### 6.2.5 Cálculo da área monitorada

A área monitorada é calculada automaticamente pelo aplicativo Inxpect Safety. Considerando as dimensões da zona perigosa e da zona de pré-alarme, se houver, o sistema calcula:

- o número de sensores necessários
- a distância na qual instalar os sensores
- o ângulo de rotação do sensor ao redor do eixo vertical
- a profundidade total da área monitorada (zona perigosa + zona de pré-alarme + zona de tolerância)
- a largura total da área monitorada (zona perigosa + distância de possíveis barreiras laterais de delimitação)
- a profundidade da zona de tolerância

Para calcular a profundidade da zona perigosa, "Cálculo da zona perigosa" na página 30.

## 35° 35° В С Α

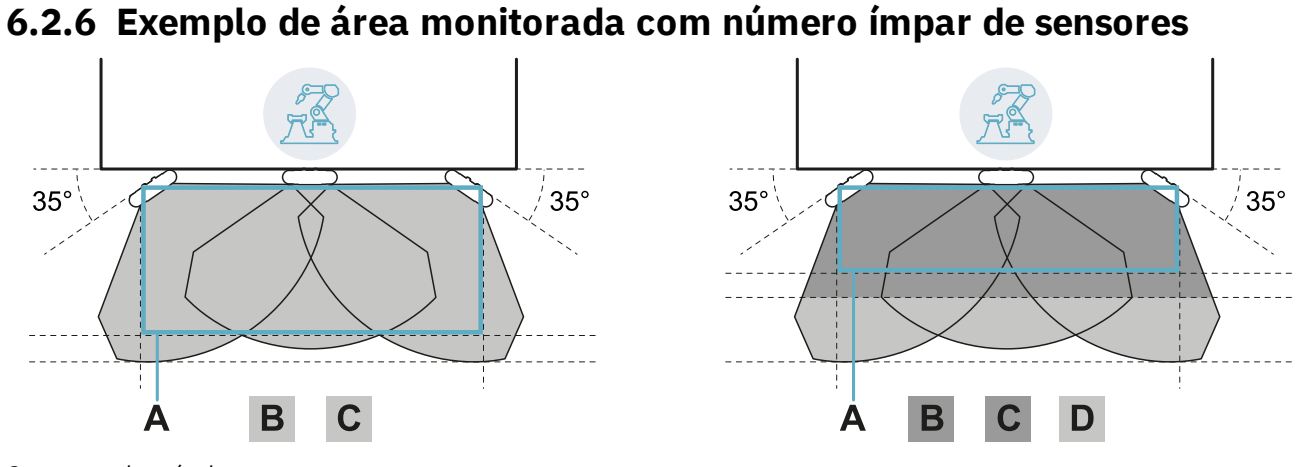

#### Sem zona de pré-alarme.

| Parte | Descrição          |
|-------|--------------------|
| Α     | Zona perigosa      |
| В     | Zona de parada     |
| С     | Zona de tolerância |
| D     | Zona de pré-alarme |

Com zona de pré-alarme.

#### 6.2.7 Exemplo de área monitorada com número par de sensores

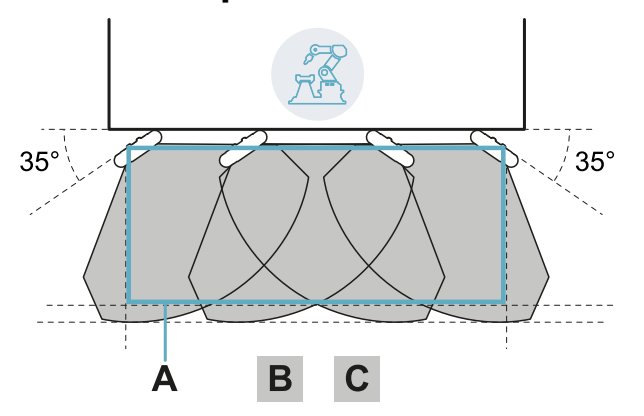

| Parte | Descrição          |  |
|-------|--------------------|--|
| Α     | Zona perigosa      |  |
| В     | Zona de parada     |  |
| C     | Zona de tolerância |  |

### 6.3 Barreira linear (prevenção da reativação limitada)

**Nota**: as figuras reproduzidas a seguir mostram configurações de sensores a título de exemplo, tendo todos eles campo de visão de 110°. São possíveis também configurações de sensores tendo todos eles campo de visão de 50° ou mistas.

#### 6.3.1 Distância entre os sensores e número de sensores

A profundidade da área que se deseja monitorar **[A]** determina a distância máxima entre os sensores **[B]** e, portanto, o número de sensores necessários para cobrir a largura da zona perigosa **[C]**. Quanto mais profunda for a área, maior será a distância possível entre os sensores e, portanto, menor será o número de sensores necessários.

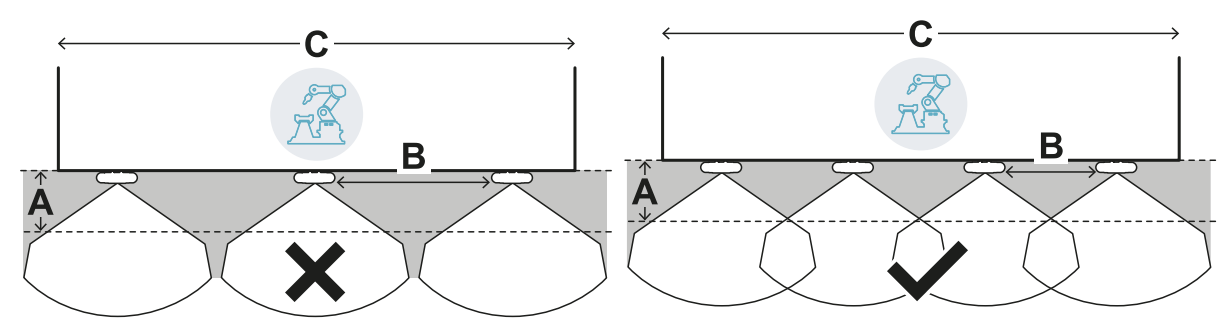

Exemplo de profundidade menor

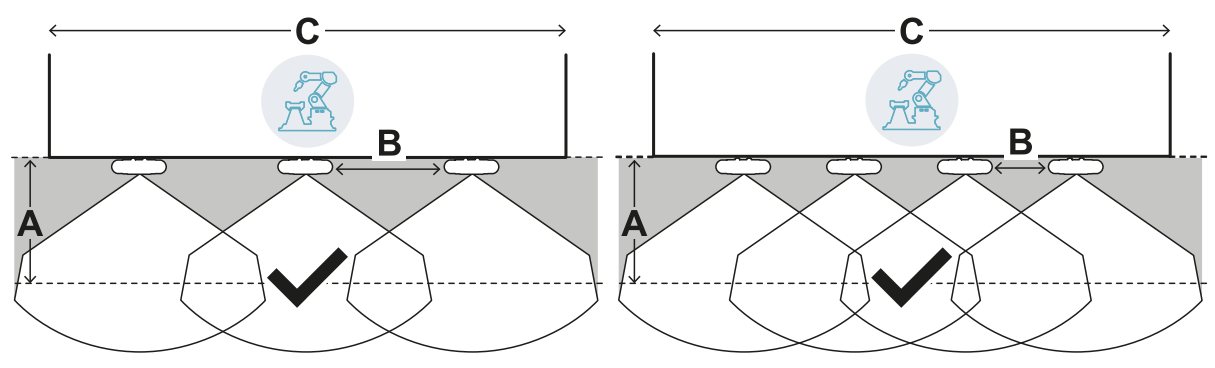

Exemplo de profundidade maior

#### 6.3.2 Zona de tolerância

O sensor trabalha na direção radial e, portanto, a distância de detecção **[A]** é a mesma independentemente do ângulo em que o movimento é detectado. Definindo a zona perigosa (e de pré-alarme) com uma distância linear **[B]**, uma zona de tolerância **[C]** gera-se na periferia da zona de parada (e da zona de pré-alarme) sujeita a alarmes indesejados porque excede a área de interesse.

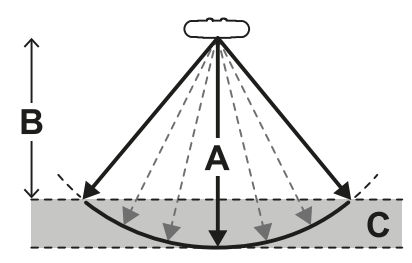

O fabricante do maquinário deverá delimitar a zona de tolerância para impedir o trânsito na zona e, assim, evitar alarmes indesejados.

A zona de tolerância é calculada e fornecida pelo aplicativo Inxpect Safety.

#### 6.3.3 Distância entre os sensores e zona de tolerância

A zona de tolerância **[A]** aumenta com o aumento da distância entre os sensores **[B]**, até um máximo de cerca de 20 cm.

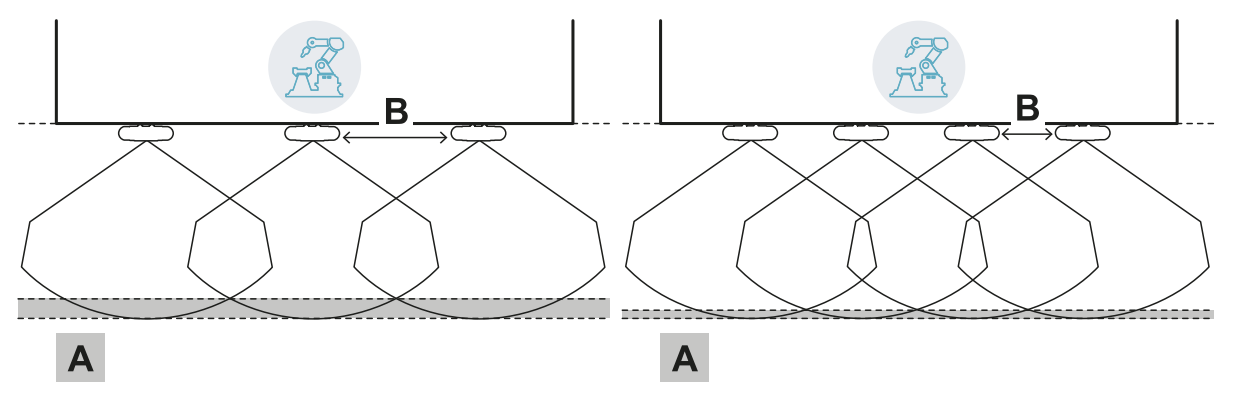

#### 6.3.4 Protetores laterais e alarmes indesejados

Tendo em vista a geometria do campo de visão do sensor, será necessário instalar protetores para impedir o acesso lateral ao maquinário. Para evitar alarmes indesejados, os protetores devem ser colocados fora da zona perigosa.

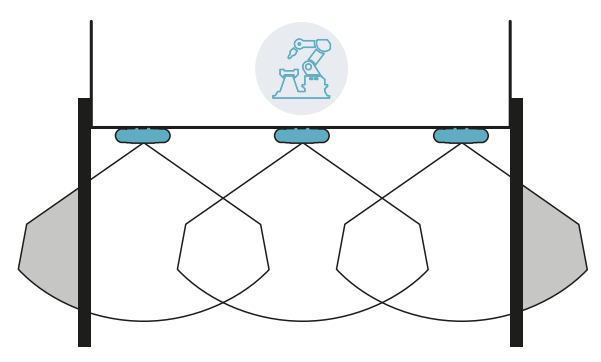

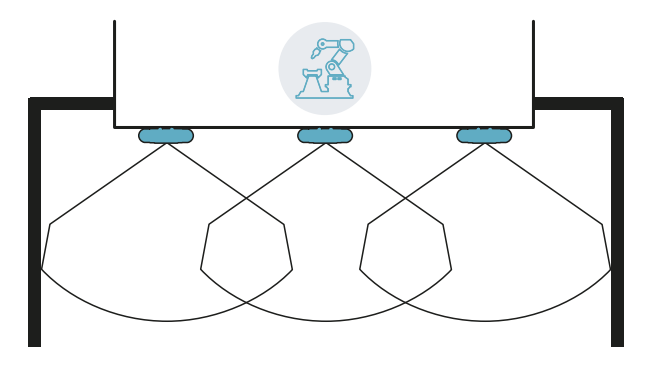

Protetores e possíveis alarmes indesejados

Protetores sem alarmes indesejados

A distância na qual instalar os protetores pode ser calculada com base nos parâmetros fornecidos pelo aplicativo Inxpect Safety durante a configuração.

#### 6.3.5 Pontos cegos

Tendo em vista a geometria do campo de visão do sensor, dentro da área monitorada são produzidos pontos cegos. Nos pontos cegos a sensibilidade aos movimentos é muito reduzida.

Quanto maior for a distância entre os sensores [A], mais amplas resultam ser as zonas de ponto cego [B].

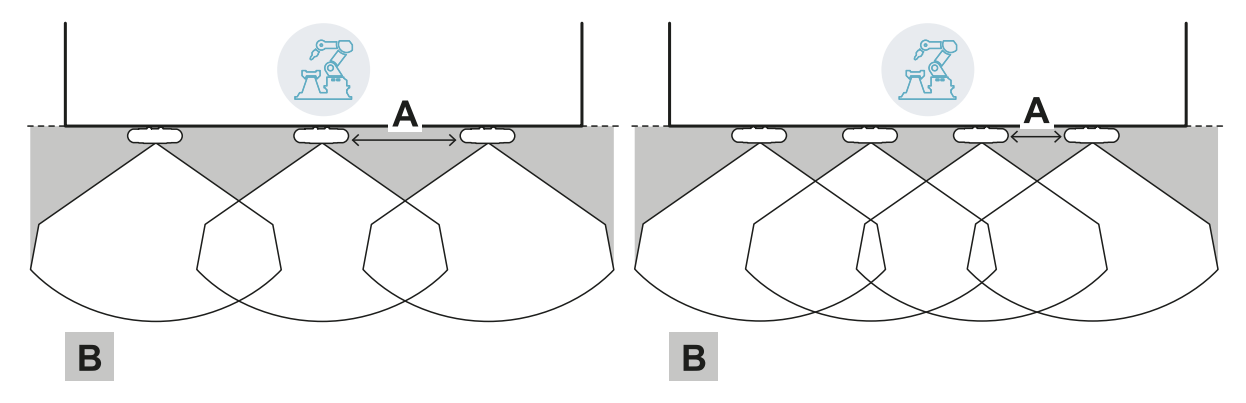

#### 6.3.6 Limites da função de prevenção da reativação

A função de prevenção da reativação baseada na detecção dos movimentos (tipo automático e manual seguro, ver "Tipos de reativação gerenciados" na página 23) não é garantida nas proximidades imediatas dos pontos cegos do sensor. A distância de detecção mínima garantida depende da distância entre os sensores:

| Distância entre os<br>sensores (cm) | Distância mínima<br>garantida (cm) |
|-------------------------------------|------------------------------------|
| 50                                  | 30                                 |
| 100                                 | 60                                 |
| 150                                 | 90                                 |

**AVISO**: para garantir a função de prevenção da reativação do sistema nas proximidades imediatas do sensor, são necessárias funções auxiliares.

#### 6.3.7 Cálculo da área monitorada

A área monitorada é calculada automaticamente pelo aplicativo Inxpect Safety. Considerando as dimensões da zona perigosa e da zona de pré-alarme, se houver, o sistema calcula:

- o número de sensores necessários
- a distância na qual instalar os sensores
- a profundidade total da área monitorada (zona perigosa + zona de pré-alarme + zona de tolerância)
- a largura total da área monitorada (zona perigosa + distância em relação aos protetores laterais)
- a profundidade da zona de tolerância

Para calcular a profundidade da zona perigosa, "Cálculo da zona perigosa" na página 30.

#### 6.3.8 Exemplo de área monitorada sem zona de pré-alarme

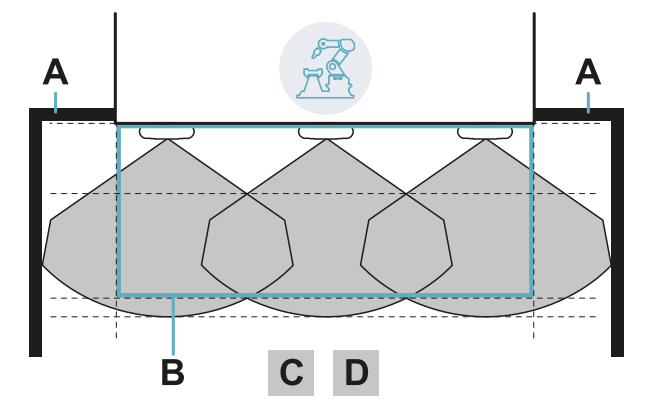

| Parte | Descrição                                |
|-------|------------------------------------------|
| Α     | Protetores para impedir o acesso lateral |
| В     | Zona perigosa                            |
| С     | Zona de parada                           |
| D     | Zona de tolerância                       |

#### 6.3.9 Exemplo de área monitorada com zona de pré-alarme

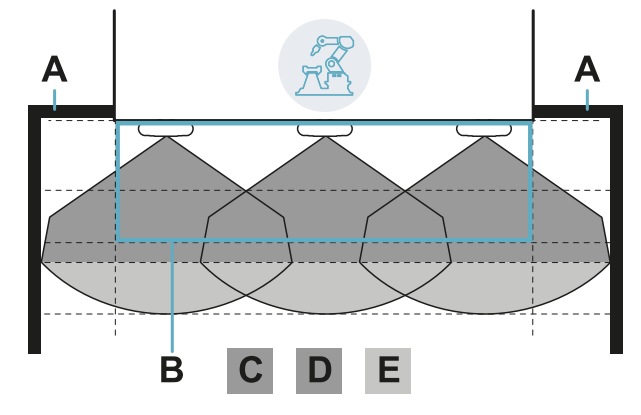

| Par | te Descrição                             |
|-----|------------------------------------------|
| Α   | Protetores para impedir o acesso lateral |
| В   | Zona perigosa                            |
| С   | Zona de parada                           |
| D   | Zona de tolerância da zona de parada     |
| Ε   | Zona de pré-alarme                       |

## 6.4 Outras aplicações

#### 6.4.1 Tipos de aplicação

Graças ao modo de configuração manual, é possível monitorar áreas com diferentes formas. A flexibilidade de configuração dos sensores permite obter a máxima cobertura das zonas perigosas.

#### 6.4.2 Cálculo da área monitorada

Durante a configuração, com base na área que deve ser monitorada (ver "Cálculo da zona perigosa" na página 30), o fabricante do maquinário deve definir:

- o número de sensores
- a distância entre os sensores
- a inclinação dos sensores
- a profundidade da zona de parada
- a profundidade da zona de pré-alarme, se houver

ATENÇÃO! É responsabilidade do fabricante do maquinário calcular a área monitorada efetiva (profundidade total = zona perigosa + zona de pré-alarme; largura total = zona perigosa + distância de possíveis barreiras laterais de delimitação) e providenciar a instalação de protetores e/ou barreiras de delimitação para prevenir o acesso e/ou alarmes indesejados.

#### 6.4.3 Exemplos

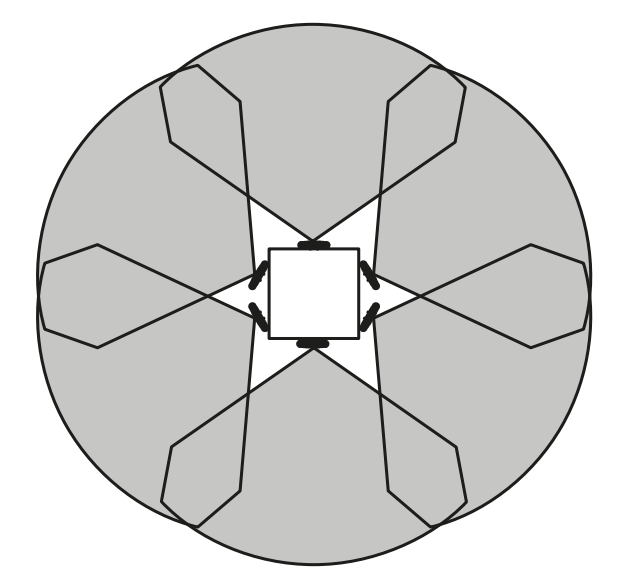

Zona perigosa circular ao redor de um robô

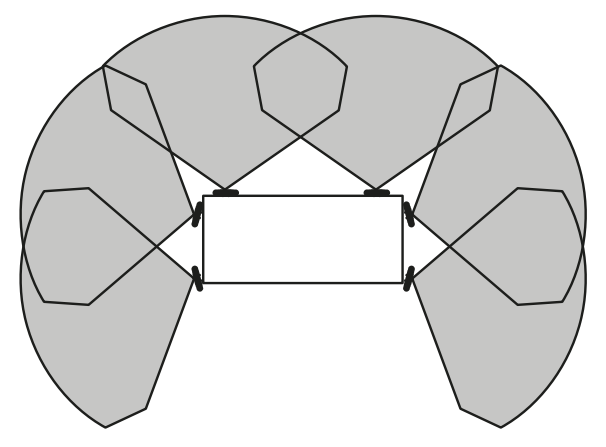

Zona perigosa em três dos quatro lados de um maquinário

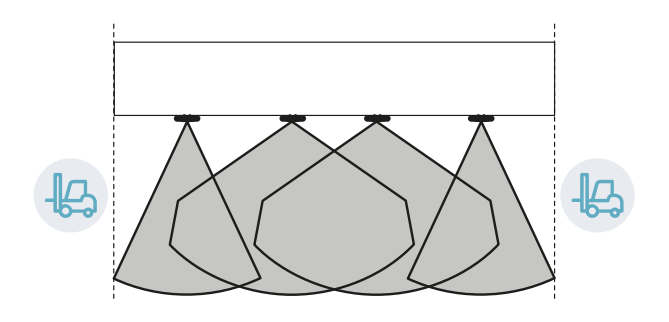

Zona perigosa delimitada lateralmente por zonas de trânsito

## 7. Procedimentos de instalação e uso

#### Sumário

Esta seção inclui os seguintes temas:

| 7.1 | Antes de instalar                | .48  |
|-----|----------------------------------|------|
| 7.2 | Instalar e configurar LBK System | .49  |
| 7.3 | Validar as funções de segurança  | . 54 |
| 7.4 | Gerenciar a configuração         | .56  |
| 7.5 | Outras funções                   | . 57 |
|     | -                                |      |

### 7.1 Antes de instalar

#### 7.1.1 Material necessário

- Dois parafusos à prova de alteração para fixar cada um dos sensores no chão ou no maquinário; ver "Especificações dos parafusos laterais" na página 67.
- Cabos para conectar a unidade de controle ao primeiro sensor e os sensores entre si; ver "Especificações aconselhadas para cabos do barramento CAN" na página 67.
- Um cabo de dados micro USB para conectar a unidade de controle ao computador.
- Uma terminação bus (código do produto: 07000003) com resistência de 120 Ω para o último sensor do barramento CAN.
- Uma chave de fendas estrela de seis pontas ou acessório para parafusos à prova de alteração com cabeça abaulada ("Especificações dos parafusos laterais" na página 67).
- Se for necessário, para proteger o sensor e para evitar que reflexos gerem alarmes indesejados, um Metal protector kit (código do produto: 90202ZAA) por sensor. Relativamente às instruções de instalação, consulte as instruções fornecidas com o kit.

**Nota**: o Metal protector kit é especialmente aconselhado se o sensor for instalado em partes móveis, em partes que vibram ou próximo de partes que vibram.

#### 7.1.2 Sistema operacional necessário

- Microsoft Windows 7 ou seguinte
- Apple OS X 10.10 ou seguinte

#### 7.1.3 Instalar o aplicativo Inxpect Safety

**Nota**: se a instalação não for bem-sucedida, podem faltar as dependências necessárias para o aplicativo. Atualize seu sistema operacional ou entre em contato com a nossa assistência técnica.

- 1. Baixe o aplicativo do site www.inxpect.com/industrial/tools e instale-o no computador.
- 2. Inicie o aplicativo.
- 3. Clique em **Login** e defina a senha.
- 4. Memorize a senha e comunique-a somente a pessoas autorizadas a modificar a configuração.

#### 7.1.4 Colocar LBK System em funcionamento

- Calcule a posição do sensor (ver "Posição do sensor" na página 28) e a profundidade da zona perigosa (ver "Cálculo da zona perigosa" na página 30).
- 2. "Instalar a unidade de controle" na página seguinte.
- 3. "Definir a frequência de trabalho dos sensores" na página seguinte.
- 4. "Definir a área a ser monitorada" na página seguinte.
- 5. "Configurar as entradas e saídas auxiliares" na página seguinte.
- 6. "Instalar os sensores no chão" na página 50 ou "Instalar os sensores no maquinário" na página 51.
- 7. "Conectar a unidade de controle aos sensores e atribuir os identificadores" na página 52. **Nota**: conecte os sensores à unidade de controle sobre uma bancada se previr um acesso difícil aos conectores depois de instalados.
- 8. "Salvar e imprimir a configuração" na página 53.
- 9. Se for necessário, "Instalar os protetores laterais" na página 53.
- 10. "Validar as funções de segurança" na página 54.

### 7.2 Instalar e configurar LBK System

#### 7.2.1 Instalar a unidade de controle

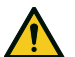

ATENÇÃO! Para evitar alterações, a unidade de controle deve ficar acessível exclusivamente a pessoal autorizado (por ex. no quadro elétrico fechado à chave).

- 1. Monte a unidade de controle em uma guia DIN.
- 2. Execute as conexões elétricas; ver "Pinagem dos blocos de terminais e conectores" na página 68 e "Conexões elétricas" na página 70.

**AVISO**: se for conectada pelo menos uma entrada, será necessário conectar também a entrada SNS. **Nota**: para conectar as entradas digitais corretamente, consulte "Limites de tensão e corrente das entradas digitais" na página 69.

#### 7.2.2 Definir a frequência de trabalho dos sensores

- 1. Conecte a unidade de controle ao computador mediante cabo de dados micro USB.
- 2. Alimente a unidade de controle.
- 3. Inicie o aplicativo Inxpect Safety.
- 4. Clique em Settings e depois em General.

5. Em **Operational frequency** se o sistema for instalado em um dos países com restrições nacionais, selecione a faixa estreita; caso contrário, selecione a faixa completa. *Nota: este ajuste não tem nenhuma influência nos desempenhos do sistema.* 

#### 7.2.3 Definir a área a ser monitorada

ATENÇÃO! Durante a configuração, LBK System fica desabilitado. Prepare as medidas de segurança adequadas na zona perigosa protegida pelo sistema antes de configurá-lo.

- No aplicativo Inxpect Safety, clique em Login e insira a senha. Nota: se ainda não foi definida, defina uma senha válida. Memorize a senha e comunique-a somente às pessoas autorizadas a modificar a configuração.
- 2. Clique em Configuration.
- 3. Defina a área a ser monitorada e a configuração dos sensores da seguinte forma:

| Para                            | Então                                                                                                    |
|---------------------------------|----------------------------------------------------------------------------------------------------|
| aplicações tipo barreira linear | <ol> <li>Selecione Linear configuration.</li> <li>Somente para aplicações com função de prevenção da reativação<br/>limitada, remova a seleção da opção Full coverage.</li> <li>Defina as dimensões da zona perigosa e de uma possível zona de<br/>pré-alarme: o sistema calcula o número de sensores necessários, a<br/>distância na qual instalar os sensores e as dimensões da área<br/>efetivamente monitorada.</li> <li>Nota: programando um parâmetro, o sistema preenche automaticamente<br/>os valores ou define um intervalo de valores compatíveis para os outros<br/>parâmetros.</li> </ol> |
|                                 | <ol> <li>Percorra as configurações propostas e deixe exibida a que for mais<br/>adequada às suas necessidades.</li> </ol>                                                                                                    |
| outras aplicações               | <ol> <li>Selecione Manual configuration.</li> <li>Defina o número de sensores, as funções de segurança selecionadas,<br/>a posição e inclinação deles, e a profundidade da zona de parada e<br/>da zona de pré-alarme, se houver.</li> <li>Nota: é possível carregar uma imagem para facilitar a definição da área a<br/>ser monitorada.</li> </ol>                                                                                                    |

#### 7.2.4 Configurar as entradas e saídas auxiliares

- 1. No aplicativo Inxpect Safety, clique em Settings.
- 2. Clique em Digital Input-Output e defina a função das entradas e das saídas auxiliares.

3. Se a função de muting for gerenciada, clique em Muting e atribua os sensores aos grupos:

| Se                                                                          | Então                                                                   |
|-----------------------------------------------------------------------------|-------------------------------------------------------------------------|
| estiver conectada apenas uma entrada digital para<br>a função de muting     | atribua todos os sensores ao grupo 1                                    |
| estiverem conectadas mais de uma entrada digital<br>para a função de muting | atribua os sensores coerentemente com a lógica<br>das entradas digitais |

4. Para salvar a configuração, clique em APPLY CHANGES.

#### 7.2.5 Instalar os sensores no chão

Nota: para instalações com Metal protector kit (código do produto 90202ZAA), consulte as instruções fornecidas com o kit.

 Coloque o sensor na posição indicada no relatório de configuração e fixe a armação diretamente no chão ou em um suporte com dois parafusos à prova de alteração.
 AVISO: certifique-se de que o suporte não atrapalhe os comandos do maguinário.

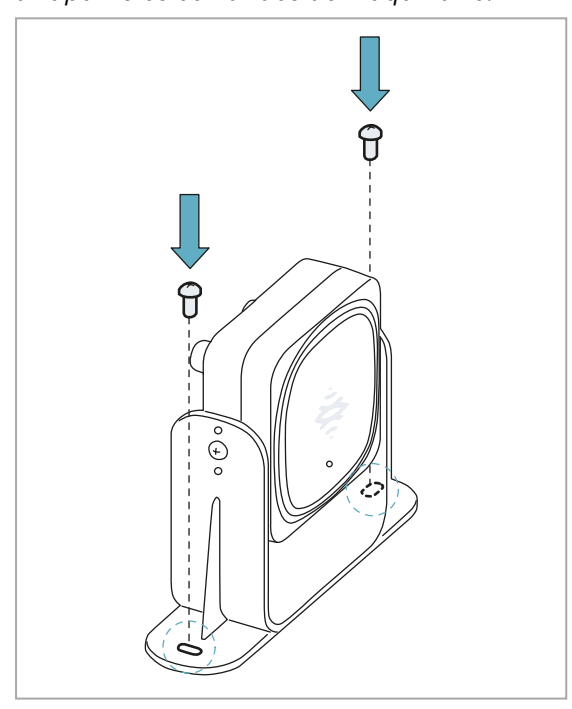

 Oriente o sensor até obter a inclinação desejada; ver "Posição do sensor" na página 28. Nota: um entalhe corresponde a 10° de inclinação.

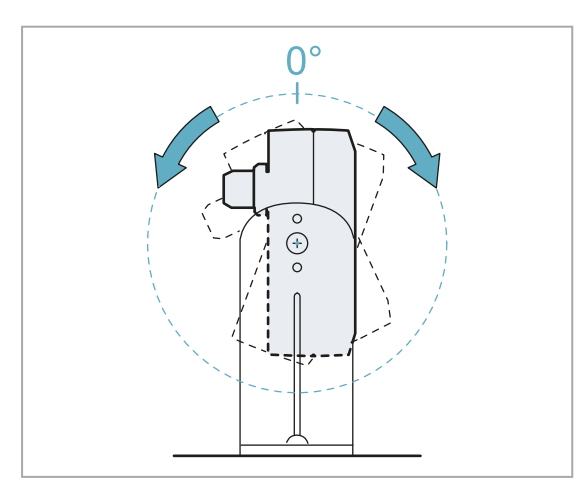

2. Desaperte os parafusos laterais para inclinar o sensor.

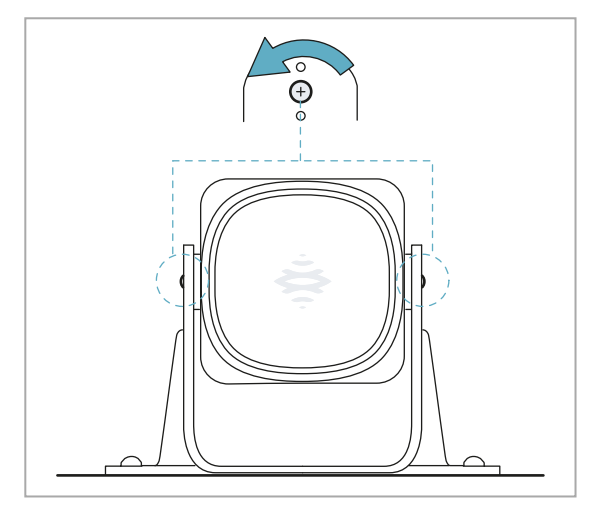

4. Aperte os parafusos.

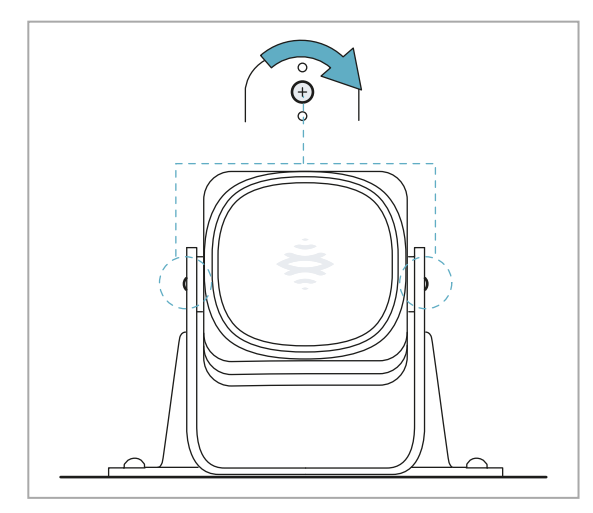

#### 7.2.6 Instalar os sensores no maquinário

**Nota**: se o sensor for instalado em partes sujeitas a vibração e estiverem presentes objetos no campo de visão dele, o sensor pode gerar alarmes indesejados.

 Coloque o sensor na posição indicada no relatório de configuração e fixe a armação com dois parafusos em um suporte do maquinário. Para escolher a altura de instalação, consulte "Posição do sensor" na página 28.

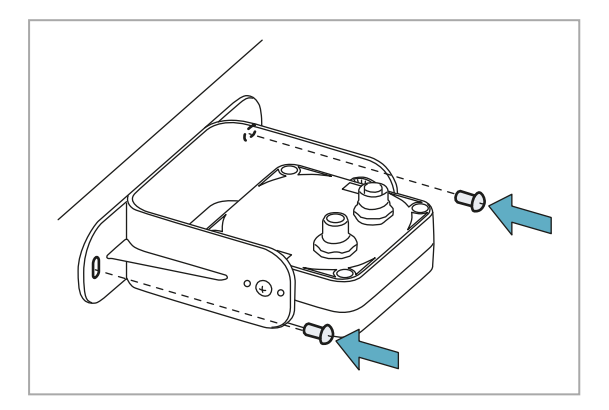

3. Coloque o sensor paralelo ao suporte do maquinário.

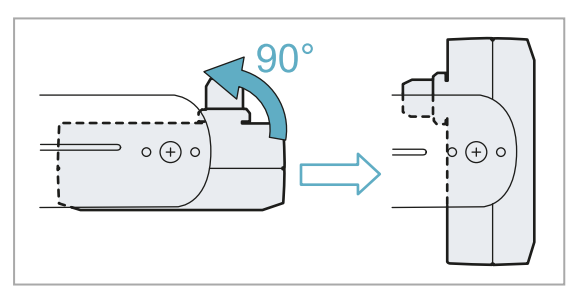

2. Desaperte os parafusos laterais.

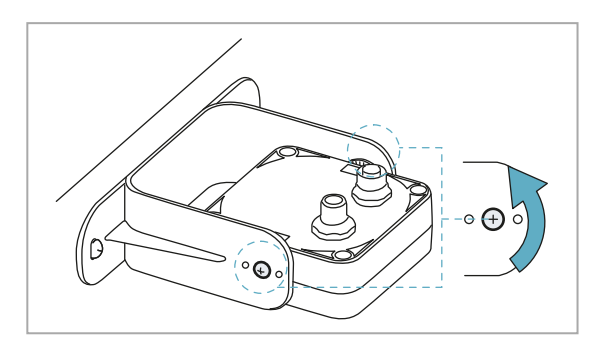

 Oriente o sensor até obter a inclinação desejada; ver "Posição do sensor" na página 28. Nota: um entalhe corresponde a 10° de inclinação.

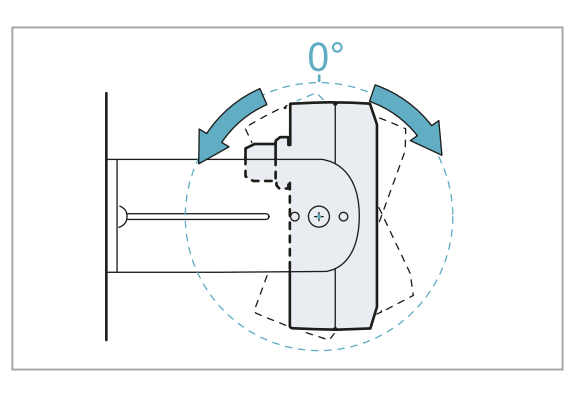

5. Aperte os parafusos.

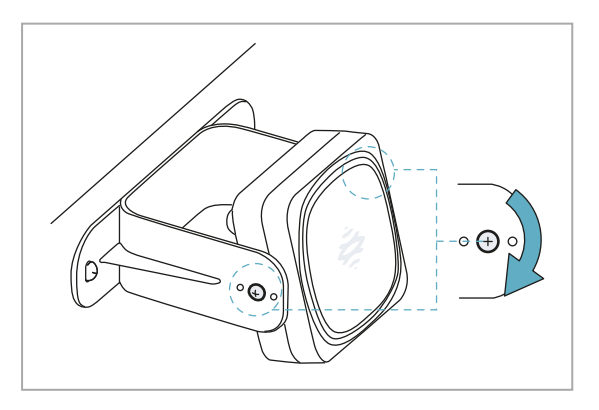

## **7.2.7** Conectar a unidade de controle aos sensores e atribuir os identificadores

Primeira instalação

- 1. Decida se posicionar a unidade de controle no fim da cadeia ou dentro dela (ver "Exemplos de cadeias" na página seguinte).
- 2. Inicie o aplicativo Inxpect Safety.
- 3. Clique em Settings e depois em Sensor ID Nodes.
- 4. Configure os DIP switches da unidade de controle em função da sua posição na cadeia.
- 5. Conecte o sensor desejado diretamente à unidade de controle.
- 6. Instale a terminação bus (código do produto 07000003) no conector livre do sensor.
- 7. Clique em ASSIGN ID NODES e siga as instruções exibidas para atribuir um ID ao sensor.
- 8. Para adicionar um sensor, clique em ADD NEXT SENSOR
- 9. Conecte o novo sensor diretamente à unidade de controle ou ao último sensor da cadeia.
- 10. Para instalar a terminação bus, siga estas instruções:

| Se o sensor foi conectado  | Então                                                                                                    |
|----------------------------|----------------------------------------------------------------------------------------------------|
| à unidade de controle      | instale uma nova terminação bus no conector livre do sensor que acabou de ser conectado.                            |
| ao último sensor da cadeia | tire a terminação bus do sensor anterior e instale-a<br>no conector livre do sensor que acabou de ser<br>conectado. |

- 11. Clique em **PROCEED** e siga as instruções exibidas para atribuir um ID ao novo sensor.
- 12. Repita o passo 8 para conectar um outro sensor ou clique em **TERMINATE** para concluir o procedimento. *Nota:* o comprimento máximo da linha do barramento CAN, desde a unidade de controle até o último sensor da cadeia, é de 30 m.

#### Adição de um sensor sem ID

Depois da primeira instalação, siga este procedimento para adicionar um sensor sem ID ao último sensor da cadeia ou para substituir um sensor existente.

- 1. Inicie o aplicativo Inxpect Safety.
- 2. Clique em Settings e depois em Sensor ID Nodes.
- 3. Conecte o sensor desejado diretamente à unidade de controle ou ao último sensor da cadeia.
- 4. Configure os DIP switches da unidade de controle em função da sua posição na cadeia (ver "Exemplos de cadeias" na página seguinte).

**Nota**: o comprimento máximo da linha do barramento CAN, desde a unidade de controle até o último sensor da cadeia, é de 30 m.

5. Instale a terminação bus (código do produto 07000003) no conector livre do(s) sensor(es) no último lugar da cadeia seguindo estas instruções:

| Se o sensor foi conectado  | Então                                                                                                    |
|----------------------------|----------------------------------------------------------------------------------------------------|
| à unidade de controle      | instale uma nova terminação bus no conector livre<br>do sensor que acabou de ser conectado.                         |
| ao último sensor da cadeia | tire a terminação bus do sensor anterior e instale-a<br>no conector livre do sensor que acabou de ser<br>conectado. |

6. Clique em **ASSIGN ID NODES** e siga as instruções exibidas para atribuir um novo ID ao sensor.

#### Adição de um sensor com ID

Depois da primeira instalação, siga este procedimento para adicionar um sensor com ID ao último sensor da cadeia ou para substituir um sensor existente.

- 1. Inicie o aplicativo Inxpect Safety.
- 2. Clique em Settings e depois em Sensor ID Nodes.
- 3. Conecte o sensor desejado diretamente à unidade de controle ou ao último sensor da cadeia.
- 4. Configure os DIP switches da unidade de controle em função da sua posição na cadeia. Ver "Exemplos de cadeias" na página seguinte.

**Nota**: o comprimento máximo da linha do barramento CAN, desde a unidade de controle até o último sensor da cadeia, é de 30 m.

5. Instale a terminação bus (código do produto 07000003) no conector livre do(s) sensor(es) no último lugar da cadeia seguindo estas instruções:

| Se o sensor foi conectado  | Então                                                                                                    |
|----------------------------|----------------------------------------------------------------------------------------------------|
| à unidade de controle      | instale uma nova terminação bus no conector livre<br>do sensor que acabou de ser conectado.                         |
| ao último sensor da cadeia | tire a terminação bus do sensor anterior e instale-a<br>no conector livre do sensor que acabou de ser<br>conectado. |

- 6. Clique em RESET ASSIGNMENTS para remover o ID de todos os sensores conectados.
- 7. Desconecte todos os sensores e reinstale-os (ver "Instalar e configurar LBK System" na página 49).

#### 7.2.8 Exemplos de cadeias

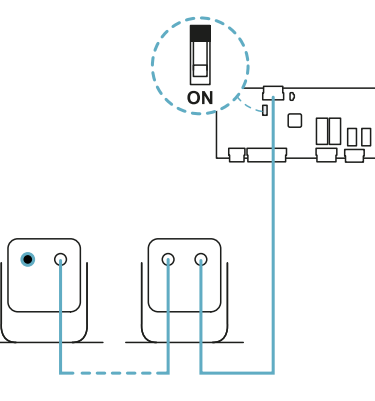

Cadeia com unidade de controle no fim da cadeia e um sensor com terminação bus

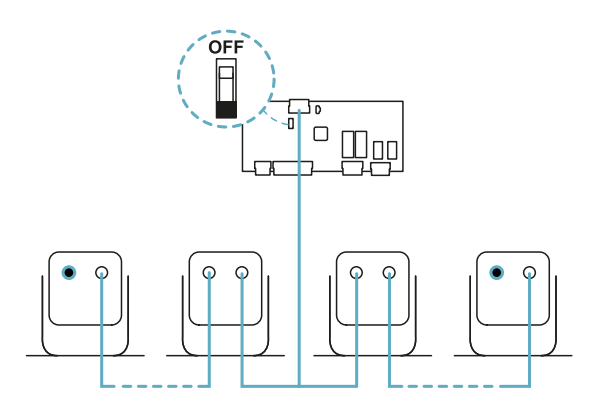

Cadeia com unidade de controle no interior dela e dois sensores com terminação bus

#### 7.2.9 Salvar e imprimir a configuração

- No aplicativo Inxpect Safety, clique em APPLY CHANGES: os sensores memorizam a inclinação ajustada e o ambiente circundante. O aplicativo transfere a configuração para a unidade de controle e, uma vez concluída a transferência, gera o relatório da configuração.
- 2. Para salvar e imprimir o relatório, clique em 🚣.
- 3. Se for necessário, preencha o relatório com os dados de inclinação e altura dos sensores.
- 4. Peça à pessoa autorizada que o assine.

#### 7.2.10 Instalar os protetores laterais

**Nota**: procedimento válido para aplicações tipo barreira linear com função de prevenção de reativação limitada.

- 1. Calcule a distância de instalação dos protetores utilizando como referência os valores indicados no relatório de configuração: (Actual length BARRIER LENGTH) / 2.
- 2. Posicione os protetores na distância calculada no passo 1.

## 7.3 Validar as funções de segurança

#### 7.3.1 Validação

Com o sistema instalado e configurado, é necessário verificar se as funções de segurança são ativadas/desativadas da maneira esperada e se, portanto, a zona perigosa é monitorada pelo sistema.

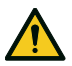

ATENÇÃO! O aplicativo Inxpect Safety ajuda a instalar e configurar o sistema, mas não exonera o usuário de executar a validação descrita a seguir.

#### 7.3.2 Validar a função de detecção do acesso

| Condições<br>iniciais        | Maquinário em estado de segurança.                                                                                                    |
|------------------------------|----------------------------------------------------------------------------------------------------|
| Procedimento<br>de validação | <ol> <li>Entre na zona de parada.</li> <li>Verifique se o sistema ativa a função de segurança (desenergização das saídas de segurança). Ver "Validar o sistema com o Inxpect Safety" na página seguinte.</li> <li>Se não se ativar, consulte "Resolução dos problemas de validação" na página seguinte.</li> </ol>                                                           |
| Especificações               | <ul> <li>Entre a partir de vários pontos, com uma atenção especial às zonas mais laterais do campo de visão e às zonas limite (por ex. intersecção com possíveis protetores laterais); ver "Exemplo de pontos de acesso" abaixo.</li> <li>Entre tanto na posição ereta, como engatinhando.</li> <li>Entre movendo-se tanto lentamente, como com velocidade rápida</li> </ul> |

#### 7.3.3 Exemplo de pontos de acesso

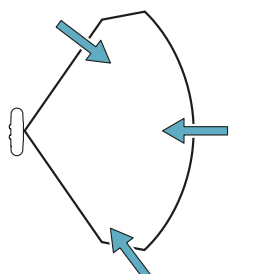

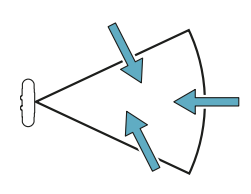

Pontos de acesso para campo de visão de 110°

Pontos de acesso para campo de visão de 50°

#### 7.3.4 Validar a função de prevenção da reativação

| Condições iniciais           | <ul> <li>Maquinário em estado de segurança</li> <li>Função de segurança ativada (saídas de segurança desenergizadas)</li> </ul>                                                                                                    |
|------------------------------|----------------------------------------------------------------------------------------------------|
| Procedimento de<br>validação | <ol> <li>Pare imóvel na zona de parada.</li> <li>Verifique se o sistema mantém a função de segurança ativada (saídas de segurança desenergizadas). Ver "Validar o sistema com o Inxpect Safety" na página seguinte.</li> <li>Se desativar, consulte "Resolução dos problemas de validação" na página seguinte.</li> </ol> |
| Especificações               | <ul> <li>Permaneça parado por mais tempo do que o atraso para reativação (Inxpect Safety &gt; Settings &gt; Sensors).</li> <li>Permaneça parado em vários pontos, com uma atenção especial às zonas próximas do sensor e de possíveis pontos cegos; ver "Exemplo de pontos de permanência" na página seguinte.</li> </ul> |

• Permaneça parado tanto na posição ereta, como deitado.

#### 7.3.5 Exemplo de pontos de permanência

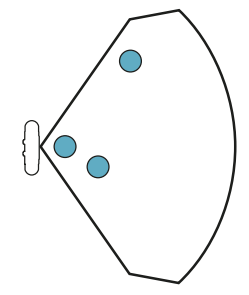

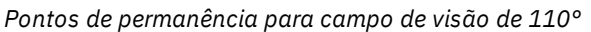

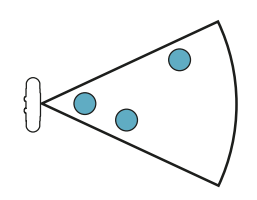

Pontos de permanência para campo de visão de 50°

#### 7.3.6 Validar o sistema com o Inxpect Safety

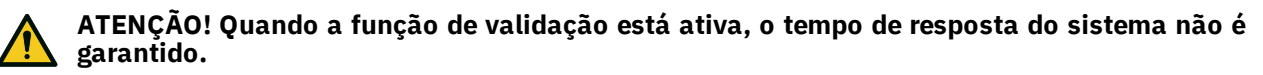

O aplicativo Inxpect Safety é útil durante a etapa de validação das funções de segurança e permite verificar em tempo real o campo de visão efetivo dos sensores com base na posição de instalação deles.

- 1. Clique em Validation e depois em VALIDATION START.
- Mova-se no interior da zona de parada da maneira indicada em "Validar a função de detecção do acesso" na página anterior e em "Validar a função de prevenção da reativação" na página anterior.
- 3. Verifique se o sensor se comporta da forma esperada (A: área vermelha para movimento detectado na zona de parada, B: área verde para movimento detectado fora da zona de parada).
- 4. Verifique se a distância na qual o movimento foi detectado (C) é a prevista.

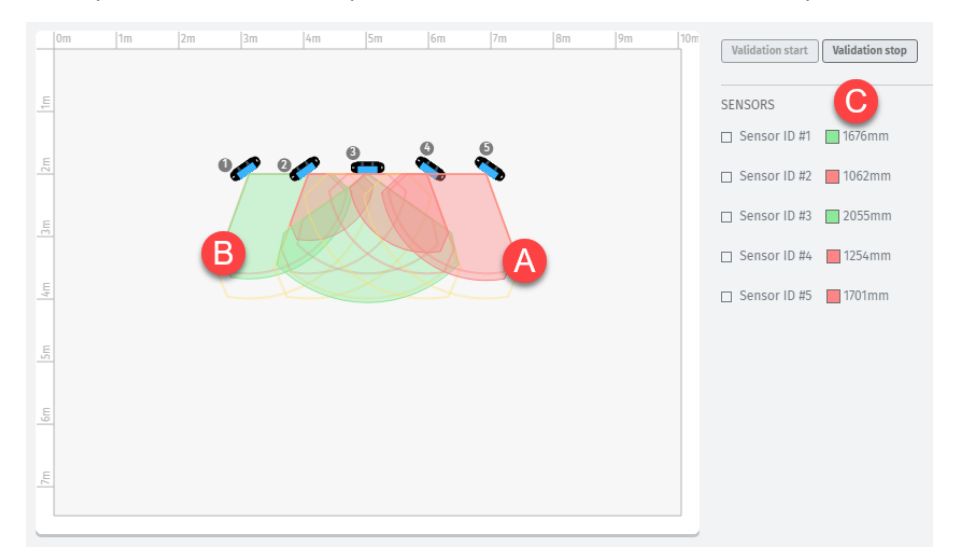

#### 7.3.7 Resolução dos problemas de validação

Se o sensor não funcionar conforme esperado, consulte a tabela reproduzida a seguir:

| Causa                                                          | Solução                                                                                                    |
|----------------------------------------------------------------|----------------------------------------------------------------------------------------------------|
| Presença de objetos que<br>encobrem o campo de<br>visão        | Se possível, remover o objeto. Do contrário, prever medidas de segurança<br>adicionais para a zona afetada pelo objeto.                                                                                                    |
| Posição dos sensores                                           | Posicionar os sensores de maneira que a área monitorada seja adequada à zona<br>perigosa que deve ser monitorada ("Posição do sensor" na página 28 e<br>"Aplicações" na página 39).                                                                                                    |
| Inclinação e altura de<br>instalação de um ou<br>mais sensores | <ol> <li>Modificar a inclinação e altura de instalação dos sensores de maneira que a área<br/>monitorada seja adequada à zona perigosa que deve ser monitorada; ver<br/>"Posição do sensor" na página 28.</li> <li>Anotar ou corrigir a inclinação e altura de instalação dos sensores no relatório<br/>de configuração impresso.</li> </ol> |
| Atraso para a reativação<br>inadequado                         | Modificar o atraso para reativação por meio do aplicativo Inxpect Safety ( <b>Settings</b> > <b>Sensors</b> )                                                                                                    |

### 7.4 Gerenciar a configuração

#### 7.4.1 Relatório de configuração

Depois de uma modificação na configuração, o sistema produz um relatório de configuração com as seguintes informações:

- dados de configuração
- data e hora da modificação da configuração
- nome do computador a partir do gual a modificação foi efetuada

Os relatórios são documentos não editáveis que só podem ser impressos e assinados pela pessoa encarregada.

#### 7.4.2 Modificar a configuração

ATENÇÃO! Durante a configuração, LBK System fica desabilitado. Prepare as medidas de segurança adequadas na zona perigosa protegida pelo sistema antes de configurá-lo.

- 1. Inicie o aplicativo Inxpect Safety.
- 2. Clique em Login e insira a senha.
- Com base nas modificações que deseja efetuar, siga estas instruções:

| Para modificar                                    | Então                                                                                                    |
|---------------------------------------------------|----------------------------------------------------------------------------------------------------|
| Área monitorada e<br>configuração dos<br>sensores | Clique em <b>Configuration</b>                                                                                                    |
| Sensibilidade do<br>sistema                       | Clique em <b>Settings &gt; Sensors</b>                                                                                                    |
| ID do sensor                                      | Clique em Settings > Sensor ID Nodes                                                                                                    |
| Função das<br>entradas e das<br>saídas auxiliares | Clique em <b>Settings &gt; Digital Input-Output</b>                                                                                             |
| Muting: composição                                | Clique em <b>Settings &gt; Muting</b>                                                                                                    |
| dos grupos de<br>sensores                         | <b>Nota</b> : se estiver conectada uma única entrada digital para o muting, atribua todos os sensores ao grupo 1.                               |
| Muting:<br>características do<br>sinal de entrada | Clique em <b>Settings &gt; Digital Input-Output</b>                                                                                             |
| Inclinação do<br>sensor                           | Desaperte os parafusos laterais do sensor com uma chave de fendas estrela de seis pontas e oriente os sensores até obter a inclinação desejada. |

#### 4. Clique em APPLY CHANGES.

- 5. Uma vez concluída a transferência da configuração à unidade de controle, clique em 📥 para imprimir o relatório.
- 6. Preencha o relatório com os dados de inclinação e altura de instalação dos sensores e peça à pessoa encarregada que o assine.

#### 7.4.3 Executar o backup da configuração

É possível executar o backup da configuração atual, incluindo os ajustes de entradas/saídas. A configuração é salva em um arquivo .cfg que pode ser utilizado para restaurar a configuração ou para facilitar a configuração de mais de um LBK System.

- 1. Em Settings > General, clique em BACKUP.
- 2. Selecione o destino do arguivo e salve.

#### 7.4.4 Carregar uma configuração

- 1. Em Settings > General, clique em RESTORE.
- 2. Selecione o arquivo .cfg que foi salvo anteriormente (ver "Executar o backup da configuração" acima) e abra-o.

Nota: uma configuração reimportada exige que seja novamente baixada na unidade de controle e aprovada em conformidade com o plano de segurança.

#### 7.4.5 Visualizar as configurações anteriores

Em **Settings**, clique em **Activity History** e depois em **Configuration reports page**: abre-se o arquivo dos relatórios.

Em Configuration clique em 🔳.

### 7.5 Outras funções

#### 7.5.1 Mudar o idioma

- 1. Clique em Settings e depois em User account.
- 2. Selecione o idioma desejado. O idioma muda automaticamente.

#### 7.5.2 Identificar a área com movimento detectado

Clique em **Validation** e depois em **VALIDATION START**: a área com movimento detectado torna-se vermelha e a posição da detecção aparece no lado esquerdo.

#### 7.5.3 Alterar a senha de acesso

Em Settings > User account clique em CHANGE PASSWORD.

#### 7.5.4 Restaurar a configuração de fábrica

Em **Settings** > **General** clique em **FACTORY RESET**: os valores predefinidos são restaurados nos parâmetros de configuração e a senha de acesso é redefinida.

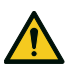

ATENÇÃO! A configuração de fábrica não é uma configuração válida. Consequentemente, o sistema entra no estado de alarme. A configuração deve ser validada e, se necessário, modificada mediante o aplicativo Inxpect Safety, clicando em APPLY CHANGES.

Para conhecer os valores predefinidos dos parâmetros, consulte "Valores predefinidos " na página 74.

#### 7.5.5 Identificar um sensor

Em **Settings** > **Sensor ID Nodes**, clique em **Blink led** junto do ID do sensor desejado: o LED no sensor pisca por 5 segundos.

## 8. Manutenção e resolução de falhas

#### Técnico de manutenção do maquinário

O técnico de manutenção do maquinário é uma pessoa qualificada que possui os privilégios de administrador necessários para entrar no software e efetuar a manutenção.

O técnico de manutenção do maquinário é uma pessoa qualificada que possui os privilégios de administrador necessários para modificar a configuração do LBK System por meio do software e para efetuar a manutenção.

#### Sumário

Esta seção inclui os seguintes temas:

| 8.1 Resolução dos problemas      |    |
|----------------------------------|----|
| 8.2 Logs de sistema              | 60 |
| 8.3 Limpeza e peças de reposição | 62 |
| 8.4 Testes periódicos            | 63 |
| 8.5 Atualizações                 | 63 |
| -                                |    |

### 8.1 Resolução dos problemas

#### 8.1.1 LED no sensor

| Estado                      | Problema                                                                                                    | Solução                                                                                                    |
|-----------------------------|----------------------------------------------------------------------------------------------------|----------------------------------------------------------------------------------------------------|
| 2 sinais<br>intermitentes * | Identificador não atribuído                                                                                                    | Atribuir um identificador ao sensor; ver "Conectar a<br>unidade de controle aos sensores e atribuir os<br>identificadores" na página 52.                                                                                                    |
| 3 sinais<br>intermitentes * | Erro de comunicação com a<br>unidade de controle                                                                               | Verificar as conexões de todos os sensores da cadeia a partir do último sensor que está apresentando o erro.                                                                                                    |
| 4 sinais<br>intermitentes * | Valor da tensão de alimentação<br>ou de temperatura errado                                                                     | <ul> <li>Verificar a conexão do sensor e se o comprimento<br/>dos cabos respeita os limites máximos.</li> <li>Verificar se a temperatura do ambiente em que o<br/>sistema está funcionando atende aos requisitos de<br/>temperatura de funcionamento indicados nos<br/>dados técnicos deste manual</li> </ul> |
| 5 sinais<br>intermitentes * | Encobrimento,<br>microcontrolador, periféricos do<br>microcontrolador, radar ou<br>controlador do radar em<br>condição de erro | Verificar se o sensor está instalado corretamente e se<br>a área está livre de objetos que possam encobrir o<br>campo de visão dos sensores.                                                                                                    |
| 6 sinais<br>intermitentes * | Inclinação do sensor diferente<br>daquela de instalação                                                                        | Verificar se o sensor foi alterado ou se foram<br>desapertados os parafusos laterais ou os parafusos de<br>fixação.                                                                                                    |

*Nota \**: sinais intermitentes em intervalos de 200 ms e depois 2 s de pausa.

#### 8.1.2 LEDs na unidade de controle

| LED                  | Estado                                                      | Problema                                                                                        | Solução                                                                                                    |
|----------------------|-------------------------------------------------------------|-------------------------------------------------------------------------------------------------|----------------------------------------------------------------------------------------------------|
| S1* Vermelho<br>fixo | Pelo menos um valor de uma<br>tensão da unidade de controle | Se estiver conectada pelo menos uma entrada digital, verificar se a entrada SNS está conectada. |                                                                                                    |
|                      |                                                             | errado                                                                                          | Verificar se a alimentação na entrada é a especificada<br>(ver "Características gerais" na página 66).                               |
| S2                   | Vermelho<br>fixo                                            | Valor de temperatura da<br>unidade de controle errado                                           | Verificar se o sistema está trabalhando na<br>temperatura de funcionamento permitida (ver<br>"Características gerais" na página 66). |

| LED              | Estado               | Problema                                                                       | Solução                                                                                                    |
|------------------|----------------------|--------------------------------------------------------------------------------|----------------------------------------------------------------------------------------------------|
| S3               | Vermelho<br>fixo     | Pelo menos um relé em<br>condição de erro                                      | Reinicializar o sistema (em Inxpect Safety > <b>Settings</b> > <b>General</b> > <b>FACTORY RESET</b> ).                                     |
|                  |                      |                                                                                | Se o problema persistir, entrar em contato com a<br>assistência para solicitar a substituição do relé.                                      |
| S4               | Vermelho<br>fixo     | Pelo menos um dos periféricos<br>da unidade de controle em<br>condição de erro | Verificar o estado da placa e as conexões.                                                                                                  |
| S5               | Vermelho<br>fixo     | Erro de comunicação com pelo<br>menos um sensor                                | Verificar as conexões de todos os sensores da cadeia a partir do último sensor que está apresentando o erro.                                |
|                  |                      |                                                                                | Verificar se todos os sensores têm um identificador<br>atribuído (em Inxpect Safety > <b>Settings</b> > <b>Sensor ID</b><br><b>Nodes</b> ). |
|                  |                      |                                                                                | Certificar-se de que os firmwares da unidade de<br>controle e dos sensores estejam atualizados à mesma<br>versão.                           |
| S6               | Vermelho<br>fixo     | Erro de memorização da<br>configuração ou configuração<br>não efetuada         | Refazer ou fazer a configuração do sistema; ver<br>"Gerenciar a configuração" na página 56.                                                 |
| Apenas<br>um LED | Vermelho<br>piscando | Sensor correspondente ao LED<br>que está piscando em condição<br>de erro       | Verificar o problema por intermédio do LED no sensor.                                                                                       |

**Nota**: a sinalização de falha na unidade de controle (LED aceso com luz fixa) tem prioridade sobre a sinalização de falha dos sensores. Para conhecer o estado do sensor individual, verifique o LED no sensor.

#### 8.1.3 Outros problemas

| Problema                                             | Causa                                                       | Solução                                                                                                    |
|------------------------------------------------------|-------------------------------------------------------------|----------------------------------------------------------------------------------------------------|
| Alarmes indesejados                                  | Trânsito de pessoas ou objetos<br>próximo da zona de parada | Modificar a sensibilidade dos sensores; ver "Modificar<br>a configuração" na página 56.                                           |
|                                                      |                                                             | Certificar-se de ter colocado os protetores na posição indicada no relatório de configuração.                                     |
|                                                      | Instalação incorreta dos<br>protetores laterais             | Colocar os protetores na posição indicada no relatório<br>de configuração; ver "Instalar os protetores laterais"<br>na página 53. |
| Maquinário colocado                                  | Alimentação ausente                                         | Verificar a conexão elétrica.                                                                                                    |
| em estado de<br>segurança sem                        |                                                             | Se for necessário, chamar a assistência.                                                                                          |
| movimentos na zona<br>de parada                      | Falha na unidade de controle<br>ou em um ou mais sensores   | Verificar o estado dos LEDs na unidade de controle;<br>ver "LEDs na unidade de controle" na página anterior.                      |
|                                                      |                                                             | Acesse o aplicativo Inxpect Safety, na página <b>Dashboard</b> clique em <u>A</u> junto da unidade de controle ou do sensor.      |
| O valor de tensão<br>medido na entrada<br>SNS é zero | O chip que mede as entradas<br>está quebrado                | Chamar a assistência.                                                                                                    |
| O sistema não está<br>funcionando<br>corretamente    | Erro da unidade de controle                                 | Verificar o estado dos LEDs na unidade de controle;<br>ver "LEDs na unidade de controle" na página anterior.                      |
|                                                      |                                                             | Acesse o aplicativo Inxpect Safety, na página <b>Dashboard</b> clique em <u>A</u> junto da unidade de controle ou do sensor.      |
|                                                      | Erro no sensor                                              | Verificar o estado dos LEDs no sensor; ver "LED no<br>sensor" na página anterior.                                                 |
|                                                      |                                                             | Acesse o aplicativo Inxpect Safety, na página <b>Dashboard</b> clique em <u>A</u> junto da unidade de controle ou do sensor.      |

## 8.2 Logs de sistema

#### 8.2.1 Gerenciamento do registro de eventos

É possível baixar o histórico dos eventos registrados pelo sistema. O sistema memoriza até 512 eventos, exibidos do mais recente ao menos recente. Quando este limite é excedido, os eventos mais antigos são sobrescritos.

Uma vez baixados, os eventos são eliminados da memória do sistema.

### 8.2.2 Descrição das informações do arquivo de registro

No arquivo dos logs são apresentadas as seguintes informações separadas por ";":

- 1. timestamp (em ms) a partir da ligação do sistema
- 2. componente que gerou o evento
- 3. tipo de evento
- 4. detalhes do evento

Exemplos

777446;SENSOR 1;Signal error;MASKING 95659177;SENSOR 3;CAN error;TIMEOUT 1640822465;CONTROLLER;Relay error;RELAY2 INCONSISTENT FEEDBACK 198505;CONTROLLER;Power error;VREF UNDERVOLTAGE 533056;SENSOR 2;Accelerometer error;PITCH ANGLE ERROR 38380;CONTROLLER;FEE error;FEE COMMIT ERROR 0;CONTROLLER;SYSTEM BOOT;47 3674948;SENSOR 1;SYSTEM SAFETY ALARM;1426

#### 8.2.3 Baixar o log do sistema

- 1. Inicie o aplicativo Inxpect Safety.
- 2. Clique em Settings e depois em Activity History.
- 3. Clique em **DOWNLOAD LOG**.

#### 8.2.4 Erros do sinal de radar (SIGNAL ERROR)

| Erro           | Significado                                              |  |
|----------------|----------------------------------------------------------|--|
| HEAD FAULT     | Radar não funcionando                                    |  |
| HEAD POWER OFF | Radar desligado                                          |  |
| MASKING        | Presença de objeto que encobre o campo de visão do radar |  |
| SIGNAL DYNAMIC | Dinâmica do sinal errada                                 |  |
| SIGNAL MIN     | Sinal com dinâmica inferior ao mínimo                    |  |
| SIGNAL MIN MAX | Sinal com dinâmica fora do intervalo                     |  |
| SIGNAL MAX     | Sinal com dinâmica superior ao máximo                    |  |
| SIGNAL AVG     | Sinal plano                                              |  |

#### 8.2.5 Erros na rede CAN (CAN ERROR)

| Erro               | Significado                                                      |  |
|--------------------|------------------------------------------------------------------|--|
| TIMEOUT            | Prazo expirado em uma mensagem para o sensor/unidade de controle |  |
| CROSS CHECK        | Duas mensagens redundantes não coincidem                         |  |
| SEQUENCE<br>NUMBER | Mensagem com número de sequência diferente do esperado           |  |
| CRC CHECK          | Código de controle do pacote não correspondente                  |  |

| Erro                  | Significado                                                                                      |
|-----------------------|--------------------------------------------------------------------------------------------------|
| COMMUNICATION<br>LOST | Comunicação com o sensor impossível                                                              |
| PROTOCOL ERROR        | As versões dos firmwares da unidade de controle e dos sensores são diferentes e<br>incompatíveis |

#### 8.2.6 Erros de temperatura (TEMPERATURE ERROR)

| Erro                        | Significado                    |
|-----------------------------|--------------------------------|
| TEMPERATURE TOO LOW         | Temperatura inferior ao mínimo |
| <b>TEMPERATURE TOO HIGH</b> | Temperatura superior ao máximo |

#### 8.2.7 Erros de relé (RELAY ERROR)

| Erro                               | Significado                                                                    |
|------------------------------------|--------------------------------------------------------------------------------|
| RELAY1 BAD<br>MOSFET STATUS        | Erro no sinal de diagnóstico do MOS do relé 1                                  |
| RELAY2 BAD<br>MOSFET STATUS        | Erro no sinal de diagnóstico do MOS do relé 2                                  |
| RELAY1<br>INCONSISTENT<br>FEEDBACK | Erro no sinal de feedback do relé 1                                            |
| RELAY2<br>INCONSISTENT<br>FEEDBACK | Erro no sinal de feedback do relé 2                                            |
| RELAYS SHORT<br>CIRCUIT            | Erro de curto-circuito entre os dois relés ou entre os comandos dos dois relés |

#### 8.2.8 Erros de tensões do sensor/unidade de controle (POWER ERROR)

| Erro                                                       | Significado                                                                 |
|------------------------------------------------------------|-----------------------------------------------------------------------------|
| Tensão do<br>sensor/unidade de<br>controle<br>UNDERVOLTAGE | Erro de subtensão para a tensão indicada                                    |
| Tensão do<br>sensor/unidade de<br>controle<br>OVERVOLTAGE  | Erro de sobretensão para a tensão indicada                                  |
| ADC CONVERSION<br>ERROR                                    | (Somente para ADC) Erro de conversão do ADC incorporado no microcontrolador |

A tabela reproduzida a seguir descreve as tensões do sensor:

| Serigrafia | Descrição                                                     |  |
|------------|---------------------------------------------------------------|--|
| VIN        | Tensão de alimentação (+12 V cc)                              |  |
| V3.3       | Tensão de alimentação dos chips internos                      |  |
| V1.2       | Tensão de alimentação do microcontrolador                     |  |
| V+         | Tensão de referência para o radar                             |  |
| VDCDC      | Tensão interna do chip principal de alimentação               |  |
| VOPAMP     | Tensão do amplificador operacional                            |  |
| VADC REF   | Tensão de referência para o conversor analógico-digital (ADC) |  |
| ADC        | Conversor analógico-digital                                   |  |

A tabela reproduzida a seguir descreve as tensões da unidade de controle:

| Serigrafia  | Descrição                                          |  |
|-------------|----------------------------------------------------|--|
| VIN         | Tensão de alimentação (+24 V cc)                   |  |
| V12         | Tensão de alimentação dos relés                    |  |
| V12 sensors | Tensão de alimentação dos sensores                 |  |
| VUSB        | Tensão da porta USB                                |  |
| VREF        | Tensão de referência para as entradas (VSNS Error) |  |
| ADC         | Conversor analógico-digital                        |  |

#### 8.2.9 Erros de inclinação do sensor (ACCELEROMETER ERROR)

| Erro                        | Significado                                                                                                    |
|-----------------------------|----------------------------------------------------------------------------------------------------|
| PITCH ANGLE ERROR           | Inclinação do sensor relativamente à armação (ajustada mediante parafusos<br>laterais) alterada                            |
| ROLL ANGLE ERROR            | Inclinação do sensor relativamente à superfície de instalação (ajustada mediante parafusos de fixação na armação) alterada |
| ACCELEROMETER READ<br>ERROR | Erro de leitura do acelerômetro                                                                                            |

#### 8.2.10 Erro nos periféricos (PERIPHERAL ERROR)

Erro encontrado pela função de diagnóstico relativa ao microcontrolador, aos seus periféricos internos ou às memórias.

#### 8.2.11 Erro de configuração (FEE ERROR)

Indica que o sistema ainda precisa ser configurado. Pode aparecer na primeira ligação do sistema ou após a restauração dos valores de fábrica. Também pode indicar outros erros FEE (memória interna).

| Erro                   | Significado                               |  |
|------------------------|-------------------------------------------|--|
| FEE COMMIT<br>ERROR    | O sistema ainda não foi configurado       |  |
| FEE COMMIT NULL        | Nenhum commit a ser executado             |  |
| FEE READ ERROR         | Erro durante a leitura dos dados de FEE   |  |
| FEE WRITE ERROR        | Erro durante a escritura dos dados em FEE |  |
| FEE INTEGRITY<br>ERROR | CRC incorreto                             |  |

#### 8.2.12 Ligação do sistema (SYSTEM BOOT)

A cada ligação do LBK System é registrado um evento "SYSTEM BOOT" com o número progressivo incremental da ligação. O timestamp é zerado.

#### 8.2.13 Alarme de segurança do sistema (SYSTEM SAFETY ALARM)

| Componente          | Detalhes do possível evento                                                                                                    |  |  |
|---------------------|----------------------------------------------------------------------------------------------------|--|--|
| Unidade de controle | <b>1</b> : após a detecção anterior, a zona está vazia agora. Consequência: a unidade de controle fecha a saída de relé de segurança.             |  |  |
| Sensor              | xxxxxx: distância em milímetros entre o movimento detectado e o sensor.<br>Consequência: a unidade de controle abre a saída de relé de segurança. |  |  |

### 8.3 Limpeza e peças de reposição

#### 8.3.1 Limpeza

Mantenha o sensor limpo removendo dele possíveis cavacos para evitar o encobrimento e/ou o funcionamento irregular do sistema.

#### 8.3.2 Peças de reposição

| Parte                  | Código do produto |
|------------------------|-------------------|
| Sensor                 | LBK-S01           |
| Unidade de<br>controle | LBK-C22           |

### 8.4 Testes periódicos

#### 8.4.1 Teste

| Frequência                   | Teste           | Objeto do teste                                                                                                    |
|------------------------------|-----------------|----------------------------------------------------------------------------------------------------|
| Pelo menos a cada seis meses | Periódico       | <ul> <li>Sensores (capacidade de detecção)</li> <li>Entradas digitais</li> <li>Saídas de segurança</li> <li>Saídas auxiliares</li> </ul> |
| Diária                       | Inspeção visual | Sensores (integridade, posição, inclinação)                                                                                              |

*Nota*: mantenha um registro com a data e o resultado dos testes executados.

#### 8.4.2 Teste periódico com Inxpect Safety

O aplicativo Inxpect Safety (página **Maintenance**) fornece um procedimento assistido para a execução do teste periódico. Com o teste periódico faz-se a verificação de:

- detecção correta do movimento pelos sensores instalados
- funcionamento correto das entradas utilizadas
- funcionamento correto das saídas auxiliares utilizadas

O Inxpect Safety permite também as seguintes funções:

- salvar e imprimir o relatório do teste
- calcular a data para a execução do próximo teste

#### 8.4.3 Executar o teste periódico com o Inxpect Safety

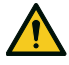

ATENÇÃO! Durante a manutenção, LBK System fica desabilitado. Prepare as medidas de segurança adequadas na zona perigosa monitorada pelo sistema antes de executar a manutenção dele.

**AVISO**: o procedimento de manutenção só será considerado completo e válido se forem concluídas todas as passagens indicadas pelo software e se o responsável pela manutenção tiver lido e assinado o relatório de manutenção.

- 1. Inicie o aplicativo Inxpect Safety.
- 2. Clique em Maintenance e depois em START MAINTENANCE.
- 3. Siga o procedimento assistido para a verificação dos sensores, das entradas e das saídas. *Nota:* para interromper o procedimento, clique em *Finish*.
- 4. Ao concluir o procedimento, imprima o relatório.

#### 8.4.4 Visualizar os relatórios dos testes executados

Para visualizar o relatório de todos os testes executados e baixar a respectiva versão PDF, clique em **Maintenance** ou **Dashboard** e depois clique em **Maintenance report**.

### 8.5 Atualizações

#### 8.5.1 Baixar as atualizações do software

Para baixar possíveis atualizações do software do aplicativo, acesse o site www.inxpect.com/industrial/tools.

#### 8.5.2 Baixar as atualizações do firmware

Nota: procedimento válido para versão de firmware anterior à 1.80.

Para baixar possíveis atualizações do firmware da unidade de controle e dos sensores, siga estas instruções:

| Se a versão do software for | Então                                                                         |
|-----------------------------|-------------------------------------------------------------------------------|
| completa                    | acesse o site www.inxpect.com/industrial/tools.                               |
| kit de demonstração         | Escreva um e-mail a safety-support@inxpect.com<br>para receber a atualização. |

#### 8.5.3 Instalar as atualizações do firmware

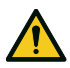

ATENÇÃO! Durante a atualização do firmware, é possível que o LBK System não fique completamente operacional. Certifique-se de que o maquinário se encontre em estado de segurança antes de instalar as atualizações.

**AVISO**: os firmwares do sensor e da unidade de controle devem ser atualizados à mesma versão. **Nota**: procedimento válido para versão de firmware anterior à 1.80.

- 1. Inicie o aplicativo Inxpect Safety.
- 2. Clique em Settings e depois em General.
- 3. Clique no botão correspondente à ação desejada e selecione o arquivo de atualização baixado anteriormente.
- 4. Depois da atualização do firmware, controle a configuração do sistema.
- 5. Valide o funcionamento correto do sistema (ver "Validar as funções de segurança" na página 54).

## 9. Referências técnicas

#### Sumário

Esta seção inclui os seguintes temas:

| 9.1 | Dados técnicos                               | 66  |
|-----|----------------------------------------------|-----|
| 9.2 | Pinagem dos blocos de terminais e conectores | .68 |
| 9.3 | Conexões elétricas                           | .70 |
| 9.4 | Valores predefinidos                         | 74  |
| 9.5 | Sinais de entrada digital                    | .76 |
|     | -                                            |     |

## 9.1 Dados técnicos

#### 9.1.1 Características gerais

|                                                                      | 3                                                                                                    |  |  |
|----------------------------------------------------------------------|----------------------------------------------------------------------------------------------------|--|--|
| Método de<br>detecção                                                | Algoritmo de detecção de movimento<br>Inxpect baseado em radar FMCW                                                                                                    |  |  |
| Frequência                                                           | Faixa de trabalho: 24–24,25 GHz                                                                                                    |  |  |
|                                                                      | Potência de transmissão: ≤ 13 dBm                                                                                                    |  |  |
|                                                                      | Modulaçao: FMCW                                                                                                    |  |  |
| Intervalo de<br>detecção                                             | De 0 a 4 m; depende das condições de<br>instalação.                                                                                                    |  |  |
| RCS do alvo<br>detectável                                            | 0,18 m <sup>2</sup>                                                                                                    |  |  |
| Campo de visão                                                       | <ul> <li>110° (plano horizontal do sensor:<br/>110°, plano vertical do sensor: 30°)</li> <li>50° (plano horizontal do sensor: 50°,<br/>plano vertical do sensor: 15°)</li> </ul> |  |  |
| Tempo de<br>resposta<br>garantido                                    | < 100 ms                                                                                                    |  |  |
| SIL (Nível de<br>Integridade de<br>Segurança)                        | 2                                                                                                    |  |  |
| PL (Nível de<br>Desempenho)                                          | d                                                                                                    |  |  |
| Categoria (EN<br>ISO 13849)                                          | 2 (3 para as saídas)                                                                                                    |  |  |
| Type (IEC<br>61496-3)                                                | Туре 3                                                                                                    |  |  |
| Consumo total                                                        | 11 W (unidade de controle e seis sensores)                                                                                                    |  |  |
| Protocolo de<br>comunicação<br>(sensores-<br>unidade de<br>controle) | CAN conforme a norma EN 50325-5                                                                                                    |  |  |
| Tempo de<br>missão                                                   | 20 anos                                                                                                    |  |  |
| MTTFd                                                                | 45 anos                                                                                                    |  |  |
| PFH                                                                  | 4,27E-08 [1/h]                                                                                                    |  |  |
| SFF                                                                  | 99,19%                                                                                                    |  |  |
| DCavg                                                                | 98,11%                                                                                                    |  |  |
| Proteções<br>elétricas                                               | Inversão de polaridade<br>Sobrecorrente por meio de fusível<br>rearmável integrado (máx. 5 s @ 8 A)                                                                              |  |  |
| Categoria de<br>sobretensão                                          | П                                                                                                    |  |  |
| Altitude                                                             | Máx. 2000 m a.n.m.                                                                                                    |  |  |
| Umidade do ar Máx. 95%                                               |                                                                                                    |  |  |

## **9.1.2** Características da unidade de controle

| Saidas          | <ul> <li>4 saídas de rele:</li> <li>1 saída de segurança de canal duplo</li> <li>2 saídas auxiliares</li> </ul>                                                             |
|-----------------|----------------------------------------------------------------------------------------------------|
| Relé das saídas | <ul> <li>Relé de condução forçada</li> <li>Tensão máx.: 30 V cc</li> <li>Corrente máx.: 8 A cc</li> <li>Potência máx.: 240 W</li> <li>Carga mínima mW (V/ma): 500</li></ul> |
| de segurança    | (10/10)                                                                                                    |

| Reles das saídas                | Relés eletromecanicos                                                                          |  |
|---------------------------------|------------------------------------------------------------------------------------------------|--|
| auxiliares                      | Tensão máx.: 30 V cc     Corrento máx : 2 A co                                                 |  |
|                                 | <ul> <li>Potência máx.: 2 A cc</li> <li>Potência máx.: 60 W</li> </ul>                         |  |
| Entradas                        | 3 entradas digitais de canal duplo com<br>GND comum:<br>• 1 type 1<br>• 1 type 2<br>• 1 type 3 |  |
|                                 | Ver "Limites de tensão e corrente das<br>entradas digitais" na página 69.                      |  |
| Alimentação                     | 24 V cc (20-28 V cc) *                                                                         |  |
|                                 | Corrente máxima: 1 A                                                                           |  |
| Consumo                         | Máx. 3,8 W                                                                                     |  |
| Montagem                        | Em guia DIN                                                                                    |  |
| Grau de<br>proteção             | IP20                                                                                           |  |
| Terminais                       | Seção: 2,5 mm² máx.                                                                            |  |
|                                 | Corrente máx.: 12 A com cabos de 2,5 mm <sup>2</sup>                                           |  |
| Ensaio de<br>impacto            | 0,5 J, esfera de 0,25 kg a 20 cm de altura                                                     |  |
| Grau de poluição                | 2                                                                                              |  |
| Uso ao ar livre                 | Não                                                                                            |  |
| Temperatura de<br>funcionamento | De -30 a +40 °C                                                                                |  |
| Temperatura de<br>armazenamento | De -40 a +80 °C                                                                                |  |

**Nota** \*: o dispositivo deve ser alimentado por um alimentador externo. É necessário prever um dispositivo de desconexão da alimentação elétrica, instalado em um ponto acessível e devidamente sinalizado. Se a corrente máxima que pode ser fornecida pelo alimentador for superior a 20 A, instalar em série um fusível com corrente de intervenção um pouco superior a 5,2 A.

O dispositivo deve ser ligado a alimentadores de classe 2, de acordo com o estabelecido pelo National Electrical Code NFPA 70 e pelo Canadian Electrical Code C22.1.

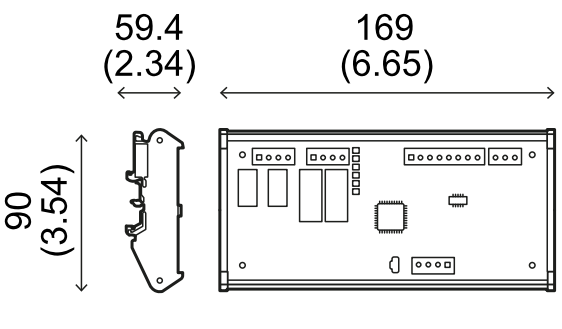

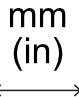

. .

#### 9.1.3 Características do sensor

| Conectores 2 conectores M12 de 5 pinos (1 macho<br>fêmea)                             |                                                                  |  |
|---------------------------------------------------------------------------------------|------------------------------------------------------------------|--|
| Resistência de<br>terminação do<br>barramento CAN                                     | 120 Ω (não fornecida, a ser instalada com<br>uma terminação bus) |  |
| Alimentação                                                                           | 12 V cc ± 20%, por meio de unidade de controle                   |  |
| Consumo Máx. 1,2 W                                                                    |                                                                  |  |
| Grau de<br>proteçãoInvólucro type 3, segundo UL 50E, ale<br>do grau de proteção IP 67 |                                                                  |  |
| Material                                                                              | Sensor: PA66                                                     |  |
|                                                                                       | Armação: PA66 e fibra de vidro (GF)                              |  |
| Ensaio de 5 J, esfera de 0,5 kg a 100 cm de a impacto                                 |                                                                  |  |
| Grau de poluição                                                                      | 4                                                                |  |
| Uso ao ar livre                                                                       | Sim                                                              |  |
| Temperatura de<br>funcionamento                                                       | De -30 a +60 °C                                                  |  |
| Temperatura de<br>armazenamento                                                       | De -40 a +80 °C                                                  |  |
|                                                                                       |                                                                  |  |

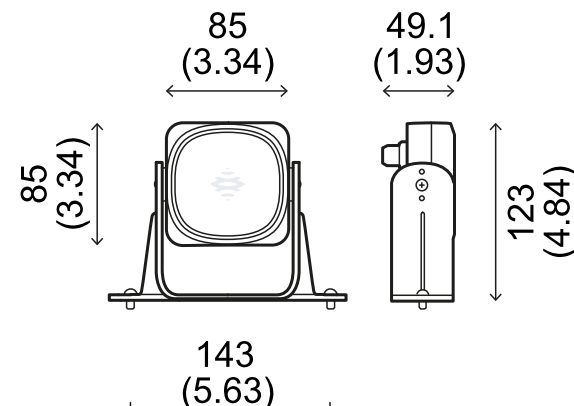

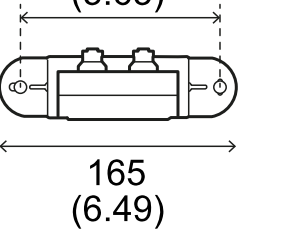

| mm   |  |
|------|--|
| (in) |  |
| ()   |  |

#### 9.1.4 Especificações aconselhadas para cabos do barramento CAN

| Seção      | 2 x 0,25 mm <sup>2</sup> alimentação (recomendado:<br>2 x 0,34 mm <sup>2</sup> )<br>2 x 0,25 mm <sup>2</sup> linha de dados<br>(recomendado: 2 x 0,34 mm <sup>2</sup> ) |  |
|------------|----------------------------------------------------------------------------------------------------|--|
| Тіро       | Dois para alimentação e dois para linha<br>de dados (recomendado: dois pares de<br>fios duplos trançados, alimentação e linha<br>de dados)                              |  |
| Conectores | M12 de 5 polos; ver "Conectores M12 do<br>barramento CAN" na página 69<br>Os conectores devem ser type 3<br>(herméticos)                                                |  |
| Impedância | 120 Ω ±12 Ω (f = 1 MHz)                                                                                                    |  |
| Blindagem  | Blindagem com trança de fios de cobre<br>estanhados. Para ligação à terra no bloco<br>de terminais de alimentação da unidade<br>de controle.                            |  |
| Normas     | Os cabos devem ser indicados com base<br>na aplicação, conforme descrito no<br>National Electrical Code NFPA 70 e no<br>Canadian Electrical Code C22.1.                 |  |

#### 9.1.5 Especificações dos parafusos laterais

Os parafusos laterais podem ser:

- de cabeça cilíndrica e com acionamento de dois furos
- de cabeça abaulada

Parafusos de cabeça cilíndrica e com acionamento de dois furos

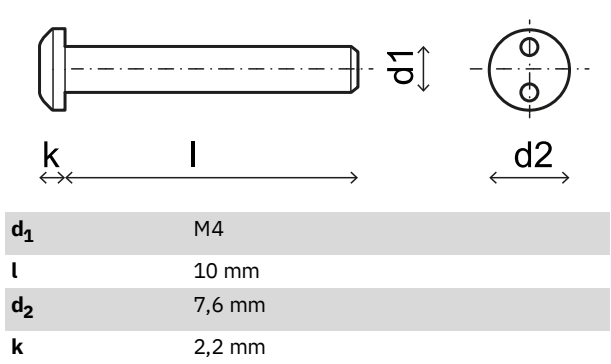

#### Parafusos de cabeça abaulada

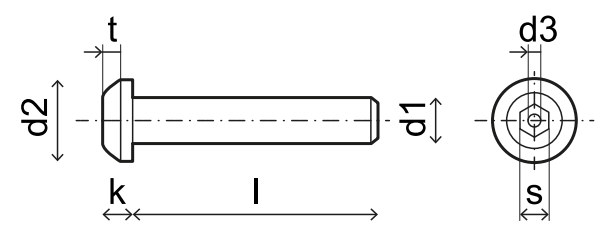

| d <sub>1</sub> | M4          |
|----------------|-------------|
| l              | 10 mm       |
| d <sub>2</sub> | 7,6 mm      |
| k              | 2,2 mm      |
| t              | mín. 1,3 mm |
| s              | 2,5 mm      |
| d <sub>3</sub> | máx. 1,1 mm |

#### 9.1.6 Especificações dos parafusos inferiores

Os parafusos inferiores podem ser:

- de cabeça cilíndrica
- de cabeça abaulada

Nota: evite usar parafusos de cabeça escareada.

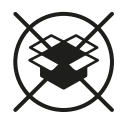

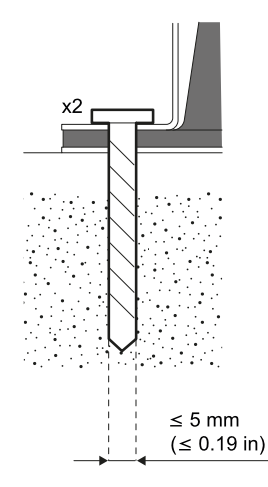

# 9.2 Pinagem dos blocos de terminais e conectores

## 9.2.1 Bloco de terminais das saídas de segurança

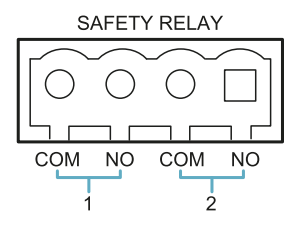

| Terminal                                 | Descrição                        |  |  |
|------------------------------------------|----------------------------------|--|--|
| СОМ                                      | Comum saída de segurança 1       |  |  |
| NO                                       | Saída de relé normalmente aberto |  |  |
| СОМ                                      | Comum saída de segurança 2       |  |  |
| <b>NO</b> Saída de relé normalmente aber |                                  |  |  |

**Nota**: os cabos devem ter uma temperatura de funcionamento de pelo menos 105 °C.

**Nota**: use apenas cabos de cobre 18 AWG mín. e torque de aperto de 0,56 Nm (5 lbs in).

## 9.2.2 Bloco de terminais das saídas auxiliares

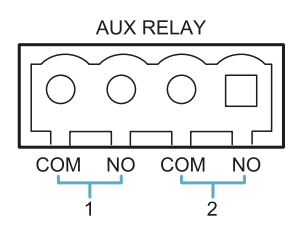

| Terminal                            | Descrição                        |  |  |
|-------------------------------------|----------------------------------|--|--|
| СОМ                                 | Comum saída auxiliar 1           |  |  |
| NO                                  | Saída de relé normalmente aberto |  |  |
| СОМ                                 | Comum saída auxiliar 2           |  |  |
| NO Saída de relé normalmente aberto |                                  |  |  |

**Nota**: os cabos devem ter uma temperatura de funcionamento de pelo menos 80 °C.

**Nota**: use apenas cabos de cobre 18 AWG mín. e torque de aperto de 0,56 Nm (5 lbs in).

## 9.2.3 Bloco de terminais das entradas digitais

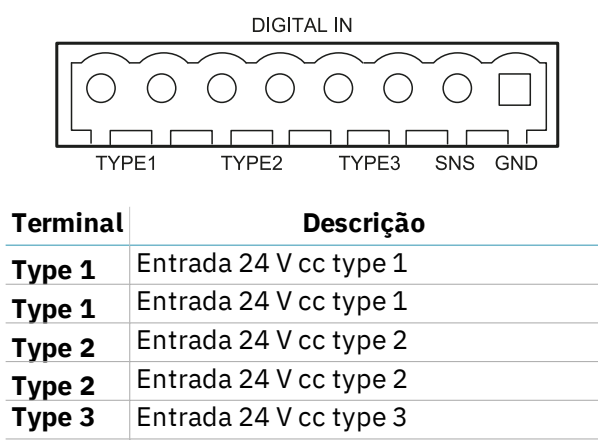

| Туре З | Entrada 24 V cc type 3                           |  |  |
|--------|--------------------------------------------------|--|--|
| SNS    | Entrada 24 V cc de diagnóstico                   |  |  |
| GND    | Referência comum a todas as<br>entradas digitais |  |  |

**Nota**: os cabos usados devem ter um comprimento máximo de 30 m e uma temperatura de funcionamento de pelo menos 90 °C.

**Nota**: use apenas cabos de cobre 18 AWG mín. e torque de aperto de 0,56 Nm (5 lbs in).

#### 9.2.4 Limites de tensão e corrente das entradas digitais

As entradas digitais (tensão na entrada de 24 V cc) seguem os seguintes limites de tensão e corrente, de acordo com a norma EN 61131-2:2003.

|                     | Type 1       | Type 2       | Туре З       |  |
|---------------------|--------------|--------------|--------------|--|
| Limites de tensão   |              |              |              |  |
| 0                   | de -3 a 15 V | de -3 a 11 V | de -3 a 11 V |  |
| 1                   | de 15 a 30 V | de 11 a 30 V | de 11 a 30 V |  |
| Limites de corrente |              |              |              |  |
| 0                   | 15 mA        | 30 mA        | 15 mA        |  |
| 1                   | de 2 a 15 mA | de 6 a 30 mA | de 2 a 15 mA |  |

#### 9.2.5 Bloco de terminais de alimentação

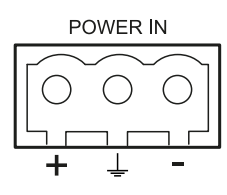

| Terminal | Descrição |
|----------|-----------|
| +        | + 24 V cc |
| Ţ        | Terra     |
| -        | GND       |

**Nota**: os cabos devem ter uma temperatura de funcionamento de pelo menos 80 °C.

**Nota**: use apenas cabos de cobre 18 AWG mín. e torque de aperto de 0,56 Nm (5 lbs in).

#### 9.2.6 Bloco de terminais do barramento CAN

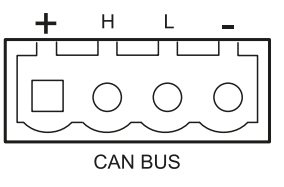

| Terminal |           | Descrição |  |
|----------|-----------|-----------|--|
| +        | + 12 V cc |           |  |
| Н        | CANH      |           |  |
| L        | CANL      |           |  |
| -        | GND       |           |  |

**Nota**: os cabos devem ter uma temperatura de funcionamento de pelo menos 80 °C.

#### 9.2.7 Conectores M12 do barramento CAN

| 2      |                                                                                                    | $\begin{array}{c}1\\0\\0\\0\\3\end{array}$ |  |
|--------|----------------------------------------------------------------------------------------------------|--------------------------------------------|--|
| Conect | or macho                                                                                              | Conector fêmea                             |  |
| Pino   | Função                                                                                                |                                            |  |
| 1      | Blindagem, a ser conectada à terra no<br>bloco de terminais de alimentação da<br>unidade de controle. |                                            |  |
| 2      | +12 V cc                                                                                              |                                            |  |
| 3      | GND                                                                                                   |                                            |  |
| 4      | CAN H                                                                                                 |                                            |  |
| 5      | CANL                                                                                                  |                                            |  |

### 9.3 Conexões elétricas

## 9.3.1 Conexão das saídas de segurança para o sistema de controle do maquinário

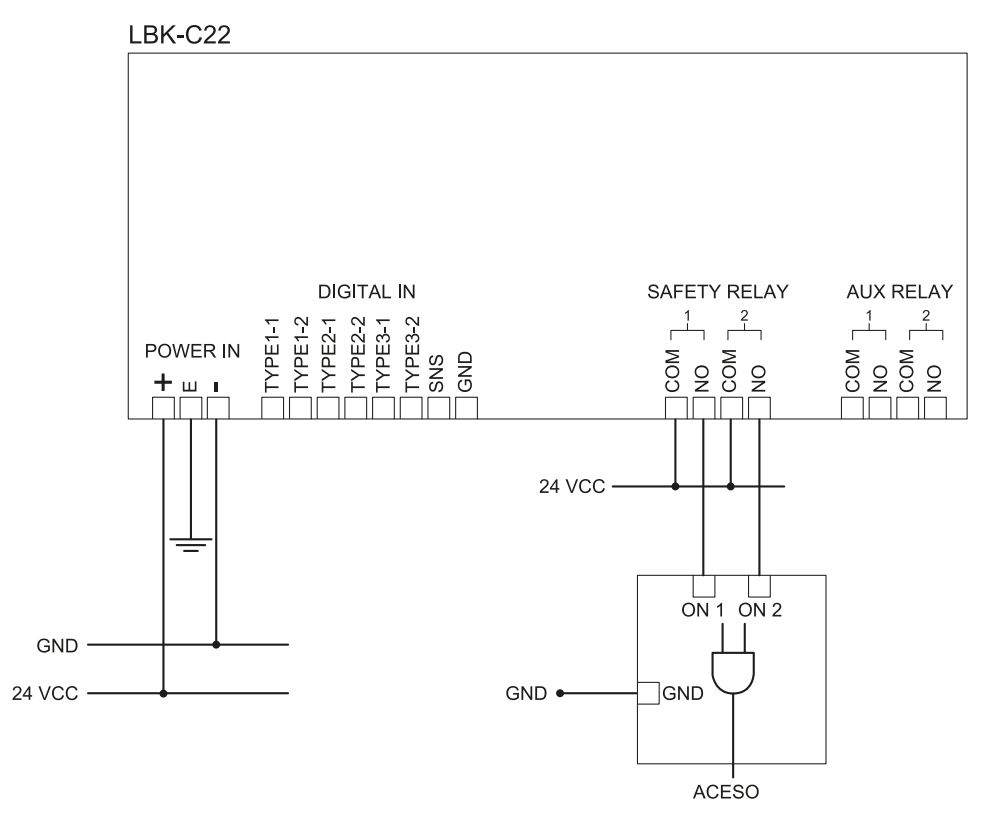

## 9.3.2 Conexão das saídas de segurança para um relé de segurança externo

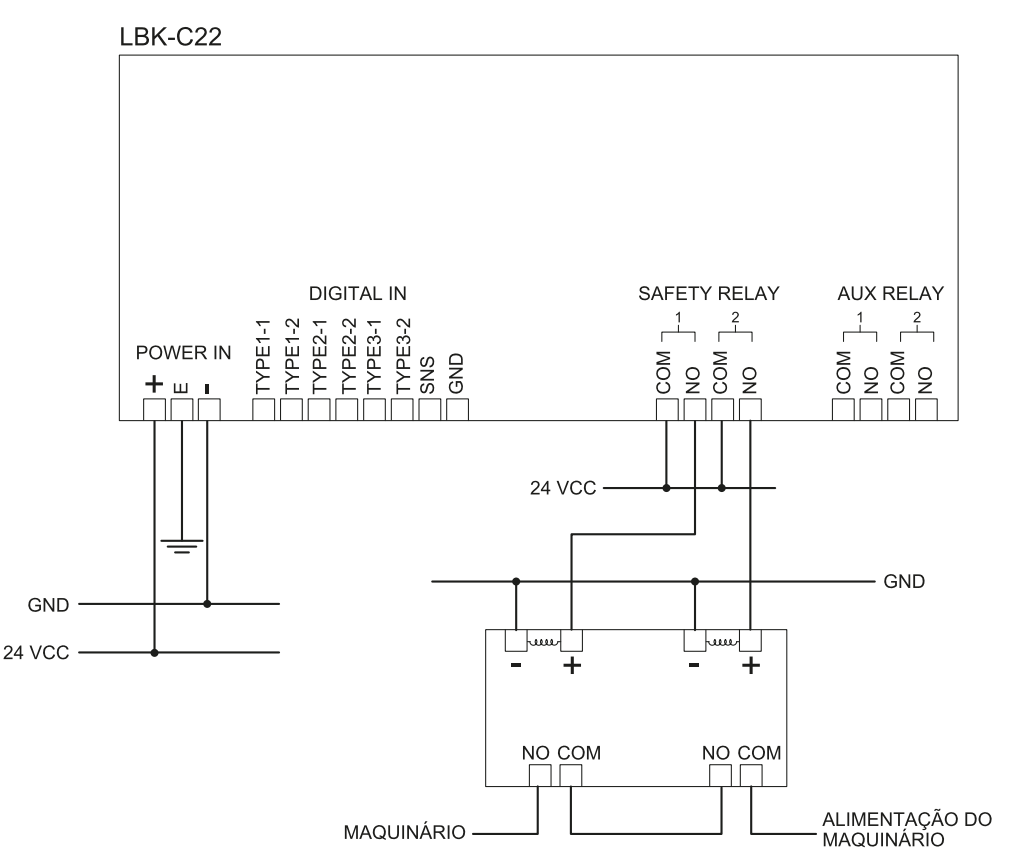

#### 9.3.3 Conexão do botão de emergência

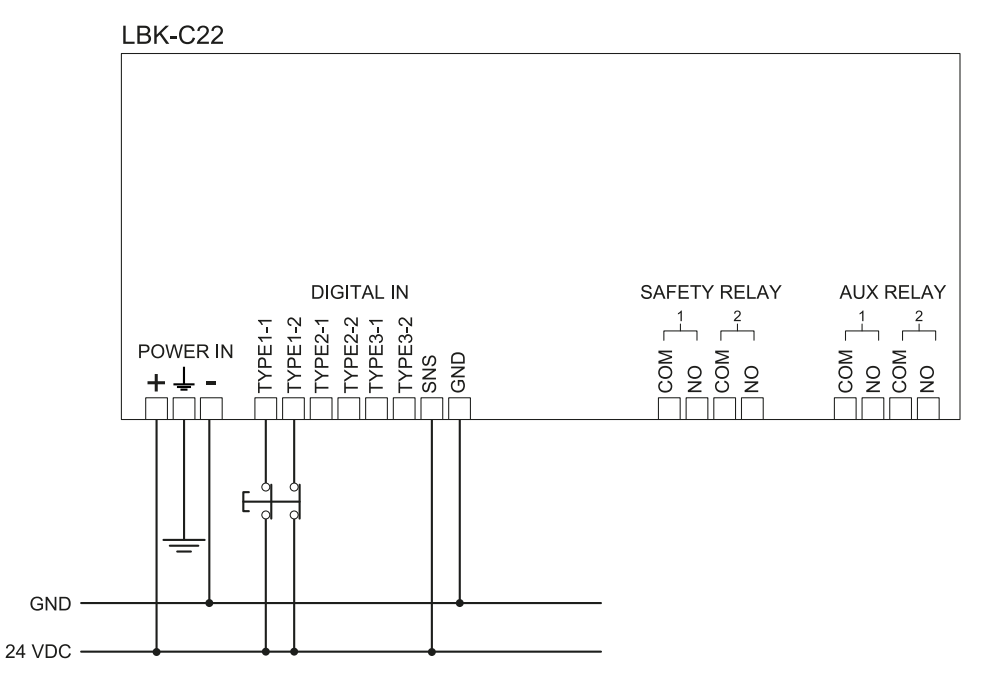

**Nota**: o botão de emergência indicado abre o contato quando pressionado. **Nota**: os cabos utilizados para o cabeamento das entradas digitais devem ter um comprimento máximo de 30 m.

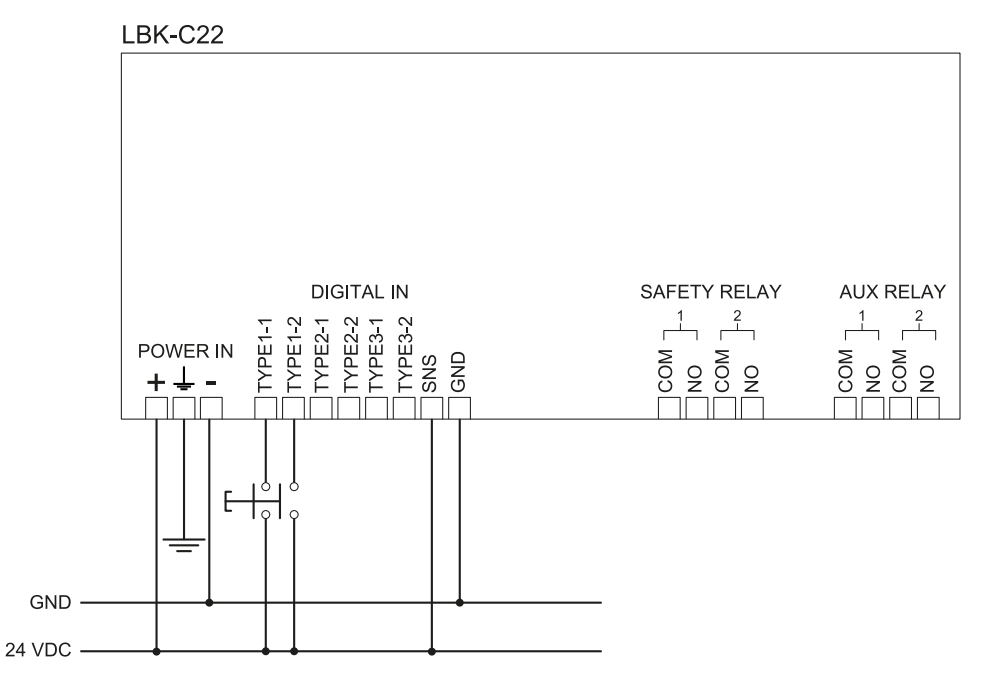

#### 9.3.4 Conexão do botão de habilitação à reativação

**Nota**: o botão de habilitação à reativação indicado fecha o contato pressionado. **Nota**: os cabos utilizados para o cabeamento das entradas digitais devem ter um comprimento máximo de 30 m.

#### 9.3.5 Conexão da entrada e da saída de muting (um grupo de sensores)

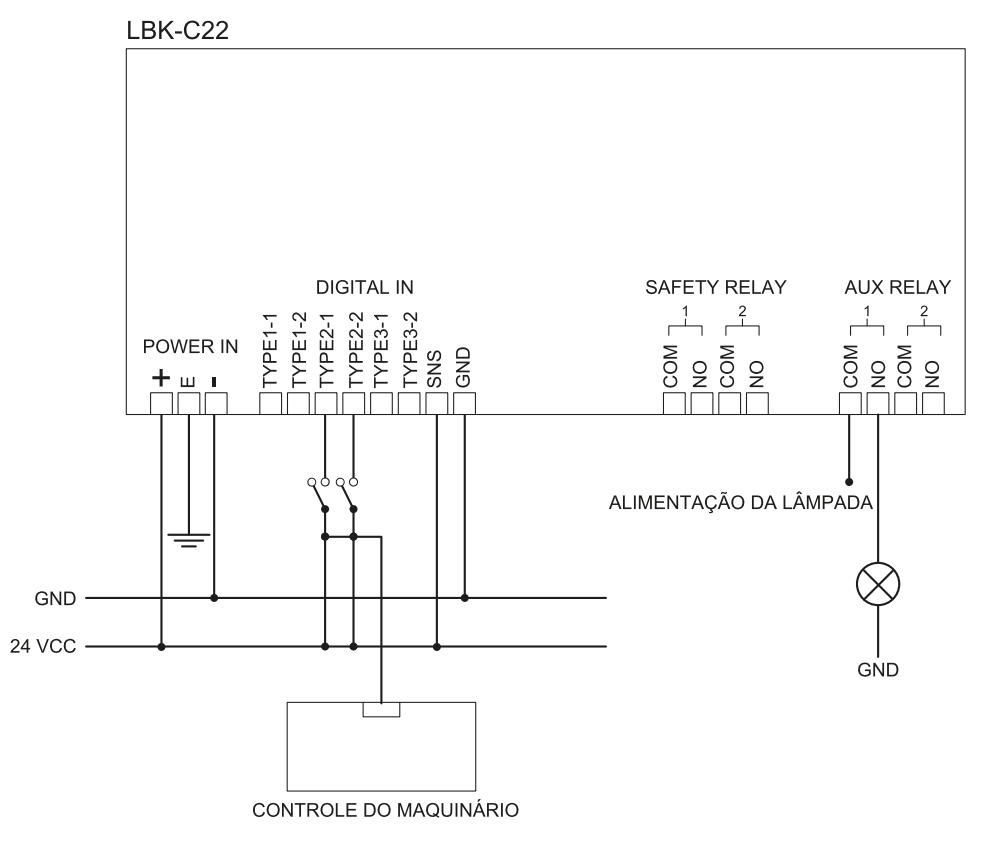

Nota: os cabos utilizados para o cabeamento das entradas digitais devem ter um comprimento máximo de 30 m.
#### 9.3.6 Conexão da entrada e da saída de muting (dois grupos de sensores)

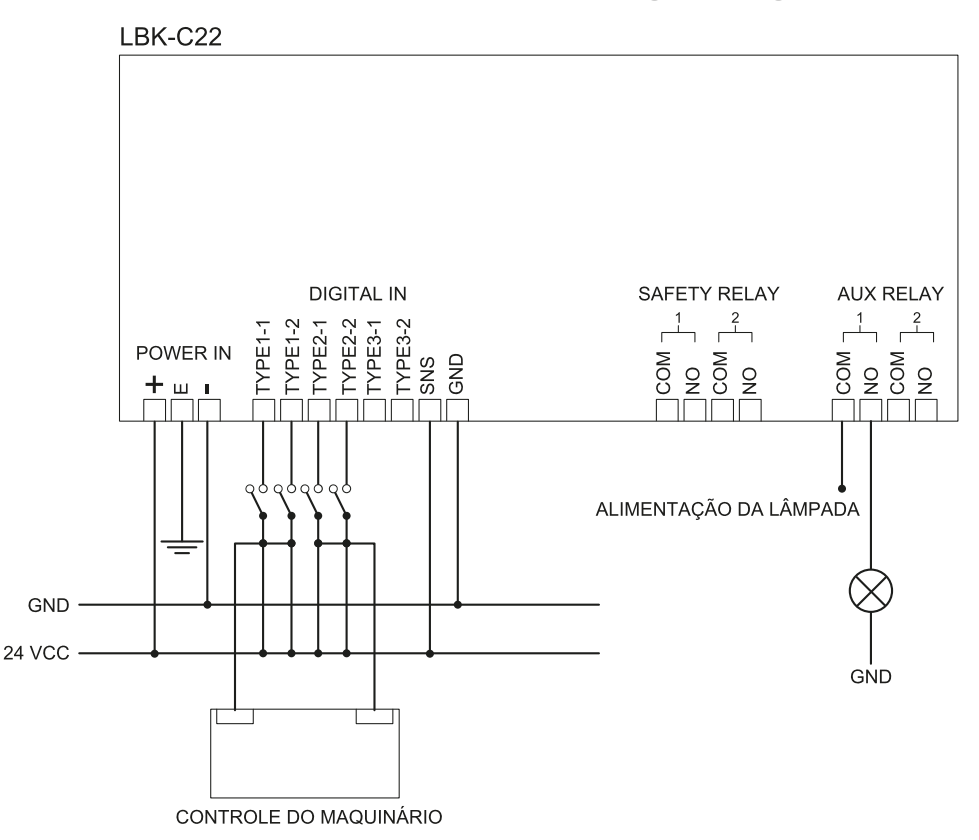

*Nota*: os cabos utilizados para o cabeamento das entradas digitais devem ter um comprimento máximo de 30 m.

#### 9.3.7 Conexão da saída de pré-alarme

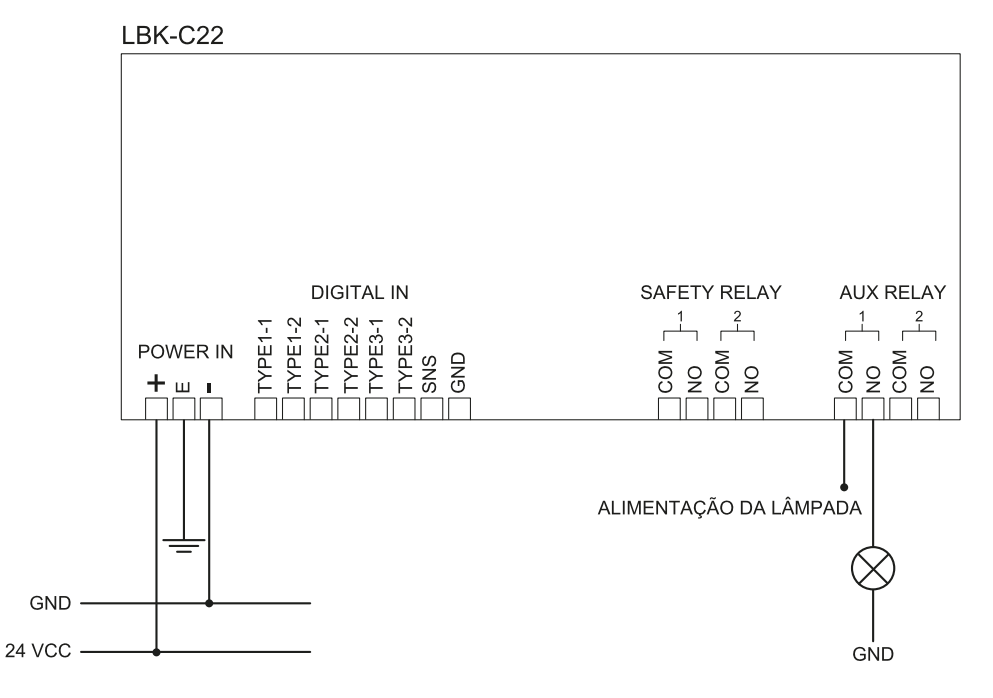

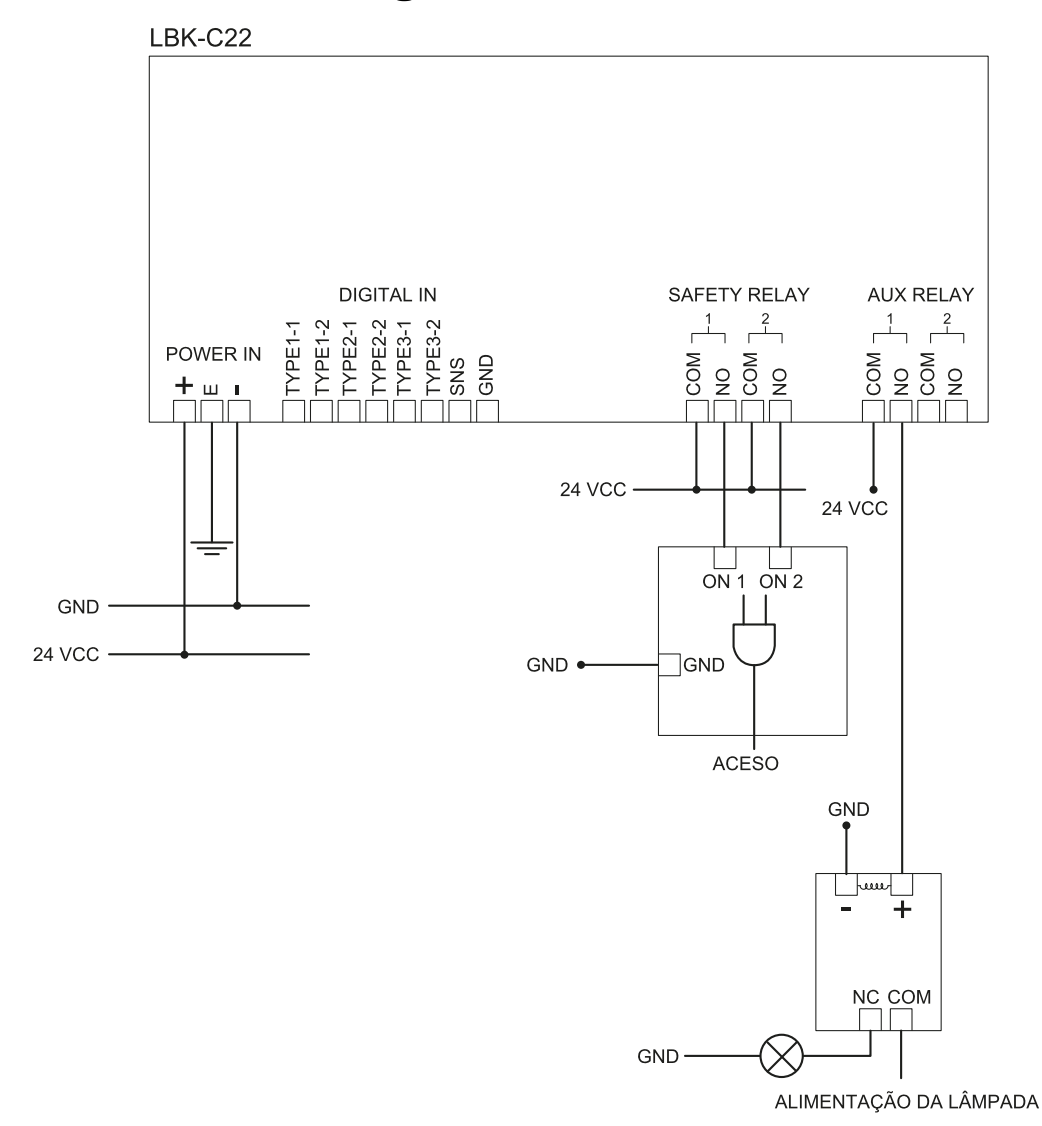

#### 9.3.8 Conexão da saída de diagnóstico

Nota: a luz indicada fica acesa na presença de falha.

## 9.4 Valores predefinidos

## 9.4.1 Lista dos parâmetros

| Parâmetro                   | Mín.                   | Máx.     | Valor<br>predefinido |
|-----------------------------|------------------------|----------|----------------------|
| Programações User account   |                        |          |                      |
| Senha                       | -                      | -        | Não<br>disponível    |
| Programações General        |                        |          |                      |
| Operational frequency       | Full BW, Restricted BW |          | Full BW              |
| Configuração                |                        |          |                      |
| Number of installed sensors | 1                      | 6        | 1                    |
| Distance between sensors    | 0 mm                   | 10000 mm | 0 mm                 |
| BARRIER LENGTH              | 0 mm                   | 15000 mm | 0 mm                 |
| Actual length               | 0 mm                   | 10000 mm | 1581 mm              |

| Parâmetro                                         | Mín.                                                                                           | Máx.              | Valor<br>predefinido |
|---------------------------------------------------|------------------------------------------------------------------------------------------------|-------------------|----------------------|
| Superfície                                        | Dim. X: 2000 mm                                                                                | Dim. X : 20000 mm | Dim. X:              |
|                                                   | Dim. Y: 1000 mm                                                                                | Dim. Y: 20000 mm  | 8000 mm              |
|                                                   |                                                                                                |                   | Dim. Y:<br>4000 mm   |
| Posição (para cada sensor)                        | X: 0 mm                                                                                        | X : 20000 mm      | X:2000               |
|                                                   | Y: 0 mm                                                                                        | Y: 20000 mm       | Y: 1000<br>mm        |
| Rotation (para cada sensor)                       | 0°                                                                                             | 360°              | 0°                   |
| Inclination (para cada sensor)                    | 0°                                                                                             | 360°              | 0°                   |
| Sensor installation height (para cada sensor)     | 0 mm                                                                                           | 3000 mm           | 0 mm                 |
| Alarm distance(para cada<br>sensor)               | 1000 mm                                                                                        | 4000 mm           | 1500 mm              |
| Pre-alarm distance (para cada sensor)             | 0 mm                                                                                           | 3000 mm           | 500 mm               |
| Field of vision (para cada sensor)                | 110°, 50°                                                                                      |                   | 110°                 |
| Safety functions (para cada<br>sensor)            | Both (default), Always access detection, Always restart prevention                             |                   | Both<br>(default)    |
|                                                   | Programações Senso                                                                             | rs                |                      |
| Access sensitivity                                | Normal, High, Very High                                                                        |                   | Normal               |
| Restart sensitivity                               | Normal, High, Very High                                                                        |                   | Normal               |
| Restart timeout                                   | 0 ms                                                                                           | 120000 ms         | 5000 ms              |
| Anti-masking                                      | Disabled, Low, Medium, High                                                                    |                   | High                 |
| Antirrotação ao redor dos eixos                   | Disabled, Enabled                                                                              |                   | Enabled              |
|                                                   | Programações Digital Inpu                                                                      | t-Output          |                      |
| Digital input (para cada entrada)                 | Not configured, Stop signal, Restart signal, Muting group 1,<br>Muting group 2, Muting group 3 |                   | Not<br>configured    |
| Digital output (para cada saída)                  | Not configured, Pre-alarm signal, Muting enable feedback signal, System diagnostic signal      |                   | Not<br>configured    |
|                                                   | Programações Mutin                                                                             | ıg                |                      |
| Grupo para função de muting<br>(para cada sensor) | Group 1, Group 2, Group 3, ambos                                                               |                   | Group 1              |
| Pulse width (para cada Input<br>TYPE)             | 0 μs (= Period e Phase shift<br>desabilitados)                                                 | 2000 µs           | 0 µs                 |
|                                                   | 200 µs                                                                                         |                   |                      |
| Period (para cada Input TYPE)                     | 200 ms                                                                                         | 2000 ms           | 200 ms               |
| Phase shift (para cada Input<br>TYPE)             | 0,4 ms                                                                                         | 1000 ms           | 0,4 ms               |

# 9.5 Sinais de entrada digital

#### 9.5.1 Sinal de parada

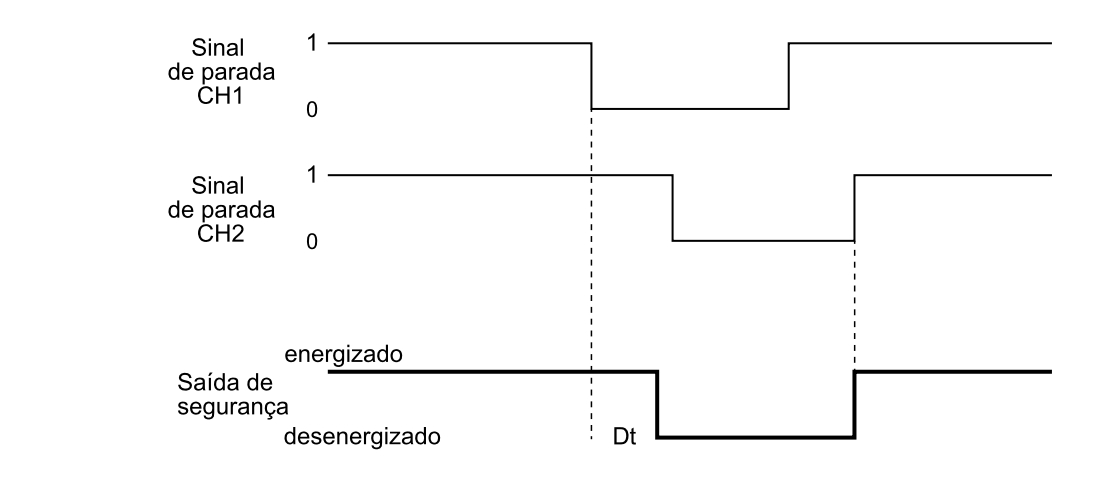

| Parte                                      | Descrição                                                                                                    |  |
|--------------------------------------------|----------------------------------------------------------------------------------------------------|--|
| Saída de segurança                         | Desenergizada na borda de descida do sinal de entrada. A saída de segurança fica desenergizada até um dos dois canais permanecer no estado lógico baixo (0). |  |
| Sinal de parada CH1<br>Sinal de parada CH2 | Canal intercambiável. Ambos os canais devem ir para o nível lógico alto (1) para desabilitar o estado de PARADA.                                             |  |
| Dt                                         | Atraso de ativação. Menor que 2 ms.                                                                                                    |  |

### 9.5.2 Muting (com/sem impulso)

Reativação automática (sem impulso)

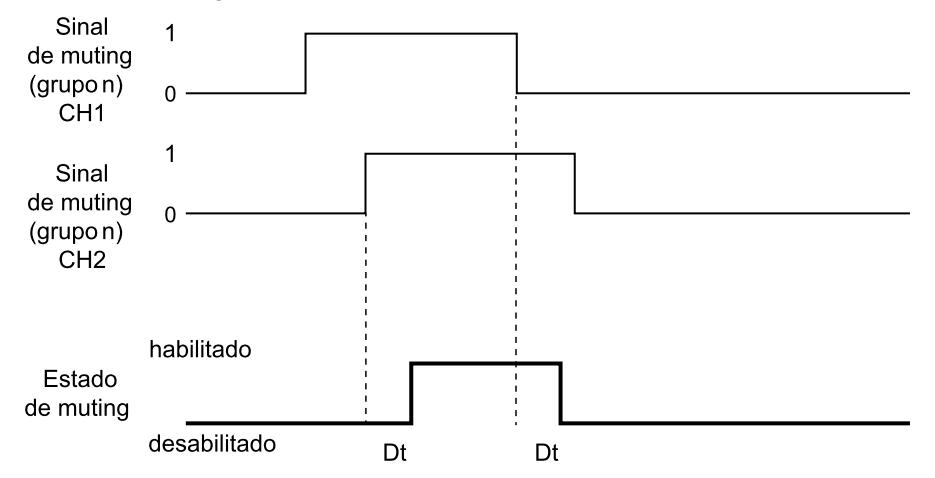

Reativação automática (com impulso)

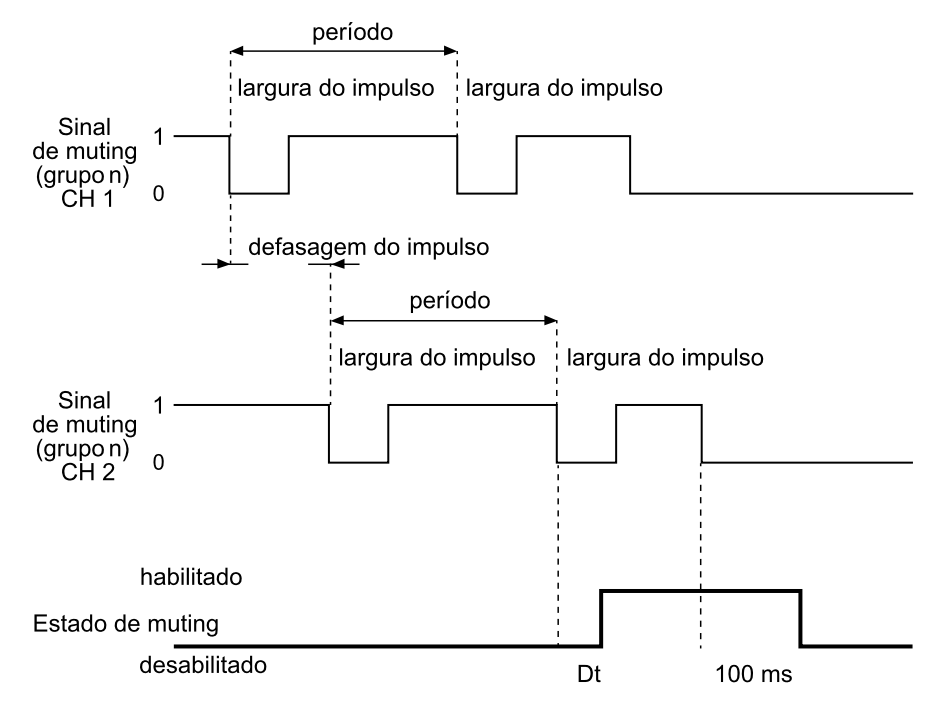

Nota: a tolerância nos sinais de entrada é de +/-5% do valor para cada parâmetro.

Reativação manual ou manual segura (sem impulso)

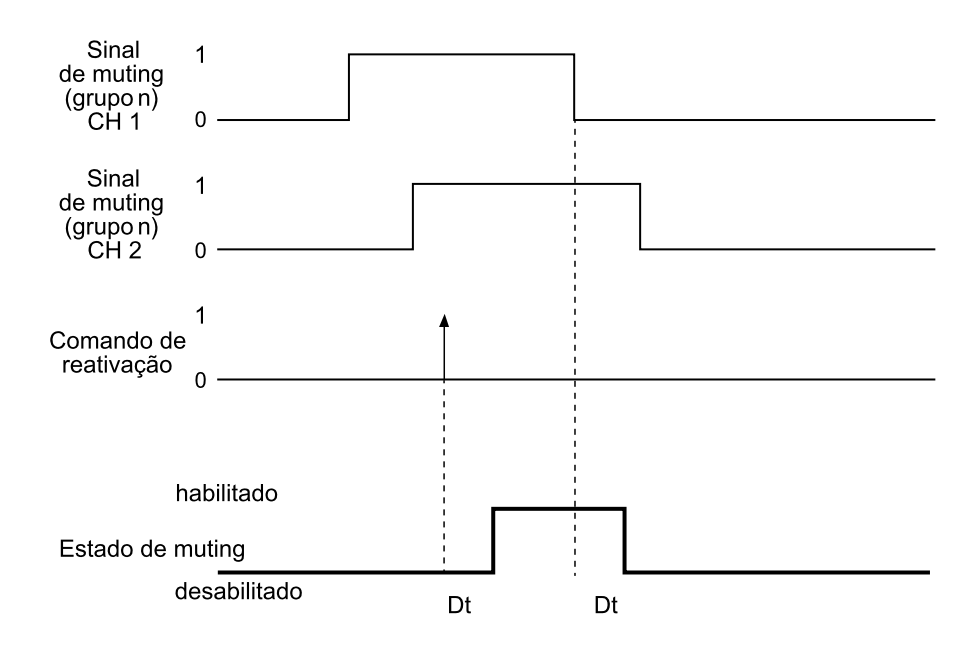

Reativação manual ou manual segura (com impulso)

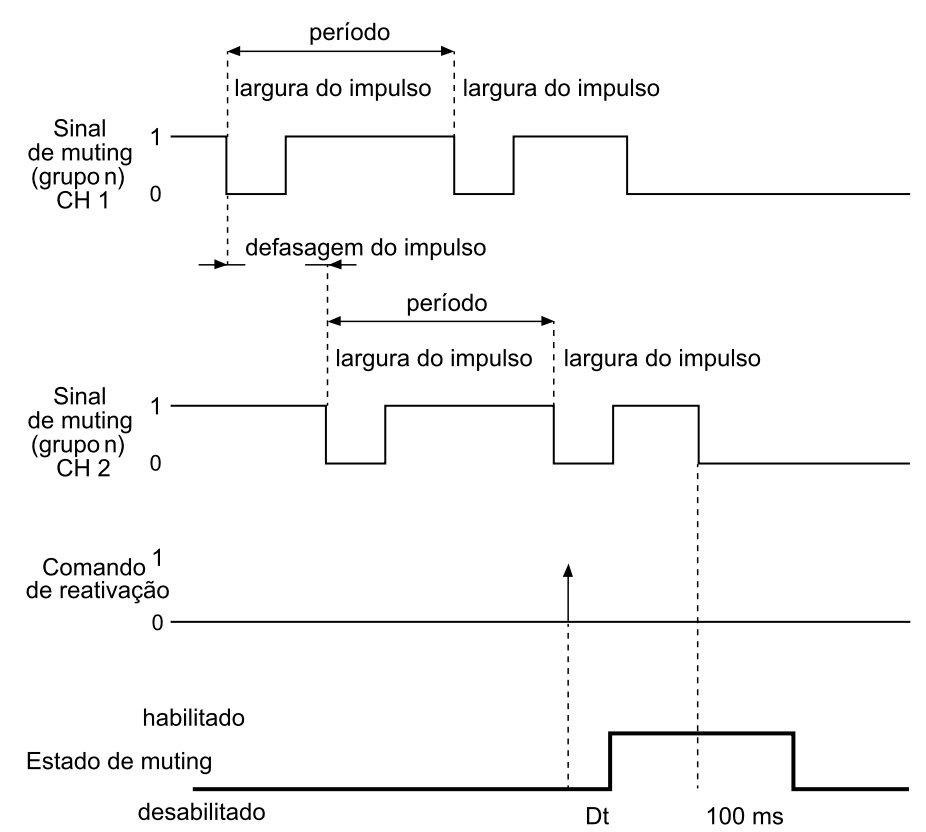

*Nota*: a tolerância nos sinais de entrada é de +/-5% do valor para cada parâmetro.

| Parte                                     | Descrição                                                                                                    |  |
|-------------------------------------------|----------------------------------------------------------------------------------------------------|--|
| Sinal de muting (grupo <i>n</i> )<br>CH 1 | Canal intercambiável.                                                                                                    |  |
| Sinal de muting (grupo <i>n</i> )<br>CH 2 |                                                                                                    |  |
| Comando de reativação                     | Corresponde à entrada digital do Sinal de reativação.                                                                                                   |  |
| Estado de muting                          | Habilitado enquanto ambos os canais estiverem em nível lógico alto (1) e desativado quando um dos dois canais vai para o nível lógico baixo (0).        |  |
|                                           | Exceção para o sistema no modo manual ou manual seguro: o muting<br>permanece desabilitado até ser pressionado o botão de habilitação da<br>reativação. |  |
| Dt                                        | Atraso de ativação/desativação. Menor que 200 ms.                                                                                                    |  |

#### 9.5.3 Sinal de reativação

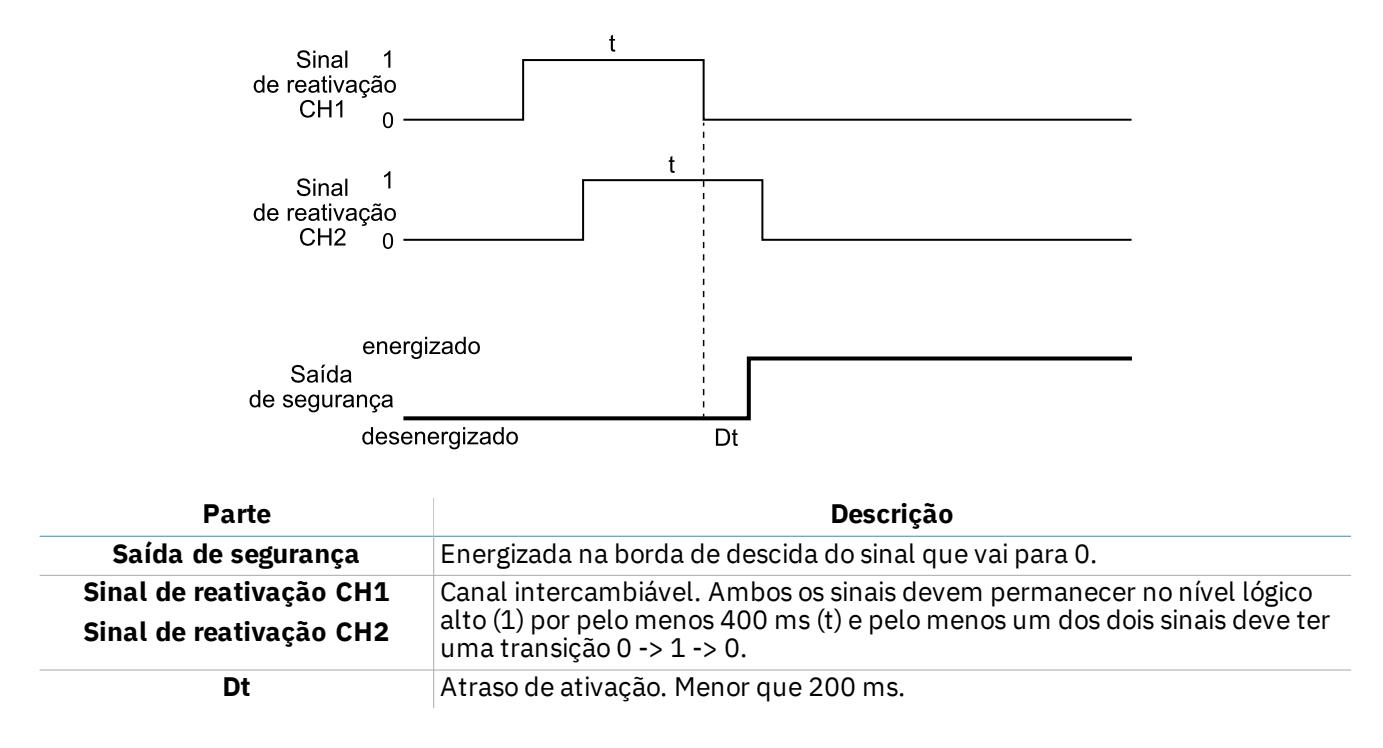

# **10.** Apêndice

#### Sumário

Esta seção inclui os seguintes temas:

| 10.1 | Eliminação             | 80 |
|------|------------------------|----|
| 10.2 | Assistência e garantia | 80 |

## **10.1 Eliminação**

LBK System contém peças elétricas. De acordo com as prescrições da Diretiva Europeia 2012/19/UE, o produto não deve ser eliminado junto com os resíduos urbanos não submetidos a coleta seletiva.

É responsabilidade do proprietário eliminar tanto estes produtos, como os equipamentos elétricos e eletrônicos, servindo-se das estruturas específicas de coleta indicadas pelo governo ou pelas entidades públicas locais.

A eliminação correta e a reciclagem ajudarão a prevenir consequências potencialmente negativas para o meio ambiente e para a saúde dos seres humanos.

Para obter informações mais detalhadas sobre a eliminação, entre em contato com as entidades públicas competentes, com o serviço de tratamento de resíduos ou com representante do qual comprou o produto.

## 10.2 Assistência e garantia

#### 10.2.1 Serviço de assistência aos clientes

Inxpect SpA Via Serpente, 91 25131 Brescia (BS) - Itália Tel.: +39 030 5785105 Fax: +39 012 3456789 e-mail: safety-support@inxpect.com site: www.inxpect.com

#### **10.2.2 Como devolver o produto**

Se for necessário, preencha a solicitação introduzindo as informações da devolução no site www.inxpect.com/industrial/rma. Em seguida, devolva o produto ao distribuidor de zona ou ao distribuidor exclusivo. **Use a embalagem original. As despesas de expedição ficam a cargo do cliente**.

| Distribuidor de zona                 | Fabricante                                                                         |
|--------------------------------------|------------------------------------------------------------------------------------|
| Anote aqui os dados do distribuidor: | Inxpect SpA<br>Via Serpente, 91<br>25131 Brescia (BS)<br>Itália<br>www.inxpect.com |

#### 10.2.3 Assistência e garantia

Consulte o site www.inxpect.com para obter as seguintes informações:

- termos, exclusões e cláusulas de perda de validade da garantia
  - condições gerais para a autorização à devolução (RMA)

| <br> |
|------|
|      |
|      |
|      |
| <br> |
|      |
|      |
|      |
|      |
|      |
|      |
|      |
|      |
|      |
|      |
|      |
|      |
|      |
|      |
| <br> |
|      |
|      |
|      |
|      |
|      |
|      |
|      |
|      |
|      |
|      |

| <br> |
|------|
| <br> |
|      |
|      |
|      |
| <br> |
|      |
|      |
|      |
|      |
|      |
|      |
| <br> |
| <br> |
|      |

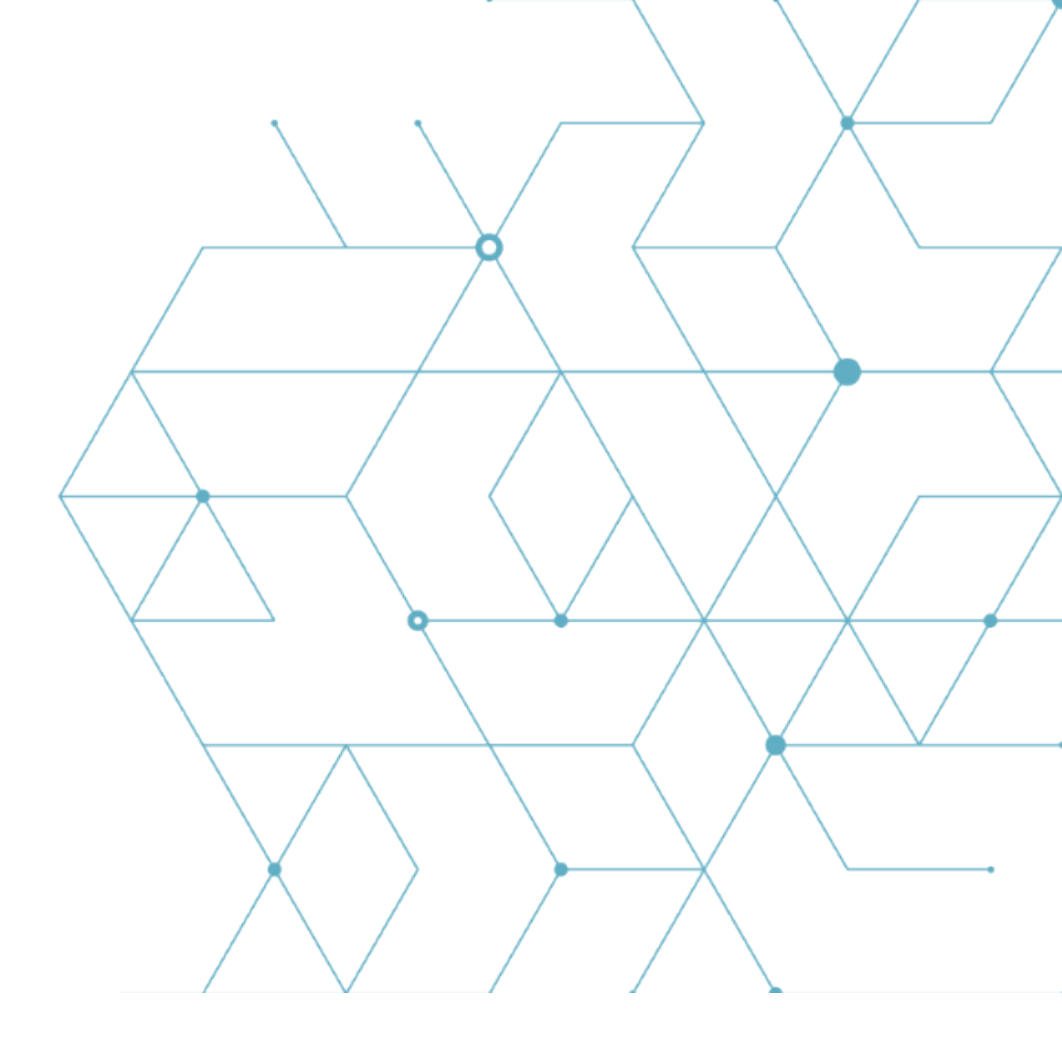

LBK System Manual de instruções v1.5 SET 2020 LBK-System\_instructions\_pt-BR v1.5 Copyright © 2018-2019-2020 Inxpect SpA Inxpect SpA Via Serpente, 91 25131 Brescia (BS) Itália www.inxpect.com safety-support@inxpect.com +39 030 5785105